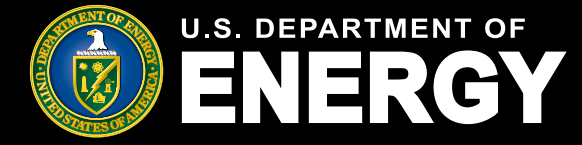

| 1.  | Qualifying Advanced Energy Project Credit (48C) Program Introduction | 2  |
|-----|----------------------------------------------------------------------|----|
| 2.  | Log In via ID.me                                                     | 3  |
| 3.  | Registration Types                                                   | 5  |
| 4.  | Privacy Notices and Security Information                             | 6  |
| 5.  | Entering The Portal                                                  | 8  |
| 6.  | Help Center                                                          | 9  |
| 7.  | Notifications                                                        | 10 |
| 8.  | How to access Related Forms and Templates.                           | 12 |
| 9.  | How to submit a Concept Paper.                                       | 13 |
| 10. | Adding a Contributor to a Concept Paper                              | 20 |
| 11. | Revoking a Contributor's access from a Concept Paper                 | 22 |
| 12. | How to submit your Credit Application                                | 23 |
| 13. | Credit Application Submission Attestations                           | 31 |
| 14. | How to view the Application Decision                                 | 34 |
| 15. | How to request a Debrief from DOE                                    | 36 |
| 16. | How to view your Debrief letter                                      |    |
| 17. | Submit your application to the Certification Stage                   | 40 |
| 18. | How to view the Certification Letter.                                | 43 |
| 19. | How to submit your application to the Placed in Service Stage        | 45 |
| 20. | How to respond to a Placed in Service Requirement                    | 48 |

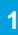

MESC

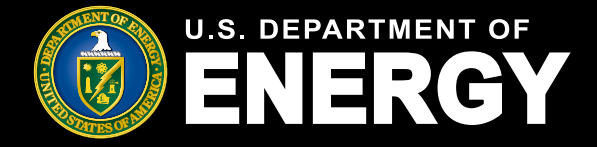

## Qualifying Advanced Energy Project Credit (48C) Program Introduction

Applicants who applied for the 2023 allocation year of the 48C tax credit program will utilize the new 48C Portal at <u>www.eco.energy.gov/48C</u> beginning on February 29th, 2024. This is where applicants will be directed to view their allocation decisions and, in the future, apply for certification and in service notification on their applicable applications. Each individual associated with an application will need an ID.me account to access the new portal.

Applicants will also submit concept papers and applications on the new 48C Portal for future allocations.

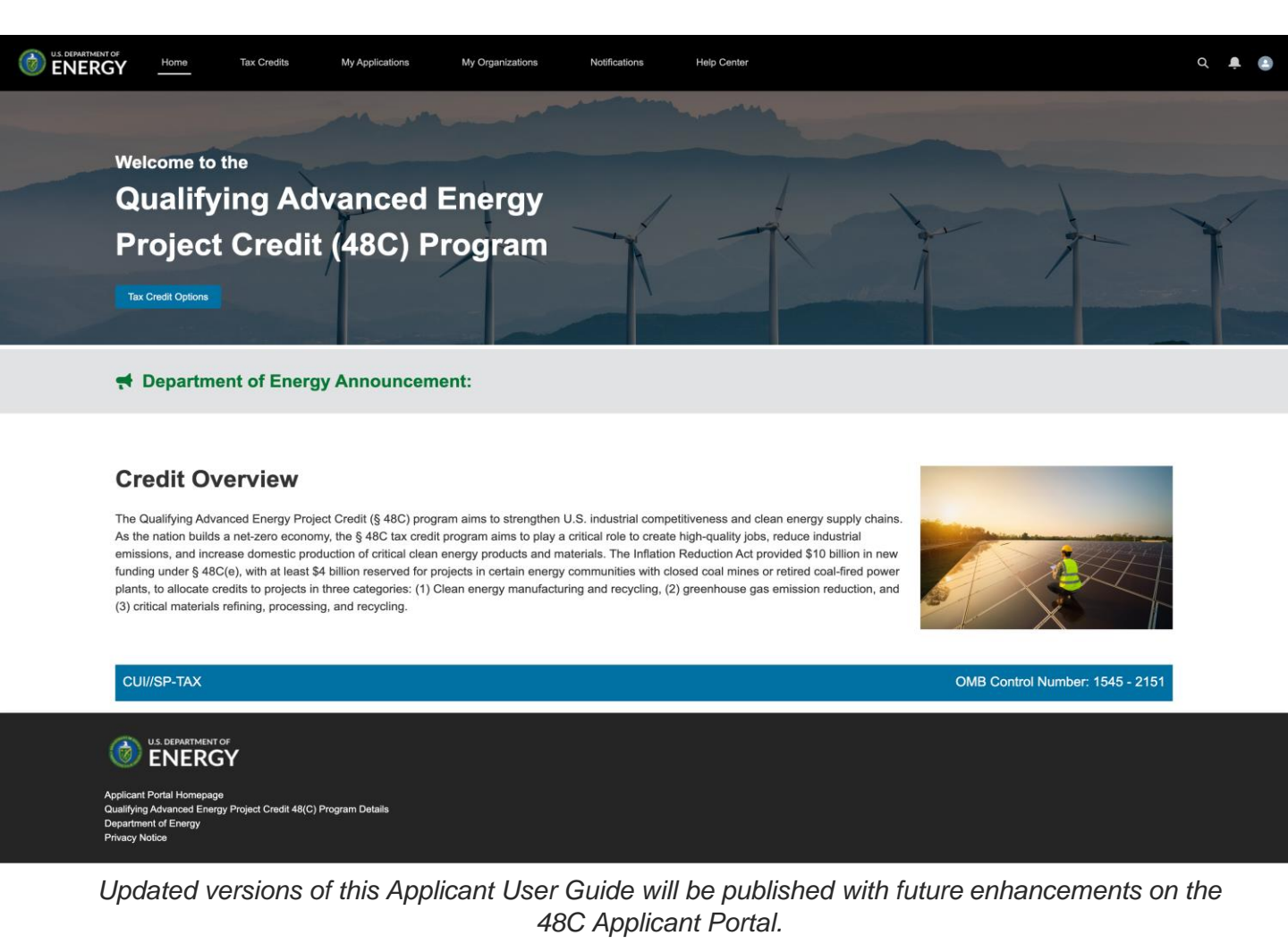

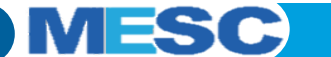

2

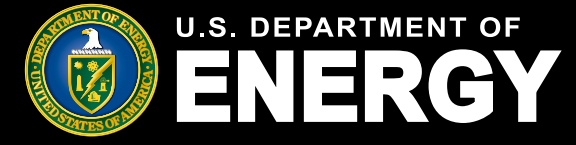

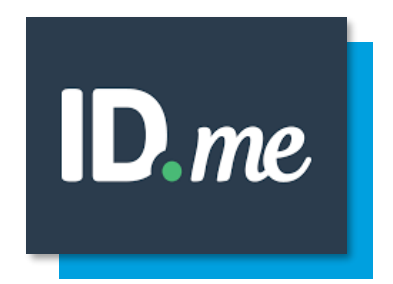

The Qualifying Advanced Energy Project Credit (48C) Program will use ID.me, a trusted technology partner of the U.S. Department of Energy (DOE), to verify the identity of all 48C program users. You'll need to verify your identity with ID.me to use the new 48C Portal. ID.me meets the federal government's most rigorous technical and policy controls for privacy and information security.

### **ID.me Registration Tips:**

- Your ID.me account is your digital identity. You can only have one identity, so you can only have one ID.me account.
- Your ID.me account is portable and moves with you across the internet. You may have already created an ID.me account at another government agency or private organization. Log in with that same email and password for 48C.
- If you have an ID.me account, make sure you add the email address you used for your 48C application to your ID.me account. Once it is added, make it the primary email address on your account.
- 4. If you do not have an ID.me account, you will be able to create one the first time you attempt to access the new 48C Portal . When you create your ID.me account, make sure you use the email address you used for your 48C application.

### Create an ID.me account

If you already have an ID.me account, do not
 create a new one. <u>Sign in to your existing account.</u>

\* Indicates a required field

Email \*

Enter your personal email address

#### Password \*

Enter password

#### Confirm Password \*

Reenter password

- Remember me
  - For your security, select only on your devices.
- I accept the ID.me <u>Terms of Service</u> and <u>Privacy</u> <u>Policy</u> \*

Create account

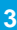

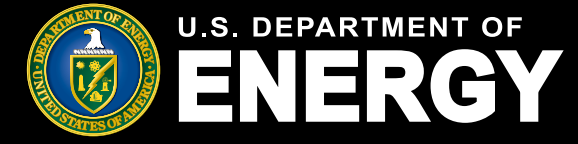

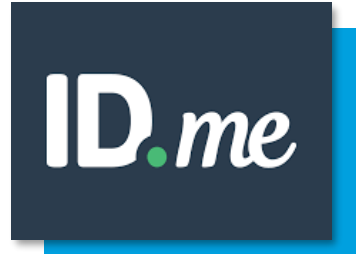

#### ID.me Log In Instructions:

- 1. Go to the ID.me sign in page.
- 2. Enter your email address and password.
- 3. Select Sign in.
- 4. If you're prompted to complete multi-factor authentication\*, you'll need to approve your sign in. Otherwise, you can skip this step.

\*Multi-factor authentication will require Applicants to verify their identity through a mobile device. ID content can also be uploaded from the mobile device.

### **Additional Information:**

For additional information on ID.me, visit <u>Department of Energy and ID.me</u>, <u>contact</u> <u>ID.me support</u>, or check out ID.me's support resources at <u>help.id.me</u>, including:

- 1. Who is ID.me?
- 2. <u>How ID.me protects my information</u>
- 3. Why should I trust ID.me?
- 4. How ID.me uses your data

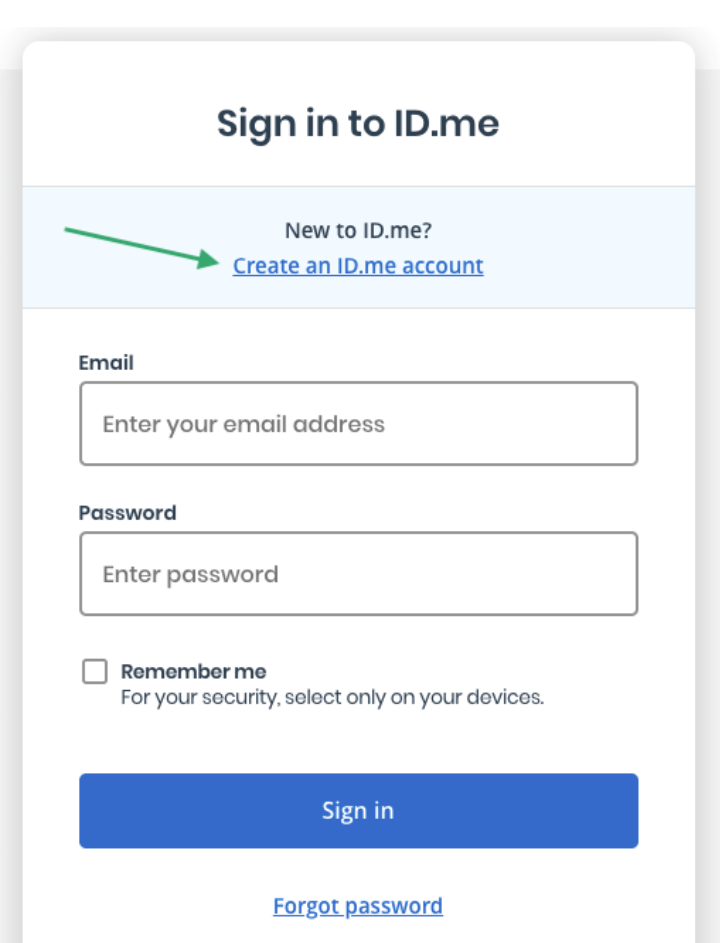

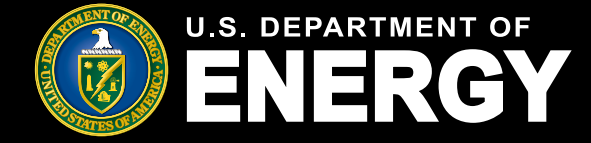

# **Registration Types**

When registering for the 48C Portal, users will be prompted to select between 2 registration types – as a *Merit Reviewer* or to *Submit an Application for Allocation*.

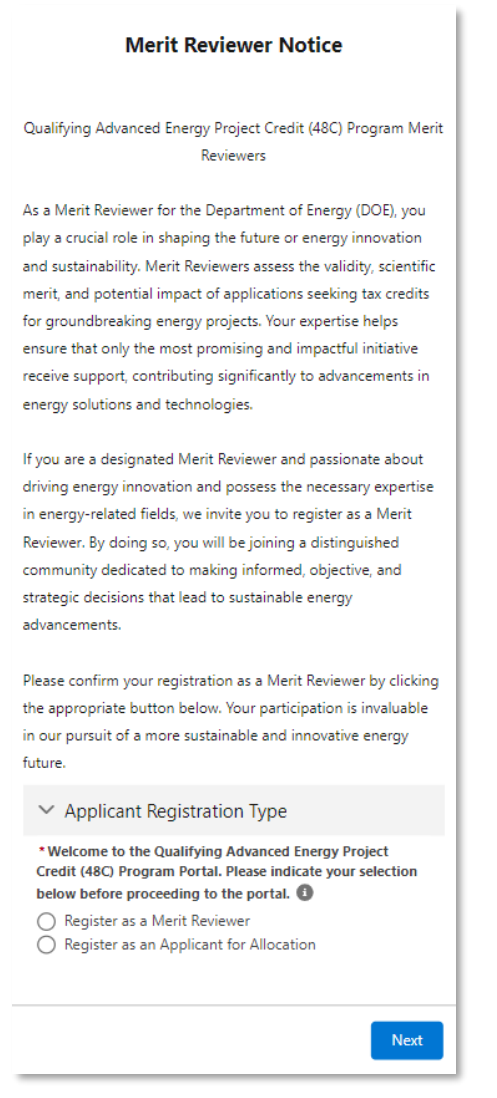

By selecting the *Register as a Merit Reviewer* option, users will be redirected to submit the 48C Merit Reviewer Application form.

To submit a 48C Concept Paper or 48C Credit Application, users will have to select the *Submit an Application for Allocation* option.

After selecting your option, click Next to proceed to the 48C Applicant Portal.

U.S. Department of Energy | Office of Manufacturing & Energy Supply Chain

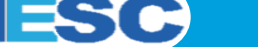

5

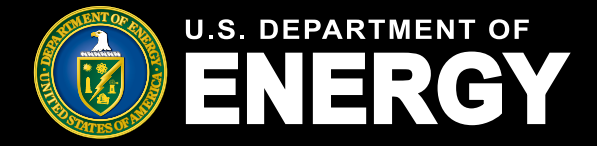

# **Privacy Notices and Security Information**

The 48C Portal contains several disclosures and notices related to privacy and security of the information captured in the Applicant Portal.

### **Protecting Your Privacy**

Prior to logging in to the Applicant Portal you are provided general information related to how DOE will protect your privacy in accordance with the IRS's federal tax information (FTI) protection standards under Internal Revenue Service Code Section 6103 and other federal laws and regulations. For more information on the way DOE protects your information, review our privacy policy.

#### rotecting your Privacy

When you visit the Department of Energy's (DOE) Tax Credit Portal to submit your application, you will be providing information to the DOE, acting on behalf of the Department of Treasury's Internal Revenue Service (IRS) for a tax administration purpose. Applications, communications between the DOE and applicants, and other records created while determining allocations and credits are confidential return information of the taxpayer maintained by the IRS. The DOE will protect your privacy in accordance with the IRS's tax information protection standards under Internal Revenue Code Section 6103 and other federal laws and regulations. For more guidance on the way the DOE protects your information, please review the DOE's privacy policy at www.energy.gov/privacy; for more guidance on how IRS protects taxpayer information and your privacy, please review the IRS's privacy policies at www.ins.gov/privacy.

### **Privacy Act and Paperwork Reduction Act Notice**

When you register as a new user in the Applicant Portal, you will be prompted to read and agree to the Section 48C Tax Credit Program Privacy Act and Paperwork Reduction Act Notice. You must acknowledge the Privacy Notice to submit Applications and Concept Papers via the Applicant Portal.

| Privacy Notice                                                                                                    |
|----------------------------------------------------------------------------------------------------|
| Section 48C Tax Credit Program Privacy Act and Paperwork Reduction Act Notice                                           |
| The Department of Energy (DOE) is collecting concept papers and applications on behalf of the Internal Revenue          |
| Service(IRS) for IRS to use to determine taxpayer eligibility for tax credits under section 48C of the Internal         |
| Revenue Code(Code). Authority for IRS and DOE to collect this information is Code sections 48C, 6001, 6103(n),          |
| 6109, 7801, and 7803. Concept papers, applications, and related information submitted through the DOE portal            |
| are return information owned by IRS. This information will be disclosed to DOE employees and contractors for            |
| purposes of review and recommendation to IRS regarding an application's compliance with technical criteria for          |
| eligibility for these tax credits. This information may also be disclosed to the Department of Justice for civil and    |
| criminal litigation, and to cities, states, the District of Columbia, and U.S. possessions to carry out their tax laws. |
| We may also disclose this information to other countries under a tax treaty, to federal and state agencies to           |
| enforce federal nontax criminal laws, or to federal law enforcement and intelligence agencies to combat terrorism.      |
| Other disclosures of return information are provided under Code Section 6103 and the routine uses published in          |
| two IRS Privacy Act System of Records Notices(SORNs): Treasury / IRS 24.030, Customer Account Data                      |
| Engine(CADE) Individual Master File(IMF), published at 80 Fed. Reg. 54082 - 54083(Sept 8, 2015) and Treasury /          |
| IRS 24.046, Customer Account Data Engine(CADE) Business Master File(BMF) published at 80 FR 54083 -                     |
| 54084(Sept. 8, 2015). Any additional records which are not maintained under the above IRS SORNs will be                 |
| maintained under DOE SORN DOE-82, Grant and Contract Records for Research Projects, Science Education,                  |
| and Related Activities, published at 74 Fed. Reg. 994(January 9, 2009).                                                 |
| Providing this information is voluntary but necessary to process your concept paper and application. If you             |
| choose to apply for the tax credit allocation under Code section 48C, you must provide all requested information.       |
| Failure to provide complete information may delay or prevent processing or reviewing your materials. Providing          |
| false or fraudulent information may subject you to penalties.                                                           |
| You are not required to respond to a collection of information that is subject to the Paperwork Reduction Act           |
| unless the collection displays a valid OMB control number. The OMB number for this collection of information is         |
| 1545 - 2151. Books or records relating to tax matters must be retained as long as their contents may become             |
| material in the administration of any Internal Revenue law.                                                             |
| The time needed to complete and submit a concept paper and an application will vary depending on individual             |
| circumstances. The estimated average time is: 136 minutes for recordkeeping and reporting for the concept               |
| papers, and 626 minutes for recordkeeping and reporting for the application process.                                    |
| I agree                                                                                                    |
| But                                                                                                    |

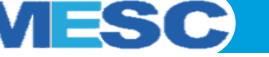

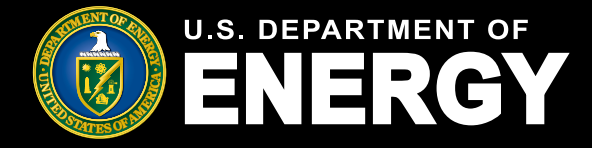

### Privacy Notices and Security Information Controlled Unclassified Information (CUI) Notice

Each time you log into the Applicant Portal you will be prompted to review the *Controlled Unclassified Information (CUI) Notice*. This notice outlines relevant violations and regulations related to the protection of information stored in the Applicant Portal.

Select the OK in the lower right-hand corner to proceed to the Applicant Portal.

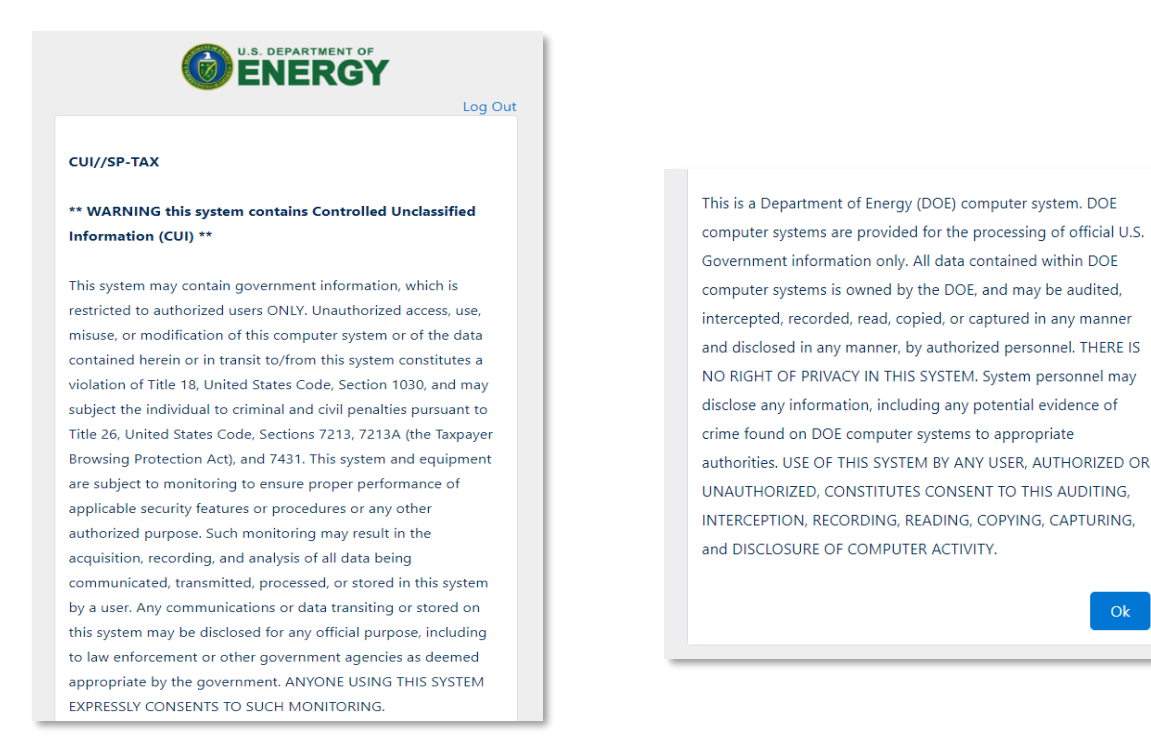

### **Controlled Unclassified Information (CUI) Markings**

Each page of the Applicant Portal will display relevant classification markings including the *Controlled Unclassified Information/Specified Tax (CUI//SP-TAX)* marking. You will also be able to reference the Office of Management and Budget (OMB) Control Number: 1545-2308.

| CUI//SP-TAX                                         | OMB Control Number: 1545-2308 |
|-----------------------------------------------------|-------------------------------|
|                                                     |                               |
| C ENERGY                                            |                               |
| Applicant Portal Homepage                           |                               |
| Low-Income Communities Bonus Credit Program Details |                               |
| Department of Energy                                |                               |
| Privacy Notice                                      |                               |
|                                                     |                               |

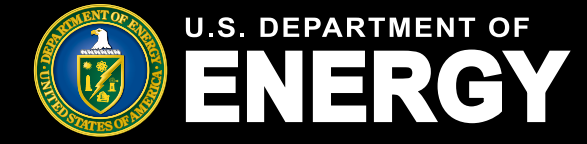

# **Entering the Portal**

Once you are logged into the Applicant Portal via ID.me, you can use the tabs at the top of the page to navigate throughout the Portal.

- · Select Home to return to the Applicant Portal Homepage
- Select *Tax Credits* to view information regarding the 3 project categories for the 48C Portal, Application deadline and statuses, templates, and related articles
- Select My Applications to view and manage existing Applications
- Select My Organizations to view and manage organizations associated with your application.
- Select *Notifications* to view and manage notifications, including requests for additional information from the review team and other official communications.
- Select *Help Center* to access additional help resources and to view help desk contact information

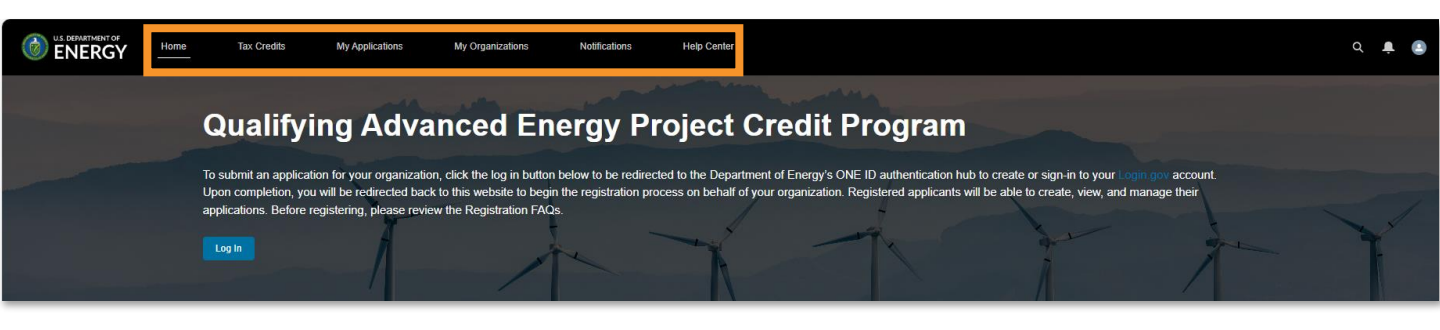

Review the *Credit Overview* section for information on the Qualified Advanced Project Credit (48C) Program. Applicant Portal or program announcements will be posted here.

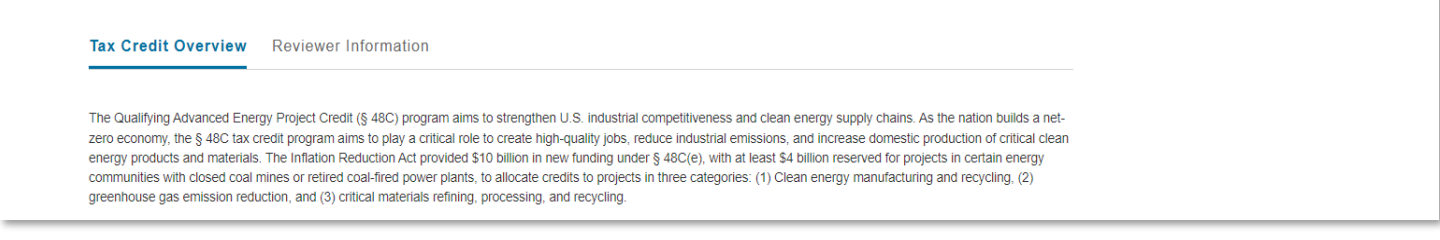

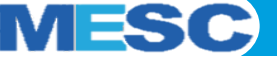

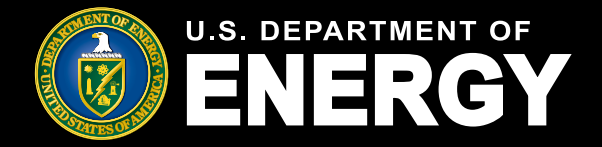

# Help Center - View Help Desk Resources including FAQs, Articles, and Other Information

Select *Help Center* on the navigation bar to view additional help resources including FAQs, this Applicant User Guide, and other helpful information.

You will be able to access help articles including How to View Your Application Status and Decisions, and How to Withdraw an Application. Additional help articles will continue to be added to the Applicant Portal.

For additional programmatic information on the Qualified Advanced Energy Project Credit (48C) Program, visit the **DOE 48C Program Homepage**. For technical support use the **Contact Us** feature and our team will be able to assist you.

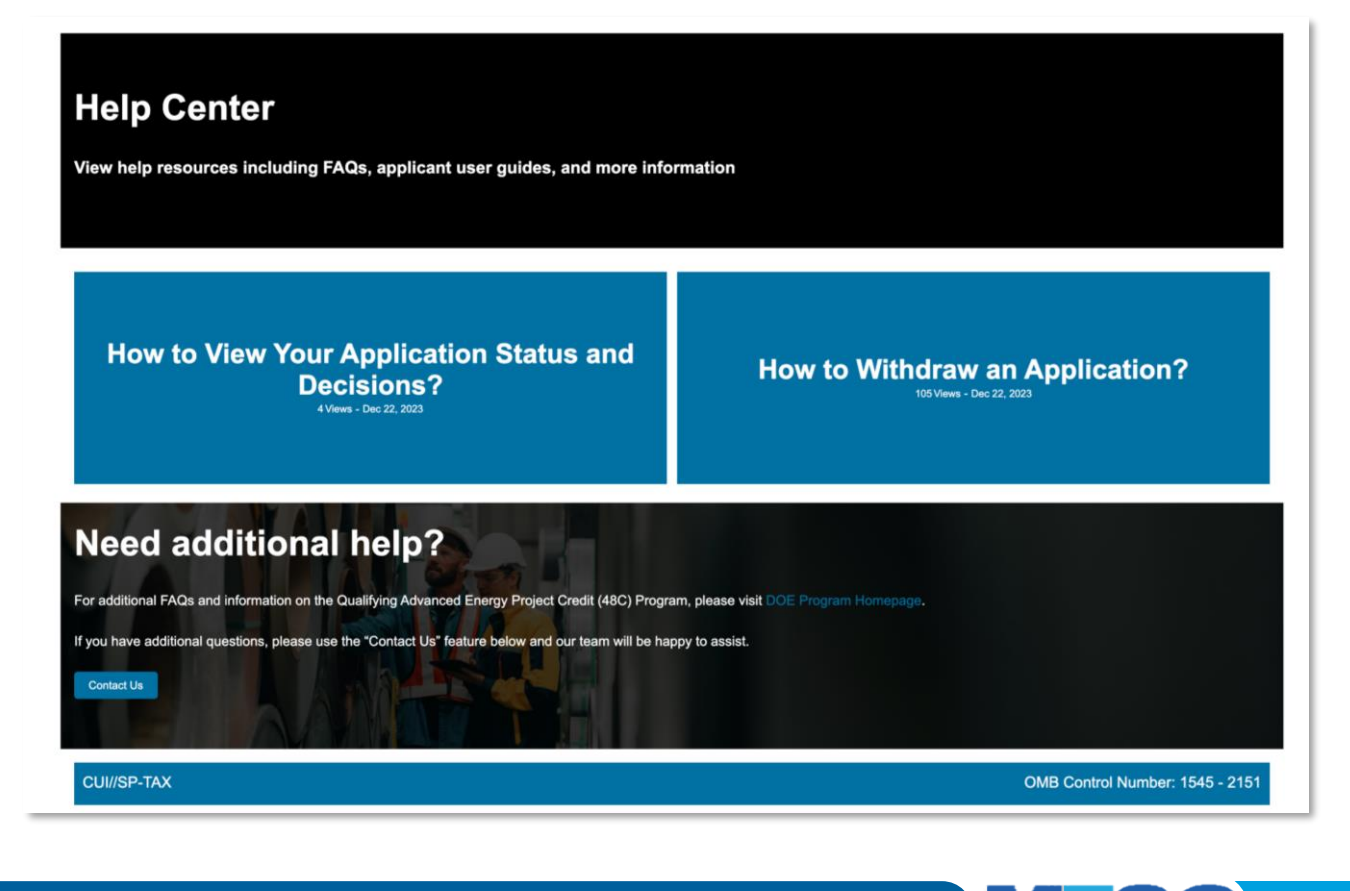

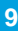

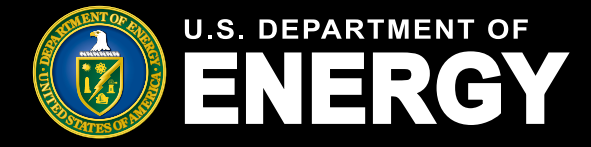

## **Notifications**

Select *Notifications* on the navigation bar to view and manage notifications, including requests for additional information from our application review team and other official communications such as official allocation award letters.

The following information is included on the Notifications page:

- **Subject** the subject line of the notification
- Name the user who this notification is related to
- Related To the Control Number of the application
- Status the current status of the notification (e.g., open, completed)
- Created Date the date the notification was created and sent

You will receive an email notifying you that you have a new notification in your Applicant Portal. You must log into your secure Applicant Portal to view all official communications related to your application. No identifiable tax information will be sent to you via email.

Use the *Search this list...* feature to locate a specific notification by Subject, Control Number, or Status.

| ENERGY | Home | Tax Credits                | My Applications                    | My Organizations              | Notifications         | Help Center                        |                        |                  |       |                     |             | Q 🌲 💿 |
|--------|------|----------------------------|------------------------------------|-------------------------------|-----------------------|------------------------------------|------------------------|------------------|-------|---------------------|-------------|-------|
|        |      |                            |                                    |                               |                       |                                    |                        |                  |       |                     |             |       |
|        |      | Notifica                   | tions                              |                               |                       |                                    |                        |                  |       |                     |             |       |
|        | V    | liew and manag             | ge notifications, i                | ncluding requests             | s for additional      | information from our               | review team and        | other official c | ommu  | nications.          |             |       |
|        | _    |                            | 5,-                                | 5.1                           |                       |                                    |                        |                  |       |                     |             |       |
|        | A    | ull Tasks 👻 🚺              |                                    |                               |                       |                                    |                        |                  |       |                     |             |       |
|        | 5    | 0+ items • Sorted by Creat | e Date • Filtered by All tasks - ( | Closed, Recurring Parent, Due | Date                  |                                    |                        |                  | Q Sea | rch this list       | <b>\$</b> * |       |
|        |      | Subject                    |                                    |                               |                       | ~                                  | Name ~                 | Related To V     | s ~   | Create Date ↓ ∨     |             |       |
|        |      | 1 Re: Qualifying           | g Advanced Energy (48C) Pri        | oject Credit Program Control  | Number a0J3S000001t4p | od - Allocation Decision Available | ECO48C Community Test1 | a0J3S000001t4pd  | Open  | 2/4/2024, 10:35 AM  | *           |       |
|        |      | 2 Re: Qualifying           | Advanced Energy (48C) Pri          | oject Credit Program Control  | Number a0J3S000001sZ  | 5I - Debrief Request Submitted     | ECO48C Community Test1 | a0J3S000001sZ5I  | Open  | 2/2/2024, 3:49 PM   |             |       |
|        |      | 3 Re: Qualifying           | g Advanced Energy (48C) Pri        | oject Credit Program Control  | Number a0J3S000001sz  | qD - Debrief Request Complete      | ECO48C Community Test1 | a0J3S000001szqD  | Open  | 1/31/2024, 2:47 PM  |             |       |
|        |      | 4 Re: Qualifying           | g Advanced Energy (48C) Pri        | oject Credit Program Control  | Number a0J3S000001sz  | qD - Debrief Request Submitted     | ECO48C Community Test1 | a0J3S000001szqD  | Open  | 1/31/2024, 2:42 PM  |             |       |
|        |      | 5 Re: Qualifying           | g Advanced Energy (48C) Pri        | oject Credit Program Control  | Number a0J3S000001sz  | pY - Allocation Decision Availa    | ECO48C Community Test1 | a0J3S000001szpY  | Open  | 1/31/2024, 2:36 PM  |             |       |
|        |      | 6 Re: Qualifying           | g Advanced Energy (48C) Pri        | oject Credit Program Control  | Number a0J3S000001sz  | qD - Allocation Decision Availa    | ECO48C Community Test1 | a0J3S000001szqD  | Open  | 1/31/2024, 2:36 PM  |             |       |
|        |      | 7 Re: Qualifying           | Advanced Energy (48C) Pri          | oject Credit Program Control  | Number a0J3S000001sz  | oL - Allocation Decision Available | ECO48C Community Test1 | a0J3S000001szoL  | Open  | 1/31/2024, 12:14 PM |             |       |
|        |      | 8 Re: Qualifying           | g Advanced Energy (48C) Pr         | oject Credit Program Control  | Number a0J3S000001mc  | N - Allocation Decision Available  | ECO48C Community Test1 | a0J3S000001mdN   | Open  | 1/31/2024, 12:09 PM |             |       |
|        |      | 9 Re: Qualifying           | Advanced Energy (48C) Pr           | oject Credit Program Control  | Number a0J3S000001sy  | Vr - Debrief Request Complete      | ECO48C Community Test1 | a0J3S000001syVr  | Open  | 1/30/2024, 4:03 PM  | - 1         |       |
|        |      | 10 Re: Qualifying          | Advanced Energy (48C) Pr           | oject Credit Program Control  | Number a0J3S000001sy  | Vr - Debrief Request Submitted     | ECO48C Community Test1 | a0J3S000001syVr  | Open  | 1/30/2024, 4:01 PM  |             |       |
|        |      | 11 Re: Qualifying          | Advanced Energy (48C) Pri          | oject Credit Program Control  | Number a0J3S000001sy  | Vt - Allocation Decision Available | ECO48C Community Test1 | a0J3S000001syVr  | Open  | 1/30/2024, 3:58 PM  | _           |       |

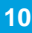

MESS

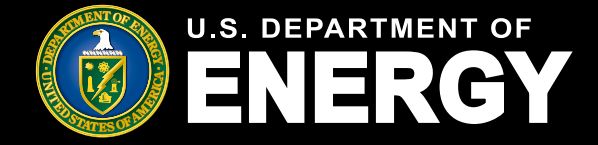

### **Notifications**

An alternate path for an applicant to use to reach their notifications would be to select the bell icon on the top right of the page. By selecting this, the applicant's notifications/tasks will display with the most recent notification appearing first.

| U.S. DEPARTMENT OF Home | Tax Credits My Applications My Organizations Help Center                                                                                                    | ٩ 🏚 🔿                                                                                                    |
|-------------------------|----------------------------------------------------------------------------------------------------|----------------------------------------------------------------------------------------------------|
|                         |                                                                                                    | Notifications Mark all as read ×                                                                                                    |
|                         | Notifications View and manage notifications, including requests for additional information from our review team and other official communications.                                                  | Re: Qualifying Advanced Energy (48C) Project Credit     Program Control Number a0.335000015xg0 - Debrief Re: Qualifying Advanced Energy (48C) Project Credit Program Control Number a0.335000015xg0 - Debrief Re: Qualifying Advanced Energy (48C) Re: Qualifying Advanced Energy (48C) Re: Qualifying Advance |
|                         | All Tasks 👻 👔                                                                                                    | Re: Qualifying Advanced Energy (48C) Project Credit     Program Control Number a0J3S000001szqD - Debrief     Request Submitted     Pro Output Submitted                                                                                                    |
|                         | Subject V Name V Related To V S V Create Date 4 V                                                                                                    | Program Control Number a0J3S000001szqD - Debrief<br>Request Submitted                                                                                                    |
|                         | 1 Re: Qualifying Advanced Energy (48C) Project Credit Program Control Number a0J33000001szqD - Debrief Request Complete EC048C Community Test1 a0J35000001szqD Open 1/31/2024, 247 PM               | 4 hours ago                                                                                                    |
|                         | 2 Re. Qualifying Advanced Energy (48C) Project Credit Program Control Number a0J35000001zaqD - Debrief Request Submitted ECC48C Community Test1 a0J35000001zaqD - Open 1131/2024, 2.42 PM           | Email: Re: Control Number a0.1350000015znD - New                                                                                                    |
|                         | 3 Re. Qualifying Advanced Energy (48C) Project Credit Program Control Number a0J35000001zzpY - Allocation Decision Available ECC48C Community Test1 a0J35000001zzpY - Open 1/31/2024, 238 PM        | Notification Available in the Qualifying Advanced                                                                                                    |
|                         | 4 Re: Qualifying Advanced Energy (48C) Project Credit Program Control Number a0/35000001szqD - Allocation Decision Available ECO48C Community Test1 a0/35000001szqD Open 1/31/2024, 2:38 PM         | Email: Re: Control Number a0J3S000001szqD - New<br>Notification Available in the Qualifying Advanced Energy                                                                                                    |
|                         | 5 Re. Qualifying Advanced Energy (46C) Project Credit Program Control Number a0J350000012coL - Allocation Decision Available ECC48C Community Test1 a0J35000013zoL Open 1/31/2024, 12-14 PM         | (48C) Project Credit Program Online Portal                                                                                                    |
|                         | 8 Re. Qualifying Advanced Energy (48C) Project Credit Program Control Number a0J3500000 ImdN - Allocation Decision Available ECC48C Community Test1 a0J3500000 ImdN - Open 1/31/2024, 12:09 PM      | 4 hours ago •                                                                                                    |
|                         | 7 Re: Qualifying Advanced Energy (48C) Project Credit Program Control Number a0/35000001sy//r - Debrief Request Complete ECO48C Community Test1 a0/35000001sy//r Open 1/30/2024, 4/03 PM            |                                                                                                    |
|                         | 8 Re: Qualifying Advanced Energy (48C) Project Credit Program Control Number a0.33500001sy//r - Debrief Request Submitted ECO48C Community Test1 a0.35000001sy//r Open 1/30/2024, 4:01 PM           |                                                                                                    |
|                         | 9 Re: Qualifying Advanced Energy (48C) Project Credit Program Control Number a0.33500001sy//r - Allocation Decision Available ECO48C Community Test1 a0.355000001sy//r Open 1/30/2024, 3.58 PM      |                                                                                                    |
|                         | 10 Re: Qualifying Advanced Energy (48C) Project Credit Program Control Number a0J3S000001symY - Allocation Decision Available ECO48C Community Test1 a0J3S000001symY Open 1/30/2024, 3:53 PM        |                                                                                                    |
|                         | 4 Be- Qualifying Advanced Execut / APCI Resider Code Execute Code Execute Valence of USE000001 curv. Ascillation for Alexanian Sub ECORSC Computer Valence of USE000001 curv. Once 120/0007 2:44 EM |                                                                                                    |

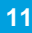

**MESC** 

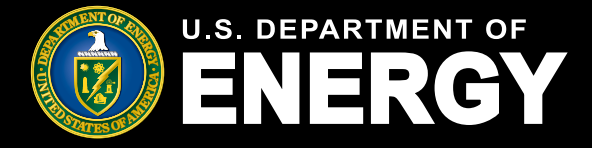

# **How to Access Related Forms and Templates**

Templates and articles for the current application cycle will be posted in the *Tax Credits* tab of the 48C Applicant Portal. To access any templates, forms and related articles, navigate to the *Tax Credits* tab and scroll to the *Related Forms and Templates* section. By selecting the blue square for a respective form or template, you will be directed to the linked form or template.

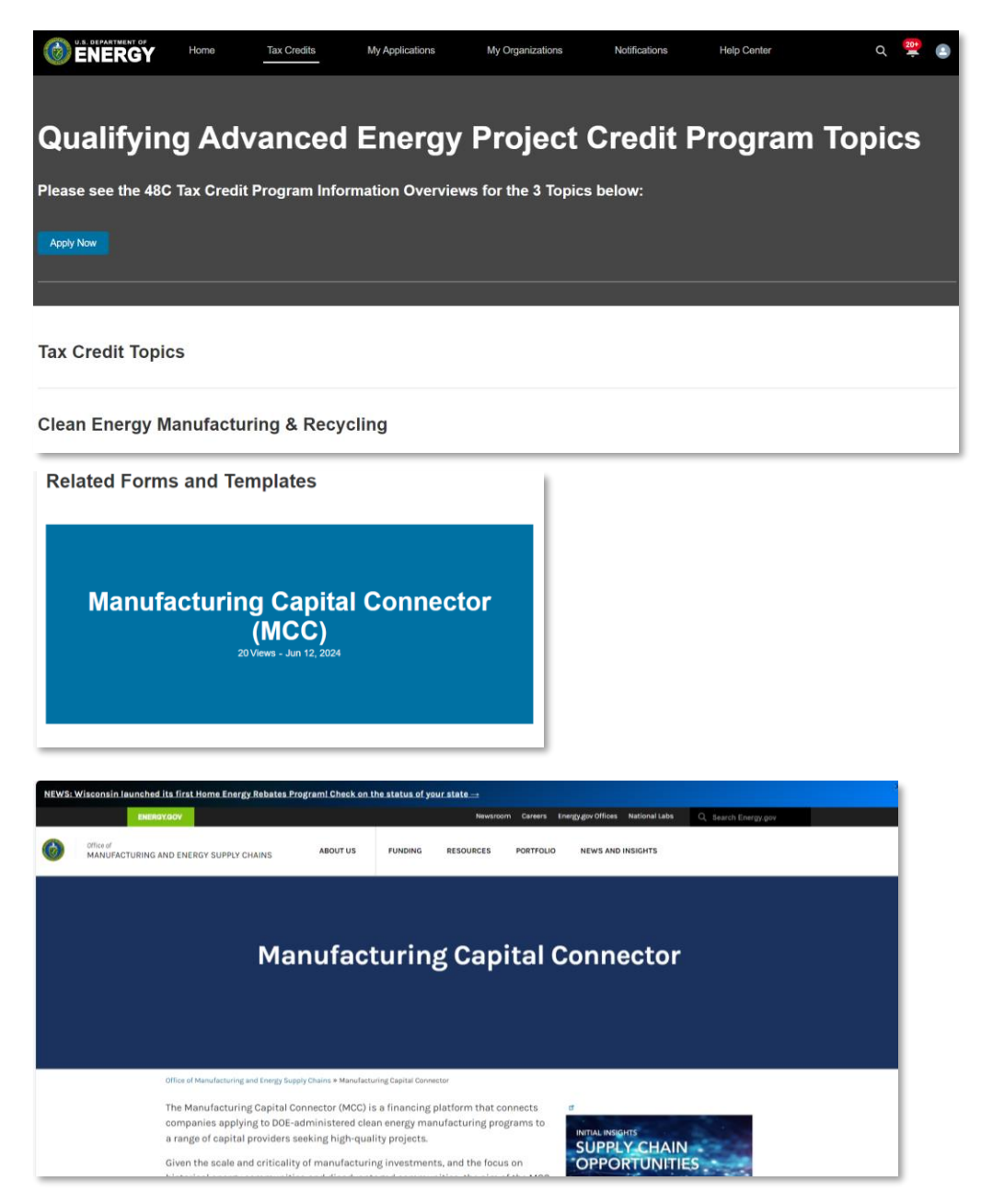

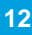

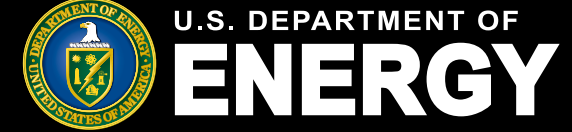

## How to Submit a Concept Paper

- 1. Select the Tax Credits tab
- 2. Select the Apply Now button
- 3. Select *New Organization* if you are submitting a Concept Paper on behalf of an organization that has not submitted their organization's name in the DOE Portal. Select *Existing Organization* if your organization is visible in the portal.

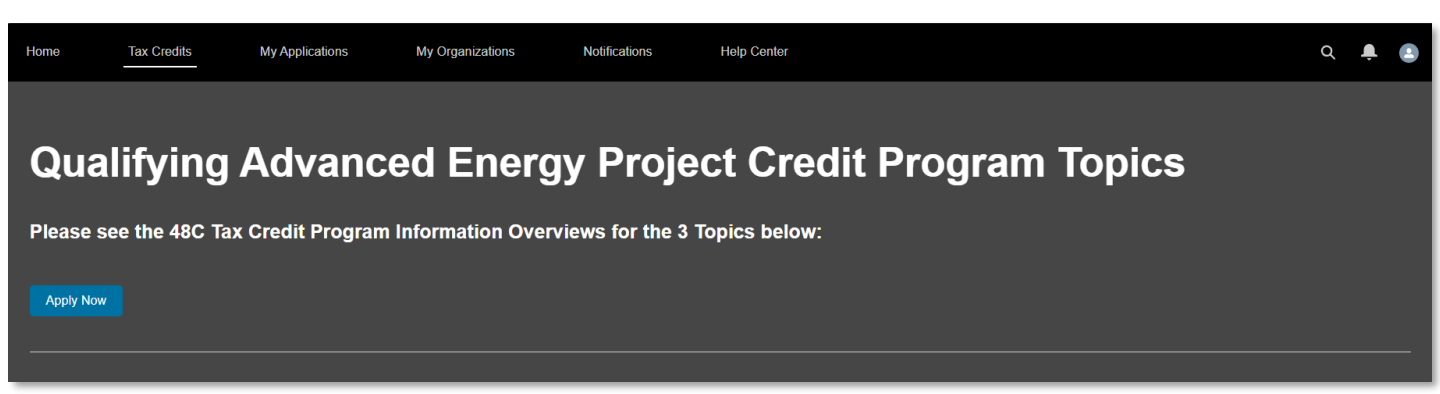

If you select the Existing Organization option, enter your Organization's name in the required *Existing Organization* text box and select *Next*.

| Organization Information       Steps         The first stage of DOE review requires applicants to submit Concept Papers describing the proposed project. Please refer to IRS Notice 2023-44 to determine the content and submission requirements for a concept paper.       Organization Information         As an applicant, if you are submitting a Concept Paper on behalf of a new organization that has not submitted their organization name in DOE's Application Portal, select "New Organization". If your organization is visible in the portal, select "Existing Organization Account" dropdown and choose your respective organization before continuing the Concept Paper submission.       Organization Information         • Choose whether you'll be starting with a new or existing organization.       Contact Information         • Existing Organization       Key Personnel Information         • Existing Organization       Funding Cost and Documentation | CUI//SP-TAX                                                                                                    | OMB Control Number: 1545 - 2151                                                                                                    |
|----------------------------------------------------------------------------------------------------|----------------------------------------------------------------------------------------------------|----------------------------------------------------------------------------------------------------|
|                                                                                                    | Organization Information         The first stage of DOE review requires applicants to submit Concept Papers describing the proposed project. Please refer to IRS Notice 2023-44 to determine the content and submission requirements for a concept paper.         As an applicant, if you are submitting a Concept Paper on behalf of a new organization that has not submitted their organization name in DOE's Application Portal, select "New Organization". If your organization is visible in the portal, select "Existing Organization Account" dropdown and choose your respective organization before continuing the Concept Paper submission.         *Choose whether you'll be starting with a new or existing organization.         © Existing Organization         *Livising Organization | Steps  Organization Information  Organization Information  General Facility Information  Contact Information  Key Personnel Information  Funding Cost and Documentation |

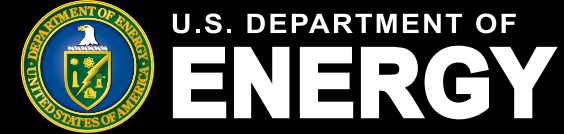

# How to Submit a Concept Paper

If the applicant selects the New Organization option, select *Next* and enter the Organization's information in the following page.

Required fields in each section include:

- Organization Information:
  - Organization Name
  - Organization Email
  - Organization Phone

#### Organization Tax Information:

- EIN/TIN \*must be the same as the filer claiming the tax credit\*
- Parent Taxpayer Identification Number(TIN)
- Organization UEI Number
- Street Address
- City
- State, Province, Region
- · Zip code
- Country
- Organization Type
  - Organization Type

| Organization Information                      |                          |                   | Steps                                        |          |
|-----------------------------------------------|--------------------------|-------------------|----------------------------------------------|----------|
| Parent Organization                           |                          |                   | <ul> <li>Organization Information</li> </ul> |          |
| * Organization Name                           |                          |                   | Organization Informat                        | ion      |
|                                               |                          |                   | General Facility Informati                   | on       |
| * Organization Email                          |                          |                   | Contact Information                          |          |
| * Organization Phone                          |                          |                   | Key Personnel Informatio                     | n        |
| Organization Website                          |                          |                   | Funding Cost and Docum                       | entation |
|                                               |                          |                   |                                              |          |
| Organization Tax Information                  |                          |                   |                                              |          |
| *EIN/TIN                                      |                          |                   | Ŧ                                            |          |
| * Parent Taxpayer Identification Number (TIN) |                          |                   |                                              |          |
| * Organization UEI Number                     |                          |                   |                                              |          |
| Year of Incorporation                         |                          |                   |                                              |          |
| Organization Address (Taxpayer)               |                          |                   |                                              |          |
| * Street Address                              |                          |                   |                                              |          |
| Street Address 2                              |                          |                   |                                              |          |
| * City                                        |                          |                   |                                              |          |
| * Country                                     | *State, Province, Region | *Organization Zip |                                              |          |
| Urbanization (Puerto Rico Only)               | v                        | v                 |                                              |          |
| Organization Type                             |                          |                   |                                              |          |
| *Organization Type                            |                          |                   |                                              |          |
|                                               |                          |                   | •                                            |          |
| Organization Subtype                          |                          |                   |                                              |          |
|                                               |                          |                   | •                                            |          |

Once all required fields have been completed in the Organization information sections, the new users will select *Next* to proceed to the remainder of the Concept Paper Submission.

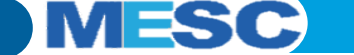

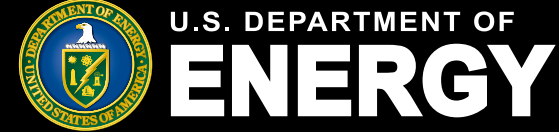

## How to Submit a Concept Paper

After submitting the Organization's Information, the applicant will be prompted to submit the General Facility Information in the following page.

Required fields in each section include:

- General Facility Information:
  - Project Title
  - Abstract
  - Topic
  - Qualifying Advanced Energy Project Type
  - Qualifying Advanced Energy Project Subtype
  - Is your Project in an energy community?

#### • Facility Address:

- Facility Street Address
- City
- State, Province, Region
- · Facility Zip code
- Country
- GPS Coordinates of Facility
  - Latitude
  - Longitude

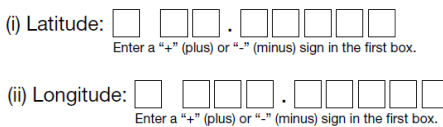

Enter a minimum of 5 decimal points when submitting the GPS Coordinates.

| UI//SP-TAX                                         |                        |                |          | OMB Control Number: 1545 - 2151 |
|----------------------------------------------------|------------------------|----------------|----------|---------------------------------|
|                                                    |                        |                |          |                                 |
| General Facility Information                       |                        |                | Ste      | aps                             |
| * Project Title                                    |                        |                | 0        | Organization Information        |
|                                                    |                        |                |          | Organization Information        |
| *Abstract                                          |                        |                | _        | General Facility Information    |
|                                                    |                        |                | 1        | Contact Information             |
| * Tapic                                            |                        |                |          | Key Personnel Information       |
|                                                    |                        |                | - I      | Eurodian Cost and Desumantation |
| * Qualifying Advanced Energy Project Type          |                        |                | •        | Ponding Cost and Documentation  |
| *Qualifying Advanced Energy Project Subtype        |                        |                | <b>T</b> |                                 |
| density of the second monthly in allocation of the |                        |                | •        |                                 |
| *Is your project In an energy community?           |                        |                |          |                                 |
| Ves No.                                            |                        |                |          |                                 |
| Facility Address                                   |                        |                |          |                                 |
| Facility Name                                      |                        |                |          |                                 |
|                                                    |                        |                |          |                                 |
| Facility Description                               |                        |                |          |                                 |
|                                                    |                        |                |          |                                 |
| * Facility Street Address                          |                        |                | ~        |                                 |
|                                                    |                        |                |          |                                 |
| Facility Street Address 2                          |                        |                |          |                                 |
|                                                    |                        |                |          |                                 |
| *City                                              |                        |                |          |                                 |
| * Country                                          | * State Demines Denice | A Fueillas Zin |          |                                 |
| United States                                      | unaw, endernoo, Rogion | Pacing Zip     |          |                                 |
| Urbanization (Puerto Rico Only)                    |                        |                |          |                                 |
|                                                    |                        |                |          |                                 |
| GPS Coordinates of Facility                        |                        |                |          |                                 |
| *Latitude                                          | *Longitude             |                |          |                                 |
|                                                    |                        |                |          |                                 |
|                                                    |                        | Previous Next  |          |                                 |

Once all required fields have been completed in the General Facility information sections, the new users will select *Next* to proceed to the remainder of the Concept Paper Submission.

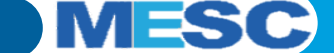

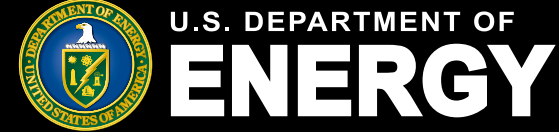

## How to Submit a Concept Paper

After submitting the General Facility Information, the applicant will be prompted to submit the Contact Information in the following page.

Required fields in each section include:

#### **Business Point of Contact:**

- First and Last Name
- Phone Number
- Email
- Street Address
- City
- State, Province, Region
- Zip code
- Country

#### Administrative Point of Contact:

- First and Last Name
- Phone Number •
- Email
- Street Address
- City
- State, Province, Region
- Zip code •
- Country

| JI//SP-TAX                    |              |                          |               | OMB Control Number: 1545 - 215                  |
|-------------------------------|--------------|--------------------------|---------------|-------------------------------------------------|
|                               |              |                          |               |                                                 |
| Contact Informatio            | n            |                          |               | Steps                                           |
| Business Point of Ci          | ontact       |                          |               | Organization Information                        |
| Salutation                    | *Find Name   | "Last Name               |               | Organization Information                        |
|                               |              |                          |               | General Facility Information                    |
| Tille                         |              |                          |               | O Contact Information                           |
|                               |              |                          |               | Key Personnel Information                       |
| Thone                         |              |                          |               | Eucline Cost and Decumentation                  |
| *Email                        |              |                          |               | <ul> <li>Punang coat and bottommaker</li> </ul> |
|                               |              |                          |               |                                                 |
| * Street Address              |              |                          |               |                                                 |
| Street Address 2              |              |                          |               |                                                 |
|                               |              |                          |               |                                                 |
| City                          |              |                          |               |                                                 |
|                               |              |                          |               |                                                 |
| Country                       | •            | State, Province, Region  | Zp            |                                                 |
| Urbanization (Puerto Rico On) | vi           |                          |               |                                                 |
|                               |              |                          |               |                                                 |
| Administrative Point          | of Contact   |                          |               |                                                 |
| Salutation                    | * First Name | "Last Name               |               |                                                 |
| <b>.</b>                      |              |                          |               |                                                 |
| 10.0                          |              |                          |               |                                                 |
| Phone                         |              |                          |               |                                                 |
|                               |              |                          |               |                                                 |
| *Email                        |              |                          |               |                                                 |
| * Street Address              |              |                          |               |                                                 |
|                               |              |                          |               |                                                 |
| Street Address 2              |              |                          |               |                                                 |
| City                          |              |                          |               |                                                 |
|                               |              |                          |               |                                                 |
| *Country                      |              | *Stale, Province, Region | *2p           |                                                 |
|                               |              | <b>v</b>                 | <b>v</b>      |                                                 |
| Urbanization (Puerto Rico Oni | 32           |                          |               |                                                 |
|                               |              |                          |               |                                                 |
|                               |              |                          | Previous Next |                                                 |

Once all required fields have been completed in the Contact information sections, the new users will select Next to proceed to the remainder of the Concept Paper Submission.

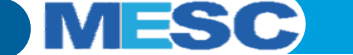

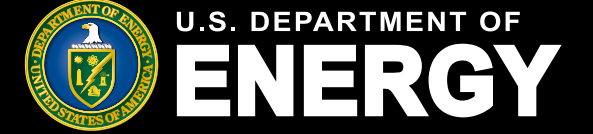

# How to Submit a Concept Paper

After submitting the Contact Information, the applicant will be prompted to submit the Key Personnel Information for each organization in the following page.

| CUI//SP-TAX            |                                                                            |                                                                                       | OMB Control Number: 1545 - 2151                    |
|------------------------|----------------------------------------------------------------------------|---------------------------------------------------------------------------------------|----------------------------------------------------|
| Key Personnel Info<br> | ormation<br>Key Personnel Information to be su<br>out the required fields. | bmitted for each organization. To Add Key Personnel information, the applicant will s | select the "+" next to Organization Information    |
| Salutation             | * First Name                                                               | *Last Name                                                                            | General Facility Information                       |
| Title                  |                                                                            | *Phone                                                                                | Contact Information                                |
|                        |                                                                            |                                                                                       | Key Personnel Information                          |
| * Email                |                                                                            |                                                                                       | <ul> <li>Funding Cost and Documentation</li> </ul> |
| Key Personnel          |                                                                            | Previous                                                                              | Next                                               |

To add an additional Key Personnel, select the + and fill out the required information.

Once all required fields have been completed in the Key Personnel information sections, the new users will select *Next* to proceed to the remainder of the Concept Paper Submission.

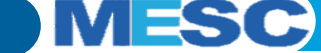

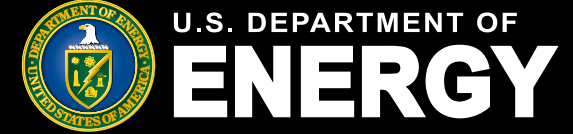

## How to Submit a Concept Paper

After submitting the Key Personnel Information, the applicant will be prompted to submit the Funding Cost and Documentation for each organization in the following page.

Required fields include:

- Control Number:
  - · Qualified Investment for this Project
  - · Do you intend to meet PWA requirements?

Required Concept Paper files to upload include:

- Concept Paper (pdf)
- Concept Paper Workforce and Community Engagement Plan (pdf)
- Concept Paper Data Sheet (xlxs)

| CUI//SP-TAX                                                                                                    | OMB Control Number: 1545 - 2151              |
|----------------------------------------------------------------------------------------------------|----------------------------------------------|
|                                                                                                    |                                              |
| Funding Cost and Documentation                                                                                                    | Steps                                        |
| Control Number                                                                                                    | Organization Information                     |
| * Qualified Investment for this Project                                                                                                    | <ul> <li>Organization Information</li> </ul> |
|                                                                                                    |                                              |
| * Do you intend to meet PWA requirements?                                                                                                    | General Facility Information                 |
| No                                                                                                    | <ul> <li>Contact Information</li> </ul>      |
| Credit Rate                                                                                                    | Key Personnel Information                    |
| 0                                                                                                    |                                              |
| Requested Credit Amount                                                                                                    | Funding Cost and Documentation               |
| \$ 0.00                                                                                                    |                                              |
| Upload your Concept Paper.                                                                                                    |                                              |
| Applicants are required to submit their Concept Papers, Concept Paper Workforce and Community Engagement Plan, and the Concept Paper Data Sheet. All required                                                                                                    | red                                          |
| information must be completed, and the Submit button must be clicked before the deadline.                                                                                                    |                                              |
| Your Concept Paper must be uploaded in pdf format. Please follow the required naming convention for the Concept Paper: [ControlNumber]-ConceptPaper.pdf                                                                                                    |                                              |
| Upload Files Or drop files                                                                                                    |                                              |
| Upload your Concept Paper Workforce and Community Engagement Plan.<br>Your Concept Paper Workforce and Community Engagement Plan must be uploaded in pdf format. Please follow the required naming convention for the Concept Pr<br>Workforce and Community Engagement Plan: [ControlNumber]-CP-WCE.pdf | aper                                         |
| Cr drop files     Or drop files                                                                                                    |                                              |
| Upload your Concept Paper Data Sheet.<br>Your Concept Paper Data Sheet must be uploaded as an Excel spreadsheet. Please follow the required naming convention for the Concept Paper Data Sheet:<br>[ControlNumber]-CPDataSheet.xlsx *<br>* Upload Files Or drop files                                   |                                              |
|                                                                                                    |                                              |
| Previous                                                                                                    | đ                                            |

Once all required fields have been completed in the Funding Cost and Documentation section and the Concept Paper files are uploaded, the new users will select *Next* to proceed to the remainder of the Concept Paper Submission.

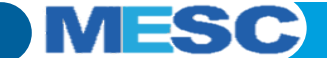

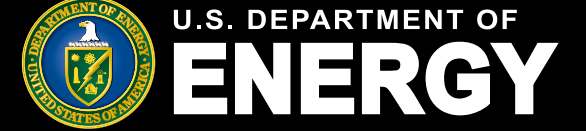

# How to Submit a Concept Paper

After submitting the Funding Cost and Documentation section of the Concept Paper, a record will be created for a Concept Paper and the applicant will be able to view their Concept Paper in the *My Applications* tab. The applicant will be prompted to verify their information and submit their Concept Paper by selecting the 'Submit' button. After pressing *Submit*, the applicant will be prompted to check their *Application Attestations* prior to their Concept Paper's status being updated to *Submitted*.

|                                                                                    |                                                                          |                                                                    |                                                                  |                                                                           |                                                                                                    |                                                                                                    |                                                          |                                                          |                                                                                                    |                                                                                                    |                                                                                                    |                                                                                                    | ON                                                                                                    | 1B Con                                                                                                    | trol Num                                                                                                    | iber: 1545                                                                                                    |
|------------------------------------------------------------------------------------|--------------------------------------------------------------------------|--------------------------------------------------------------------|------------------------------------------------------------------|---------------------------------------------------------------------------|----------------------------------------------------------------------------------------------------|----------------------------------------------------------------------------------------------------|----------------------------------------------------------|----------------------------------------------------------|----------------------------------------------------------------------------------------------------|----------------------------------------------------------------------------------------------------|----------------------------------------------------------------------------------------------------|----------------------------------------------------------------------------------------------------|----------------------------------------------------------------------------------------------------|----------------------------------------------------------------------------------------------------|----------------------------------------------------------------------------------------------------|----------------------------------------------------------------------------------------------------|
| Concept<br>2024-0                                                                  | Paper<br>)086                                                            |                                                                    |                                                                  |                                                                           |                                                                                                    |                                                                                                    |                                                          |                                                          |                                                                                                    |                                                                                                    |                                                                                                    |                                                                                                    |                                                                                                    |                                                                                                    |                                                                                                    |                                                                                                    |
|                                                                                    |                                                                          |                                                                    |                                                                  |                                                                           |                                                                                                    |                                                                                                    |                                                          |                                                          |                                                                                                    |                                                                                                    |                                                                                                    |                                                                                                    |                                                                                                    |                                                                                                    |                                                                                                    |                                                                                                    |
| <sup>pic</sup><br>Clean Energy                                                     | y Manufactur                                                             | ing and Re                                                         | ecycling P                                                       | rojects                                                                   | Conc<br>In pr                                                                                                    | ept Paper Status<br>ogress                                                                                             |                                                          |                                                          |                                                                                                    |                                                                                                    |                                                                                                    |                                                                                                    |                                                                                                    |                                                                                                    |                                                                                                    |                                                                                                    |
| in pro <u>c</u>                                                                    | gress                                                                    |                                                                    | Submitted                                                        | i                                                                         | Unde                                                                                                    | er Review                                                                                                    | Discour                                                  | raged                                                    | Encouraged                                                                                                    |                                                                                                    | Withdrawn                                                                                                    |                                                                                                    |                                                                                                    |                                                                                                    |                                                                                                    |                                                                                                    |
|                                                                                    | Verify Info                                                              | ormation a                                                         | nd Submit                                                        | <u>t</u>                                                                  |                                                                                                    |                                                                                                    |                                                          |                                                          |                                                                                                    |                                                                                                    |                                                                                                    |                                                                                                    |                                                                                                    |                                                                                                    |                                                                                                    |                                                                                                    |
|                                                                                    | Once you<br>before the<br>When an a                                      | have finisho<br>deadline. A<br>applicant su                        | ed entering<br>applicants<br>accessfully                         | g all the rec<br>are encour<br>submits a                                  | quired informa<br>aged to navig<br>Concept Pap                                                                                      | ation, navigate to th<br>pate to the 'Project<br>er, an email notifica                                                 | e "Submit" butt<br>Information' tab<br>ation will be sen | on to certify an<br>to verify and ro<br>t to the email a | d submit your Concep<br>eview their Concept P<br>ddress associated to                                                                                                    | t Paper. All re<br>aper informat<br>he applicant.                                                                                                    | quired informatic                                                                                                    | on must be<br>and comple                                                                                                    | completed<br>iteness pri                                                                                                    | , and the<br>or to subr                                                                                                    | Submit butt<br>nitting their                                                                                                    | on must be cl<br>Concept Pape                                                                                                    |
| anization                                                                          | Information                                                              | <u>n</u> P                                                         | roject In                                                        | formatior                                                                 | n Red                                                                                                    | quirements                                                                                                    | Notificatior                                             | ns & Tasks                                               | Attachments                                                                                                    | Cont                                                                                                    | ributors                                                                                                    | Withdrav                                                                                                    | N                                                                                                    |                                                                                                    |                                                                                                    |                                                                                                    |
|                                                                                    |                                                                          |                                                                    |                                                                  |                                                                           |                                                                                                    |                                                                                                    |                                                          |                                                          |                                                                                                    |                                                                                                    |                                                                                                    |                                                                                                    |                                                                                                    |                                                                                                    |                                                                                                    | Edit                                                                                                    |
|                                                                                    |                                                                          |                                                                    |                                                                  |                                                                           |                                                                                                    |                                                                                                    |                                                          |                                                          |                                                                                                    |                                                                                                    |                                                                                                    |                                                                                                    |                                                                                                    |                                                                                                    |                                                                                                    |                                                                                                    |
| d Contacts                                                                         |                                                                          |                                                                    |                                                                  |                                                                           |                                                                                                    |                                                                                                    |                                                          | ×                                                        | The Department of EnergyDOE<br>orestite under section 48C of the<br>78600yaar and all the section 48C of the<br>78600yaar and all the section 48C of the<br>186000 and 18600 and 18600 and 18600<br>580000 and 18600 and 18600 and 18600<br>580000 and 18600 and 18600 and 18600 and 18600                                                                                                    | s collecting concep<br>internal Revenue Cr.<br>s, and related infor<br>urposes of review at<br>6 to the Department<br>is information to other<br>totices(SORHs); The<br>totices(SORHs); The<br>totices(SORHs); The<br>47 / Fed.Reg. 994                                                                                                    | Appli<br>papers and applications<br>det(Code), Autornty for IR<br>ration submitted through<br>of Justice for chill and or<br>a countries under a las to<br>a countries under a las to<br>a countries under a las to<br>a countries under a las to<br>a countries under a las to<br>a countries under a las to<br>a countries under a las to<br>a submitted to a las to<br>a submitted to a las to<br>a las to a las to<br>a las to a las to<br>a las to a las to<br>a las to a las to<br>a las to a las to<br>a las to a las to<br>a las to a las to<br>a las to a las to<br>a las to<br>a las to a las to<br>a las to<br>a las t | cation Atte:<br>on behalf of the Is<br>and DDE to col<br>the DDE portal<br>regarding an ap-<br>minal Bigation, a<br>seay, to federal an<br>return information<br>return information<br>return information<br>(CADE) Business<br>ed under DDE SC                                                                                                    | stations<br>internal Revenue<br>foct this informa<br>re return informa<br>plication's comp<br>nd to cities, stat<br>of state agencic<br>on are provided<br>on are provided<br>on are provided<br>State State State<br>State State<br>State State<br>State State<br>State<br>State | Service(IPS) If<br>tion is Code s<br>ation owned by<br>liance with tec<br>es, the District<br>is to enforce te<br>individual Mast<br>individual Mast<br>Pi published a<br>rant and Contri                                                                                                    | or IRS to use to de<br>critons 48C, 6001.<br>IRS. This informa<br>IrRS. This informa<br>IrRS. This informa<br>of Columbia, and<br>derail nontax crimi<br>of Columbia, and<br>derail nontax crimi<br>et Columbia, and<br>derail nontax crimi<br>a Columbia, and<br>derail nontax crimi<br>a Columbia, and<br>derail nontax crimi<br>a Columbia<br>a Columbia<br>a Columb | etermine taxpayer elij<br>. 6103jnj, 6108, 7801<br>tion wil be disciosed<br>ligibility for these tax<br>ligibility for these tax<br>ligibility for the federal<br>sinded at 80 Fed Reg.<br>. 2015J, seearch Projects, Scia                                                                                                    |
| # Contacts                                                                         | Title<br>Personnel Title                                                 | Salutation<br>Mr.                                                  | First Name<br>First                                              | Last Name<br>Last                                                         | Phone<br>(701) 999-9922                                                                                                    | Buiess Enul<br>keymonolijiurun.com                                                                                     | Address<br>1901 Park Are New                             |                                                          | The Department of EnergyDORE<br>credits under section 482 of the<br>emptyses and contractors to pre-<br>emptyses and contractors to pro-<br>homory and system of Records N-<br>macords which are not martines<br>and Related Activities, published                                                                                                    | is collecting concept<br>internal Revenue Co<br>rate and revenue for<br>protein of review at<br>d to the Department<br>is information to off<br>noise to combat the<br>is information to off<br>noises (SORNe). Tres<br>forces(SORNe): Tres<br>forces(SORNe). The<br>forces of the source of the<br>forces of the source of the<br>forces of the source of the<br>source of the source of the<br>source of the source of the source of the<br>source of the source of the source of the<br>source of the source of the source of the<br>source of the source of the source of the<br>source of the source of the source of the<br>source of the source of the source of the<br>source of the source of the source of the<br>source of the source of the source of the<br>source of the source of the source of the source of the<br>source of the source of the source of the<br>source of the source of the source of the source of the<br>source of the source of the source of the source of the<br>source of the source of the source of the source of the<br>source of the source of the source of the<br>source of the source of the source of the source of the source of the<br>source of the source of the source of the source of the source of the<br>source of the source of the source of th                                                                                                    | Appli<br>papers and applications<br>defCodal, Authorty for<br>defCodal, Authorty for<br>d Judice for chill and or<br>d outcomercation to IR<br>of Judice for chill and or<br>exountines under a tax to<br>exountines under a tax to<br>exountines under a tax to<br>defCodal and the second<br>second second second<br>S SORNs will be maintain<br>January 6, 2009.                                                                                                    | cation Atte:<br>on behalf of the b<br>s and DOE to co<br>the DOE postal is<br>regarding an ap-<br>minal lispation, a<br>way, to federal at<br>return informati<br>(CADE) Business<br>ed under DOE SC                                                                                                    | stations<br>Internal Revenue<br>Sect this Informa<br>Sect this Informa<br>Isolation's comp<br>di to cities, stati<br>di state agencia<br>Master FileBM<br>INN DOC-82, G                                                                                                    | Service(IRS) (<br>tion is Code set<br>ation owned by<br>lance with two<br>es, the District<br>es, the District<br>set o enforce for<br>invividual Mas<br>IF) published a<br>rant and Contr                                                                                                    | or IRS to use to do<br>citions 48C, 6001.<br>https://www.ins.<br>https://www.ins.<br>of Columbia, and<br>derail nontax crimi<br>sction 6103 and th<br>erile(IMP), publi<br>80 FR 54083 - 54<br>ct Records for Re                                                                                                    | elernine tacquer el<br>6 (10), 6 100, 700,<br>100 cm ell, si 00, 700,<br>100 cm ell, si 00, 700,<br>100 cm eller, si 00, 100,<br>100 cm eller, si 00, 100,<br>100 cm eller, si 00, 100, 100, 100, 100, 100, 100, 100,                                                                                                    |
| d Contacts<br>r<br>ress POC<br>in POC                                              | Title<br>Personeel Title<br>Personeel Title                              | Salutation<br>Mr.<br>Mr.                                           | First Name<br>First<br>First<br>First<br>Envi                    | Last Name<br>Last<br>Last<br>Last                                         | Phone<br>(901) 999-9922<br>(901) 999-9911                                                                                           | Busines Enul<br>Busines Enul<br>Harperstendiguruns der                                                                 | Address<br>1901 Park Ave Nev<br>2002 Colless St Der      | 2                                                        | The Department of EnergyDOE<br>could under sectors 480 of the<br>encoded under sectors 480 of the<br>encoded and the sector 480 of the<br>encoded and the sector 480 of the<br>encoded and the sector 480 of the<br>Sector 480 of the sector 480 of the<br>Sector 480 of the<br>Sector 480 of the sector 480 of the<br>Sector 480 of the<br>Sector 480 of th | s collecting concept<br>Internal Revenue Co<br>repose of review a<br>do the Department<br>is intermation to other<br>to the combat lar<br>roles to combat lar<br>roles to combat lar<br>roles to combat lar<br>roles to combat<br>is international to the<br>roles to combat<br>is international to the<br>roles to combat<br>is international to the<br>roles to combat<br>is international to the<br>roles to the<br>roles to the<br>roles to the<br>roles to the<br>roles to the<br>role to the<br>role to t | Appli<br>papers and applications<br>decicity, Anthorty tool<br>decicity, Anthorty tool<br>of Judice for chill and or<br>duration to Rif<br>of Judice for chill and or<br>starts in a countries under a tax to<br>excerning 32.000, Cuttor<br>35.00FM will be maritation<br>humany 5.2000.<br>No processes your concept pl<br>ide complete information                                                                                                    | cation Atte:<br>on behalf of the b<br>snd DOE too do<br>the DOE portial<br>regarding an age<br>way, to fedoral age<br>to future informatia<br>(FADE) Business<br>(FADE) Business<br>(FADE | stations<br>nternal Revenue<br>set this informa-<br>pication's comp<br>of to cities, stat<br>of the state agenci-<br>terpine(CADE)<br>Master FrielBin<br>RNN DOE-82, G<br>storn.If you choo<br>vent processing                                                                                                    | Service(IPS) for<br>titon is Code set<br>fance with tec-<br>sition owned by the<br>set the District<br>is to enforce fe<br>individual Mast<br>fright published and<br>mant and Contro<br>se to apply for<br>or reviewing y                                                                                                    | w IRS to use to do<br>critons 48C, 6001.<br>IRS. This informa-<br>nical artifest for deal notatic critic<br>deal notatic critic<br>deal notatic critic<br>and the static static static<br>deal notatic critic<br>and the static static static<br>deal notatic critic<br>and the static static<br>deal notatic critic<br>static static static<br>deal notatic static<br>deal notatic<br>deal notatic                                                                                         | etermine taxoayer eli<br>. 6103-ju, 6108, 700<br>. 1015- 1016, 700<br>. 1025, possessions to i<br>. 1025, possessions to i<br>. 1025                                                                                                    |
| I Contacts<br>r<br>ires POC<br>in POC<br>Pensonel                                  | Tate<br>Personel Tate<br>Personel Tate<br>Personel Tate                  | Solution<br>Mr.<br>Mr.<br>Mr.<br>Mr.                               | First Name<br>First<br>First<br>First<br>First<br>First<br>First | Last Name<br>Last<br>Last<br>Last<br>Last                                 | Pione<br>(001) 999-9922<br>(001) 999-9931<br>(001) 999-992                                                                          | Buinns Enul           kopmisselijunutis           kopmisselijunutis           kopmisselijunutis                        | Address<br>1902 Park Ave Nev<br>2002 Colles St Der       | Z                                                        | The Department of EnergyDOE<br>orestiti under section 48C of the<br>78000 section 48C of the<br>78000 section 48C of the<br>78000 section 48000 section 48000<br>tax laws //W may also section 48000<br>tax laws //W may also section 48000<br>hereing the section 48000 section 48000<br>means of the section 48000 section 48000<br>Providing the information is volu-<br>may subject you to penalties.                                                                                                    | s collecting concept<br>Internal Revenue CC<br>may and related intervenue CC<br>may and related intervenue CC<br>in the Department<br>is information to oft<br>to the Department<br>is information to oft<br>to the Department<br>is information to oft<br>to the Department<br>is information to optimize<br>the Department of the Department<br>is information to optimize<br>the Department of the Department of the Department of the Department<br>is information to optimize the Department of the Department of the                                                                                                    | Appli<br>pagens and aphony for M<br>deCools, Aphony for M<br>of according and the aphony<br>of according and the aphony<br>of according and aphony<br>(HS 34 000, Cattor<br>processory Data English<br>and aphony for aphony<br>(HS 34 000, Cattor<br>processory Data English<br>(HS 34 000, Cattor<br>processory Data English<br>(HS 34 000)<br>(HS 34 000)                                                                                                    | cation Atter<br>an behalf of the b<br>S and DDE to col<br>the DDE portal<br>regarding an ap-<br>minal litigation, a<br>web, to fielderial<br>an experiment<br>(CADE) Buainess<br>(CADE) Buainess<br>(CADE) Buainess<br>(CADE) and application<br>apper and application<br>may delay or pre-                                                                                                    | stations<br>internal Revenue<br>decititis information<br>provided<br>in alter approximation<br>on are provided<br>on are provided<br>on are provided<br>on are provided<br>on any provided<br>on any provided<br>internal processing<br>attorn. If you choose<br>went processing                                                                                                    | Service(IPS) fi<br>tion is Code s<br>tion owned by<br>liance with tec<br>s, the District<br>is to enforce fe<br>under Code 3<br>notividual Mass<br>findividual Mass<br>finditio Mass<br>findividual Mass<br>finditio Mass<br>findivid | v IRG to use to de<br>critors 48C, 6001.<br>TRS: The information of Columbia, and<br>derail norths, criminal<br>derail norths, criminal<br>de DFI Saba3 - 5-<br>ct Records for Re<br>the tax credit alloca<br>sur materials. Prov                                                                                                    | starmine taxopyre 46<br>. 6103/st, 8108, 780<br>ticn with be disclosed<br>lightility for these tax<br>lightility for these tax<br>lightility for these tax<br>is mostline uses public<br>shod at 80 FeB Reg.<br>Notification under Code se<br>cation under Code se<br>cation under forde so                                                                                                    |
| I Contacts<br>rese POC<br>in POC<br>Pencorel<br>Pencorel                           | Tite<br>Persons Title<br>Persons Title<br>Persons Title<br>Persons Title | Suburition<br>Mr.<br>Mr.<br>Mr.<br>Mr.<br>Mr.                      | First Name<br>First<br>First<br>First<br>First<br>First          | Last Name<br>Last<br>Last<br>Last<br>Last<br>Last<br>Last                 | Phone<br>(901) 999-9922<br>(901) 999-9921<br>(901) 999-9921<br>(901) 999-9921                                                       | Buins Enal<br>Kopmonitarun com<br>kepmanelijsuna com<br>kepmanelijsuna com<br>kepmanelijsuna com<br>kepmanelijsuna com | Address<br>1902 Park Aur New<br>2002 Colless St Der      | 2                                                        | The Department of Energy(2005)<br>condit lunction 450 of the<br>2003 Connect package, application<br>energicyma and contractors for<br>anticipant and contractors for<br>anticipant and applications of the<br>energy of the software of the<br>Providing this information is volu-<br>mut backet an rote maritime<br>package you benefits.<br>You are not required to import<br>administration of any internal Re-                                                                                                    | a collecting concept<br>internal Revenue Cc<br>proposed finative and<br>to the Department<br>in Information to due<br>to reaction of the State Collection<br>internation of the State Collection<br>of the State Collection of Information is 1545-21<br>enables in State Collection of Information Ising<br>on a collection of Information Ising Information<br>internation is 1545-21<br>enables.                                                                                                    | Applie<br>declosely, automative for<br>declosely, automative for<br>indianon submitted through<br>of Justice for civil and on<br>or countries under a starts<br>or countries under a starts<br>or countries under a starts<br>or countries under a starts<br>or countries under a starts<br>starty (1982 - 2000).<br>The processa year concept [<br>de competite information<br>and the starts of the starts<br>remained that is subject to<br>1. Blocks or records relation                                                                                                    | cation Atter<br>or behalf of the J<br>is the OCE social<br>is the OCE social<br>regarding an eye<br>in eye of the other<br>in eye of the other<br>in eye of the other<br>in eye of the other<br>is the other<br>is of the other<br>is of the ot    | stations<br>Internal Revenue<br>lead this informance<br>rentum information<br>of state agencia<br>distate agencia<br>distate agencia<br>state TieleBN<br>DRN DOE-82, G<br>stor.If you choo<br>vent processing<br>eduction Act unt<br>must be retaine                                                                                                    | Service(IPS) for<br>tion is Code s<br>stion owned by<br>liance with test to barritors for<br>the barritors for<br>barritors for<br>barritors for<br>barritors for<br>holividual Master<br>Pipublished and<br>mant and Contro<br>se to apply for<br>or reviewing y<br>less the collect<br>d as long as th                                                                                                    | or IRS to use to de<br>tectors 1405, 6001,<br>Inscal offent for the tector of<br>of Columbia, and<br>deminoritat, ormal<br>or FisikUMP, public<br>add PT 5403-5 5405<br>such theorem and the<br>tector of the tector of the<br>tector of tector of the<br>tector of tector of tectors<br>and tector of tectors<br>and tector of tector of tector of tect                                                                                                    | etermine taxpayer elle<br>el (202), 5103, 7031<br>dion will belaccese<br>tal (202), 5103, 7031<br>dion yestion and the<br>la (202), 5103, 7031<br>and 2032, 5104<br>and 2032, 5104<br>and 2034, 5104<br>and 2034, 5104<br>and 2034                                                                                                    |
| e Contacts<br>e Intes POC<br>Personel<br>Personel                                  | Tile<br>Prosent Tile<br>Present Tile<br>Present Tile<br>Present Tile     | Suburtion<br>Mr.<br>Mr.<br>Mr.<br>Mr.<br>Mr.                       | First Name<br>First<br>First<br>First<br>First<br>First          | Last Name<br>Last<br>Last<br>Last<br>Last<br>Last<br>Last                 | Phone<br>(901) 999-9922<br>(901) 999-9931<br>(901) 999-9931<br>(901) 999-9931                                                       | Buins End<br>Regensedijsurs.com<br>Regensedijsurs.com<br>Regensedijsurs.com<br>Regensedijsurs.com                      | Addres<br>1910 Peri-Are Ner<br>2002 Cotte 51 Der         | 2                                                        | The Department of EnergyDORE<br>ordets under sectors 48C of the<br>encloses and extended of the<br>encloses and contractors top<br>encloses and contractors top<br>encloses and contractors top<br>many activity that the enclose<br>encloses which are not maritane<br>and Heiteld Activity, published<br>Providing this information is volu-<br>mant provide all requested infor-<br>mant provide all requested infor-<br>manta provide all requested infor-<br>manta provide all requested infor-<br>amentaria to the contract of the<br>administration of any information<br>marker of the collection of field<br>Amministration of any information<br>according to the administration of any information<br>meconomic of the contract of the<br>meconomic of the contract of the<br>meconomic of the contract of the<br>meconomic of the completion and<br>meconomic of the contract of the completion<br>meconomic of the contract of the meconomic of the<br>meconomic of the contract of the completion and<br>meconomic of the contract of the completion of<br>the contract of the contract of the completion of<br>the contract of the contract of the contract of the<br>meconomic of the contract of the contract of the contract<br>of the contract of the contract of the contract of the<br>meconomic of the contract of the contract of the contract of the<br>meconomic of the contract of the contract of the contract of the<br>meconomic of the contract of the contract of the contract of the<br>meconomic of the contract of the contract of the contract of the<br>contract of the contract of the contract of the contract of the<br>contract of the contract of the contract of the contract of the<br>contract of the contract of the contract of the contract of the<br>contract of the contract of the contract of the contract of the contract of the<br>contract of the contract of the contract of                                                                                                    | a collecting process<br>internal Revenue C.<br>m. and related internal<br>process of provise as<br>is information to our<br>index the above IP<br>is information to our<br>index the above IP<br>is 24.04.C. command<br>in the C. and the above<br>tary Dud recessary<br>attacts. Pailure to pro-<br>tage built and the<br>internal term is the<br>internal term is the internal term is the<br>internal term is the internal term is the<br>internal term is the intern                                                                                                    | Applia<br>pagenes and specifications<br>matchins sub-mitted through<br>of economerciation to 180<br>to construct and the sec-<br>torism. Other disclosures<br>to construct and the sec-<br>torism. Other disclosures<br>to process your concept of<br>disc complete information<br>matchins that is subject to<br>18 Books or records relation<br>to an application relation<br>to an application<br>to an application relatio                                                                                                    | cation Atter<br>on behalf of the 15<br>sind DOE too for the<br>sind DOE too for the<br>search of the too for the<br>search of the search of the<br>search of the search of the search of the<br>search of the search of the search of the<br>search of the search of the search of the<br>search of the search of the search of the<br>search of the search of the search of the<br>search of the search of the search of the search of the<br>search of the search of the search of the search of the<br>search of the search of the search of the search of the search of the<br>search of the search of the                                                                                                    | stations<br>Internal Revenue<br>Red this information<br>provided<br>provided<br>on are provided<br>provided<br>provided                                                                                                    | Service(IRG) 6<br>tion is Code as<br>dison owned by<br>flance with tec<br>et, the District<br>is to antorcia fa<br>molytical Maximum<br>(molytical Maximum<br>et to apply for<br>or reviewing y<br>less the collect<br>d as long as the<br>circumstances,<br>pplication proc                                                                                                    | or IRS to use to do<br>tectors 48C, 6001.<br>IRS. This information<br>of the second second second second<br>detail notification (163) and 16<br>detail notification (163) and 16<br>800 FR 54053 - 5-<br>800 FR 54053 - 5-<br>800 FR 54053 - 5-<br>800 FR 54053 - 5-<br>800 FR 54053 - 5-<br>900 FR 54053 - 5-<br>900 FR 54053                                                                                                    | eternosis bacego et al.<br>8 (10%), c 10%, 20%<br>10% 20% 20% 20%<br>20% 20% 20% 20%<br>20% 20% 20%<br>20% 20% 20%<br>20% 20%<br>20% 20% 20%<br>20% 20% 20%<br>20% 20% 20%<br>20% 20%<br>20% 20% 20%<br>20% 20%<br>20% 20% |
| e Contacts<br>e tess POC<br>ess POC<br>Pensonel<br>Pensonel<br>Resonal<br>Pensonel | Tile<br>Perusset Tile<br>Perusset Tile<br>Perusset Tile                  | SubJuttion<br>Mr.<br>Mr.<br>Mr.<br>Mr.<br>Mr.<br>Mr.<br>Mr.<br>Mr. | First Name<br>First<br>First<br>First<br>First<br>First          | Last Mane<br>Last<br>Last<br>Last<br>Last<br>Last<br>Last<br>Last<br>Last | Phone<br>1901) 999 9922<br>1901) 999 9923<br>1901) 999 9931<br>1901) 999 9931<br>1901) 999 9931<br>1901) 999 9931<br>1901) 999 9931 | Businss Enul<br>Regensonstigsursucces<br>Regensonstigsursucces<br>Regensonstigsursucces<br>Regensonstigsursucces       | Address<br>1910 Pers Aver Ner<br>2000 Contra St Der      | 2                                                        | The Department of EnergyDORE<br>codes under sectors 482 of the<br>employees and contractors to pre-<br>employees and contractors to pre-<br>temployees and contractors to pre-<br>mark the sector of the sector of the<br>employee of the sector of the sector<br>metric of the sector of the sector<br>metric of the sector of the sector<br>metric of the sector of the sector<br>metric of the sector of the sector<br>metric of the sector of the sector<br>metric of the sector of the sector of the<br>metric of the sector of the sector of the<br>metric of the sector of the sector of the<br>metric of the sector of the sector of the<br>metric of the sector of the sector of the<br>metric of the sector of the sector of the<br>metric of the sector of the sector of the<br>sector of the sector of the sector of the<br>sector of the sector of the sector of the<br>sector of the sector of the sector of the<br>sector of the sector of the sector of the<br>sector of the sector of the sector of the sector of the<br>sector of the sector of the sector of the sector of the<br>sector of the sector of the sector of the sector of the<br>sector of the sector of the sector of the sector of the sector of the<br>sector of the sector of the sector of                                                                                                    | a collecting process<br>internal Revenue C.<br>m. and related internal<br>process of provise as<br>information to our information<br>in our information to our<br>information to our<br>information to our<br>information to our<br>information information<br>information information<br>information information<br>information<br>inform | Applia<br>pagents and specifications<br>interior submitted through<br>of ecompetition submitted through<br>of ecompetitions and the specific<br>profiles. The specification of the<br>ecompetition of the specification<br>of the specification of the<br>specification specification of the<br>specification of the specification<br>of the specification of the<br>specification of the specification<br>and RDS much specification of<br>advanced Energy Physical<br>partners of the Specification of<br>the Specification of the Specification<br>of the Specification of the Specification<br>of the Specification of the Specification of<br>the Specification of the Specification<br>of the Specification of the Specification of the Specification<br>of the Specification of the Specification of the Specification of<br>the Specification of the Specification of the                                                                                                    | cation Atte:<br>or bahaf of the 15<br>8 and DOE to col<br>the DOE portal<br>regarding an agi<br>regarding an agi<br>regarding an agi<br>regarding an agi<br>regarding an agi<br>regarding an agi<br>regarding an agi<br>regarding an agi<br>regarding an agi<br>regarding an agi<br>regarding and agi<br>the Pagerwork R<br>may delay or pro-<br>the Pagerwork R<br>may delay or pro-<br>the Pagerwork R<br>may delay delay                                                                                                    | stations<br>Internal Revenue<br>Sect this inform<br>in entrain inform<br>in the training of the<br>state of the sector of the<br>on any provided<br>in the cities, set<br>on any provided<br>in the cities, set<br>on any provided<br>information of the<br>information of the<br>inform                                                                                                    | Service(RE)) is<br>date is Cricks a<br>stion overand by<br>fance with test<br>is to and/orce the<br>basic overand of the<br>set to apply for<br>or reviewing y<br>less the collect<br>d as long as th<br>circumstances,<br>plication provided                                                                                                    | er IRIS to sear to of<br>crictors 40,2, 6001.<br>IRIS: This information<br>reliable of the IRIS and the<br>reliable of the IRIS and the<br>reliable of the IRIS and the<br>reliable of the IRIS and the<br>reliable of the IRIS and the<br>reliable of the IRIS and the<br>reliable of the IRIS and the<br>the tax credit allocation<br>or displays a valid<br>er contents may be<br>The estimated are<br>ness.                                                                                                    | eternosa bacegue ed<br>(* 00%), c 10%, 20%<br>(* 00%), c 10%, 20%<br>(* 00%), c 10%, 20%<br>(* 00%), c 10%<br>(* 00%), c 10% (* 00%), c 10%<br>(* 00%), c 10% (* 00%), c 10%<br>(* 00%), c 10% (* 00%), c 10%<br>(* 00%), c 10% (* 00%), c 10%<br>(* 00%), c 10% (* 00%), c 10%<br>(* 00%), c 10% (* 00%), c 10% (* 00%), c 10% (* 00%), c 10% (* 00%), c 10% (* 00%), c 10% (* 00%), c 10% (* 00%), c 10% (* 00%), c 10% (* 00%), c 10% (* 00%), c 10% (* 00%), c 10% (* 00%), c 10% (* 00%), c 10% (* 00%), c 10% (* 00%), c 10% (* 00%), c 10% (* 00%), c 10% (* 0%), c 10% (* 0%), c 10% (* 0%), c                                                                                                    |
| e Contacts<br>e mess POC<br>hess POC<br>Pensonel<br>Pensonel<br>Pensonel<br>Res    | Tite<br>Personel Tite<br>Personel Tite<br>Personel Tite<br>Personel Tite | Soldartun<br>Mr.<br>Mr.<br>Mr.<br>Mr.<br>Mr.<br>Mr.<br>Mr.<br>Mr.  | First Name<br>First<br>First<br>First<br>First<br>First          | Let Name<br>Let<br>Let<br>Let<br>Let<br>Let<br>Let<br>Let                 | Piene<br>(901) 999-9921<br>(901) 999-9931<br>(901) 999-9931<br>(901) 999-9931<br>(901) 999-9931<br>(901) 999-9931<br>(901) 999-9931 | Baines final<br>Regensorelijkums.com<br>Regensorelijkums.com<br>Regensorelijkums.com<br>Regensorelijkums.com           | Adhres<br>1901 Packae Ner<br>2002 Colles St Der          |                                                          | The Department of EnergyDOR<br>codds under exiton 48C of the<br>enclose and exiton 48C of the<br>employees and contractors for<br>historication will also be discose<br>and the enclose and the enclose<br>and the enclose and the enclose<br>means and the enclose and the enclose<br>must provide all requested afree<br>must provide all requested afree<br>must provide all requested afree<br>must provide all requested afree<br>must provide any thermalities<br>must provide any thermalities<br>must provide any thermalities<br>administration of any internal<br>the any under 40 you be preliate.<br>The time needed to complete an<br>encodexeeping and reporting for<br>RE and Tateway provide guidant<br>Reduction Act to establish a<br>Penalty of Perjany: I disclame the<br>documents, and, is the detert of the defendence<br>and the determined of the determined of the documents, and the determined<br>and the determined of the determined of the determined<br>and the determined of the determined of the determined<br>and the determined of the determined of the determined<br>and the determined of the determined of the determined<br>and the determined of the determined of the determined<br>and the determined of the determined of the determined<br>and the determined of the determined of the                                                                                                    | H collecting process<br>Internal Revenue Co<br>many control of the second<br>process of reviews are<br>second to the second second second<br>in control for any control of the<br>rest of the second second second<br>in the second second second second<br>target processing second second second<br>target processing second second second<br>second second second second second<br>second second second second second second<br>second second second second second<br>second second second second second<br>second second second second second second<br>second second second second second second<br>second second second second second second<br>second second second second second second<br>second second second second second second<br>second second second second second second second<br>second second second second second second second<br>second second second second second second second<br>second second second second second second second second<br>second second second second second second second second second second<br>second second s                                                                                                    | Applia<br>additional and additional<br>additional Anthonys for the<br>additional Anthonys for the<br>additional Anthonys for the<br>additional Anthonys for the<br>additional Anthonys for the<br>additional Anthonys and the<br>additional Anthonys and the<br>additional Anthonys and the<br>additional Anthonys and the<br>additional Anthonys and the<br>additional Anthonys and the<br>additional Anthonys and the<br>additional Anthonys and the<br>additional Anthonys and the<br>additional Anthonys and the<br>additional Anthonys and the<br>additional Anthonys and the<br>additional Anthoneses and the<br>additional Anthoneses and the                                                                                                    | cation Atter<br>or behalf of the 15<br>8 and DOE to col<br>the DOE portal<br>regarding an ag<br>regarding an ag<br>regarding an ag<br>regarding an ag<br>regarding an ag<br>regarding an ag<br>regarding an ag<br>regarding an ag<br>regarding an ag<br>regarding an ag<br>regarding an ag<br>regarding an ag<br>regarding an ag<br>regarding and ag<br>the Paparwork R<br>g to tax matters<br>will vary depending<br>the paparwork R<br>doe penditions of p<br>ned hearing are to<br>the internal R                                                                                                    | stations<br>nerval Revenue<br>Sect Bis informer<br>revenue Sect Bis informer<br>revenue Sectors and the<br>sector and settle agencies<br>on any provided<br>on any provided<br>New DOE: 42, G<br>Matter Fleight<br>New DOE: 42, O<br>Matter Steady<br>New DOE: 42, O<br>Matter Steady<br>New DOE: 42, O<br>Matter Steady<br>New DOE: 42, O<br>Matter Steady<br>New DOE: 42, O<br>Matter Steady<br>New DOE: 40, O<br>Matter Steady<br>New DOE: 40, O<br>Matter Steady<br>New DOE:                                                                                                    | Service/IFGI to Code as<br>con to Code as<br>to Code as<br>the District of the Code as<br>the District of the Code as<br>the District of the Code as<br>the District of the Code as<br>the to apply for<br>each of the Code as<br>the Code as<br>the C                                                                | or IRG to see to de<br>critical 482, 6001.<br>IFIS: The information of<br>the transmission of the transmission<br>of the transmission of the transmission<br>of the transmission of the transmission<br>of the transmission of the transmission<br>of depleys a valid<br>er contents may be<br>transmission of the transmission<br>of depleys a valid<br>er contents may be<br>transmission of the transmission<br>of depleys a valid<br>er contents may be<br>transmission of the transmission<br>of depleys a valid<br>er contents may be<br>transmission of the transmission<br>of depleys a valid<br>er contents may be<br>transmission of the transmission<br>of the transmission of the transmission<br>of the transmission of the transmission<br>of the transmission of the transmission<br>of the transmission of the transmission<br>of the transmission of the transmission<br>of the transmission of the transmission<br>of the transmission of the transmission<br>of the transmission of the transmission<br>of the transmission of the transmission of the transmission<br>of the transmission of the transmission of the transmission<br>of the transmission of the transmission of the transmission<br>of the transmission of the transmission of the transmission<br>of the transmission of the transmission of the tr                                                                                                    | Herminet teopray et al.<br>e1020;e; 1020, 2020<br>teopratical and teopratical and teopratical<br>mighting teopratical and teopratical<br>mighting teopratical and teopratical<br>mighting teopratical and teopratical<br>mighting teopratical and teopratical<br>and teopratical and teopratical<br>and teopratical and teopratical and teopratical and teopratical and teopratical and teopratical and teopratical and teopratical and teopratical and teopr                                                                                                    |

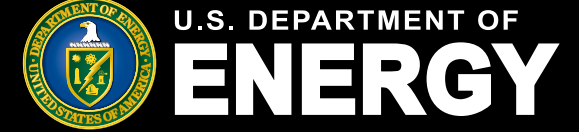

## Adding a Contributor to a Concept Paper

Applicants can add a contributor to their Concept Paper prior to or after submission. This is helpful if the applicant needs a contributor to access and edit the Concept paper. To add a contributor to a Concept Paper, the user needs to exist in the 48C Salesforce portal.

- 1. Select the My Applications tab
- 2. Select the control number of the desired Concept Paper whose status is In Progress
- 3. Select the Contributors tab in the record
- 4. Enter the Contributor's email in the *Business Email* field and select the checkbox to give read and edit permissions to the Concept Paper before pressing *Add Contributor* button.
- 5. Press Finish

| Home       | Tax Credits                              | My Applications               | My Organizations           | Notificatio | ons Help Center             |                         |                        |                             | Q      | ÷    |
|------------|------------------------------------------|-------------------------------|----------------------------|-------------|-----------------------------|-------------------------|------------------------|-----------------------------|--------|------|
| Му         | Applica                                  | ations                        |                            |             |                             |                         |                        |                             |        |      |
| View a     | and manage exis                          | sting applications.           |                            |             |                             |                         |                        |                             |        |      |
| Concep     | t Papers All Applic                      | cations                       |                            |             |                             |                         |                        |                             |        |      |
| To view    | the status of the Con                    | cept Paper, view the "Co      | ncept Paper Status" colur  | nn in the   | list view below or select a | specific "Control Numbe | er" to view the status | of an individual Concept Pa | iper.  |      |
| 48C Co     | oncept Papers 🔻                          | Ŧ                             |                            |             |                             |                         |                        |                             |        |      |
| 23 items • | Sorted by Control Number •               | Filtered by All concept paper |                            |             |                             |                         |                        | Q Search this list          |        | \$ · |
|            | Control Number $\downarrow$ $\checkmark$ | Торіс                         |                            | ~ 0         | Organization Name           | Concept Paper Sta 🗸     | Application Date $$    | Applying Contact            | $\sim$ |      |
| 1          | 2024-0080                                | 1. Clean Energy Manufactur    | ing and Recycling Projects | N           | lana Test Account           | Submitted               | 4/23/2024              | Test Applicant Registered   |        |      |
| 2          | 2024-0079                                | 2. Industrial Decarbonization | Projects                   | N           | lana Test Account           | In progress             | 4/22/2024              | Test Applicant Registered   |        |      |

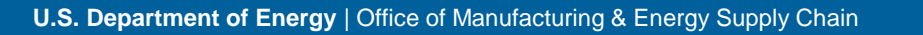

MESS

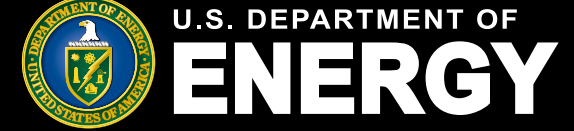

## Adding a Contributor to a Concept Paper

Applicants can add a contributor to their Concept Paper prior to or after submission. This is helpful if the applicant needs a contributor to access and edit the Concept paper. To add a contributor to a Concept Paper, the user needs to exist in the 48C Salesforce portal.

1. Select the My Applications tab

- 2. Select the control number of the desired Concept Paper whose status is In Progress
- 3. Select the Contributors tab in the record
- 4. Enter the Contributor's email in the Business Email field and select the checkbox to give read and edit permissions to the Concept Paper before pressing Add Contributor button

| 5. Pre                               | ss Fini                                                        | sh                                                                                                    |                                                                                                    |                                                                                                    |                                                                                 |                                                                         |                                            |                           |                                          |
|--------------------------------------|----------------------------------------------------------------|----------------------------------------------------------------------------------------------------|----------------------------------------------------------------------------------------------------|----------------------------------------------------------------------------------------------------|---------------------------------------------------------------------------------|-------------------------------------------------------------------------|--------------------------------------------|---------------------------|------------------------------------------|
| Concept F<br>2024-0                  | Paper<br>1079                                                  |                                                                                                    |                                                                                                    |                                                                                                    |                                                                                 |                                                                         |                                            |                           |                                          |
| Topic<br>2. Industrial Dec           | carbonization P                                                | Concept P<br>rojects In progre                                                                                     | aper Status<br>SS                                                                                    |                                                                                                    |                                                                                 |                                                                         |                                            |                           |                                          |
| In prog                              | gress                                                          | Submitted                                                                                                    | Under Review                                                                                         | Discouraged                                                                                                 | Encouraged                                                                      | Withdra                                                                 | awn                                        |                           |                                          |
| 1                                    | Verify Inform<br>Once you hav<br>before the dea<br>When an app | ation and Submit<br>e finished entering all the re<br>adline. Applicants are encou<br>icant successfully submits a | quired information, navigate to<br>raged to navigate to the 'Projec<br>Concept Paper, an email notif | the "Submit" button to certify a<br>ct Information' tab to verify and<br>iccation will be sent to the email | ind submit your Concept<br>review their Concept Paj<br>address associated to th | Paper. All required infor<br>per information for accur<br>le applicant. | mation must be comp<br>racy and completene | bleted, and the Submit bu | tton must be clicked<br>r Concept Paper. |
| Organization Ir                      | nformation                                                     | Project Information                                                                                                | Requirements                                                                                         | Notifications & Tasks                                                                                       | Attachments                                                                     | <u>Contributors</u>                                                     | Withdraw                                   |                           |                                          |
| Add a Contribu                       | itor                                                           |                                                                                                    |                                                                                                    |                                                                                                    |                                                                                 |                                                                         |                                            |                           |                                          |
| Unless a transfer<br>*Business Email | request is review                                              | ved and approved by the IR                                                                                         | S, the taxpayer identification n                                                                     | umber of the applicant must ma                                                                              | atch the taxpayer identific                                                     | ation number of the taxp                                                | payer that will claim t                    | he credit under § 48C.    |                                          |
| test.contact@o                       | utlook.com                                                     |                                                                                                    |                                                                                                    |                                                                                                    |                                                                                 |                                                                         |                                            |                           |                                          |
| Are you sure you Yes, I am sure      | u want to give t                                               | his user full read and edit                                                                                        | access to Concept Paper 202                                                                          | 24-0079?                                                                                                    |                                                                                 |                                                                         |                                            |                           |                                          |
|                                      |                                                                |                                                                                                    |                                                                                                    |                                                                                                    |                                                                                 |                                                                         |                                            |                           | Add Contributor                          |
| Organization Ir                      | nformation                                                     | Project Information                                                                                                | Requirements                                                                                         | Notifications & Tasks                                                                                       | Attachments                                                                     | Contributors                                                            | Withdraw                                   |                           |                                          |
| Success! User                        | added as a co                                                  | ntributor.                                                                                                    |                                                                                                    |                                                                                                    |                                                                                 |                                                                         |                                            |                           |                                          |
|                                      |                                                                |                                                                                                    |                                                                                                    |                                                                                                    |                                                                                 |                                                                         |                                            |                           | Finish                                   |
| 2 Contrib                            | utors (1)                                                      |                                                                                                    |                                                                                                    |                                                                                                    |                                                                                 |                                                                         |                                            |                           |                                          |
| Contributor Nu                       | umber                                                          |                                                                                                    | Contact                                                                                              |                                                                                                    |                                                                                 | Organization N                                                          | ame                                        |                           |                                          |
| CON-000220                           |                                                                |                                                                                                    | Test Applicant                                                                                       | Registered                                                                                                  |                                                                                 | Test Account                                                            |                                            |                           |                                          |
|                                      |                                                                |                                                                                                    |                                                                                                    |                                                                                                    |                                                                                 |                                                                         |                                            |                           | View All                                 |

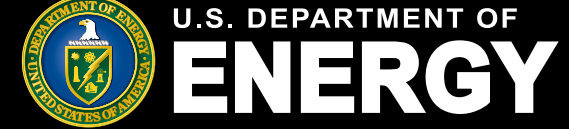

**Applicant User Guide – May 2024 Release** 

### **Revoking a Contributor's Access from a Concept Paper**

Applicants can revoke a Contributor's access to a Concept Paper if they are no longer a part of the applying organization or another reason.

- 1. Select the Concept Paper record to remove the contributor from
- 2. Select the Contributor tab in the Concept Paper record
- 3. Select the Contributor Number record of the contributor you'd like to remove
- 4. Select the pencil next to the Access Level field
- 5. Select the Revoked option from the drop down
- 6. Press Save

| Organization Information            | Project Information             | Requirements              | Notifications & Tasks            | Attachments                 | Contributors          | Withdraw                             |                 |
|-------------------------------------|---------------------------------|---------------------------|----------------------------------|-----------------------------|-----------------------|--------------------------------------|-----------------|
| Add a Contributor                   |                                 |                           |                                  |                             |                       |                                      |                 |
| Unless a transfer request is review | ed and approved by the IRS, the | taxpayer identification n | umber of the applicant must matc | h the taxpayer identificati | ion number of the tax | payer that will claim the credit und | ler § 48C.      |
| test.contact@outlook.com            |                                 |                           |                                  |                             |                       |                                      |                 |
| Are you sure you want to give th    | is user full read and edit acce | ss to Concept Paper 20    | 24-0079?                         |                             |                       |                                      |                 |
| Yes, I am sure                      |                                 |                           |                                  |                             |                       |                                      |                 |
|                                     |                                 |                           |                                  |                             |                       |                                      | Add Contributor |
|                                     |                                 |                           |                                  |                             |                       |                                      |                 |
| Contributors (1)                    |                                 |                           |                                  |                             |                       |                                      |                 |
| Contributor Number                  |                                 | Contact                   |                                  |                             | Organization          | Name                                 |                 |
| CON-000220                          |                                 | Test Applicant            | Registered                       |                             | Test Account          |                                      |                 |

| Contributor<br>CON-000220 |        |
|---------------------------|--------|
|                           |        |
|                           |        |
| Concept Paper             |        |
| 2024-0079                 |        |
| Credit Application        |        |
|                           | A MARY |
| Contributor Number        |        |
| CON-000220                |        |
| Organization Name         |        |
| Test Account              |        |
| Access Level 🕕            |        |
| Write                     |        |
| Contact                   |        |
| Test Applicant Registered |        |
| Contact                   |        |
| Test Applicant Registered |        |
| Agreed To Attestation     |        |
|                           |        |

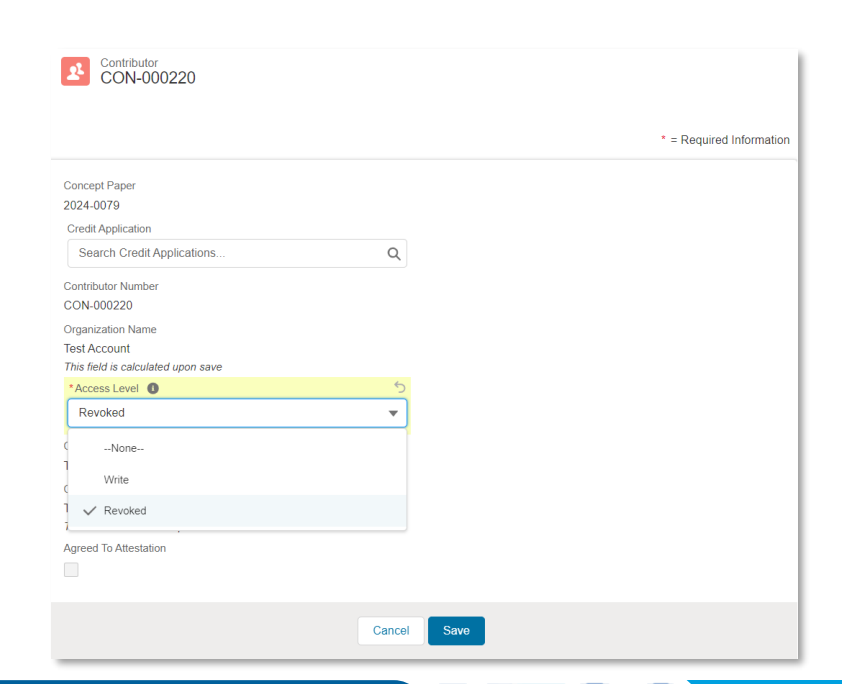

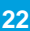

**AESC** 

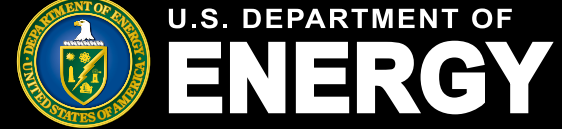

**Applicant User Guide – August 2024 Release** 

# How to Submit a Credit Application

To submit a Credit Application, you must navigate to the Concept Paper with an encourage/discourage decision to begin your credit application submission

- 1. Select the My Applications tab
- 2. Select the Concept Papers tab within the My Applications tab
- 3. Select the Concept Paper Control Number for which you would like to submit a full application
- 4. Select the Apply Now button

| <b>ENERGY</b>               | Home                       | Tax Credits                | My Applications          | My C      | Organizations       | Notificatio | ons Help Center         |                        |                            | Q      | Ļ   |   |
|-----------------------------|----------------------------|----------------------------|--------------------------|-----------|---------------------|-------------|-------------------------|------------------------|----------------------------|--------|-----|---|
| Му Арр                      | licatio                    | ons <sup>o</sup>           | 1.                       |           |                     |             |                         |                        |                            |        |     |   |
| View and manag              | ge existing                | applications.              |                          |           |                     |             |                         |                        |                            |        |     |   |
| Concept Papers              | All Applications           |                            |                          |           |                     |             |                         |                        |                            |        |     |   |
| To view the status of       | the Concept Pa             | aper, view the "Conc       | ept Paper Status" colu   | mn in the | e list view below o | r select a  | specific "Control Numbe | er" to view the status | of an individual Concept P | aper.  |     |   |
| 48C Concept Pape            | ers 🔻 🕴                    |                            |                          |           |                     |             |                         |                        |                            |        |     |   |
| 9 items • Sorted by Control | Number • Filtered by       | All concept paper          |                          |           |                     |             |                         |                        | Q Search this list         |        | \$  | • |
| Control Num                 | ber 🕇 🗸 Topic              | ;                          |                          | ~         | Organization Name   | ~           | Concept Paper Status 🗸  | Application Date 🗸     | Applying Contact           | ~      |     |   |
| 1 2024-0005                 | <b>S</b> <sup>1. Cle</sup> | ean Energy Manufacturin    | g and Recycling Projects |           |                     |             | Submitted               | 4/30/2024              | Nana Test Registered       |        |     |   |
| 2 2024-0006                 | <b>5</b> °2. Ind           | lustrial Decarbonization F | Projects                 |           | Nana Test Account   |             | Encouraged              | 5/16/2024              | Test Applicant Registered  |        |     |   |
| U.S. DEPARTMENT OF          | Home                       | Tax Credits                | My Applications          | My Or     | rganizations        | Notificatio | ns Help Center          |                        |                            | Q      | Ļ   |   |
| CUI//SP-TAX                 |                            |                            |                          |           |                     |             |                         |                        | OMB Control Number: 1      | 1545 - | 215 | 1 |

| Concept Paper<br>2024-0006                |        |                        |                            |              |            |             |           |
|-------------------------------------------|--------|------------------------|----------------------------|--------------|------------|-------------|-----------|
| Topic<br>2. Industrial Decarbonization Pr | ojects | Concept Pa<br>Encourag | aper Status<br>J <b>ed</b> |              |            |             |           |
| Арріу Now                                 |        |                        |                            |              |            |             |           |
|                                           | ~      |                        | $\rangle$                  | $\checkmark$ | Encouraged | Discouraged | Withdrawn |

MESC

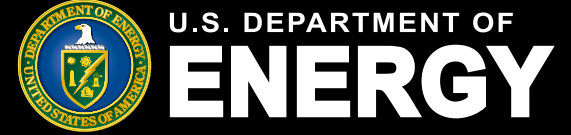

# How to Submit a Credit Application

After an applicant selects the *Apply Now* button available on the Concept Paper, the applicant will confirm the prepopulated information from the Concept Paper for the required Organization Information and press *Next* when complete.

Required fields carried over from the Concept Paper include:

- Organization Information:
  - Organization Name
  - Organization Email
  - Organization Phone
- Organization Tax Information:
  - EIN/TIN \*must be the same as the filer claiming the tax credit\*
  - Parent Taxpayer Identification Number(TIN)
  - Organization UEI Number
  - Street Address
  - City
  - State, Province, Region
  - Zip code
  - Country
- Organization Type
  - Organization Type

| //SP-TAX                                                                                                    |   |                          |       | OMB Control Number: 1545 - 21                 |
|----------------------------------------------------------------------------------------------------|---|--------------------------|-------|-----------------------------------------------|
|                                                                                                    |   |                          |       |                                               |
| Organization Information                                                                                                    |   |                          |       | Steps                                         |
| lease do not change any organizational data associated with your TIN.                                                                                                    |   |                          |       | Organization Information                      |
| arent Organization                                                                                                    |   |                          |       | a General Earlity Information                 |
| test account                                                                                                    |   |                          |       |                                               |
| Organization Name                                                                                                    |   |                          |       | <ul> <li>Business Point of Contact</li> </ul> |
| Nana Test Account                                                                                                    |   |                          |       | Administrative Point of Contact               |
| Organization Email                                                                                                    |   |                          |       |                                               |
| nana.mensah@accenturefederal.com                                                                                                    |   |                          |       | Key Personnel Information                     |
| Organization Phone                                                                                                    |   |                          |       | e Funding Cost and Documentation              |
| (123) 123-1234                                                                                                    |   |                          |       |                                               |
| rganization Website                                                                                                    |   |                          |       |                                               |
| Organization Tax Information                                                                                                    |   |                          |       |                                               |
| EINTIN                                                                                                    |   |                          |       |                                               |
| EIN                                                                                                    |   |                          | ,     |                                               |
| EIN                                                                                                    |   |                          |       |                                               |
| 121212313                                                                                                    |   |                          |       |                                               |
| Pararél Taurauar Marilleutine Numbar (TIN)                                                                                                    |   |                          |       |                                               |
| 121231234                                                                                                    |   |                          |       |                                               |
| Operation (F) Number 0                                                                                                    | _ |                          |       |                                               |
| 1094128101 ULI NUMBER 10                                                                                                    |   |                          |       |                                               |
| 123133123123                                                                                                    |   |                          |       |                                               |
| ear or incorporation                                                                                                    |   |                          |       |                                               |
| 123 test Treet Address 2                                                                                                    |   |                          |       |                                               |
|                                                                                                    |   |                          |       |                                               |
| City                                                                                                    |   |                          |       |                                               |
| hope                                                                                                    | _ |                          |       |                                               |
| ountry                                                                                                    |   | *State, Province, Region |       | Organization Zip                              |
| Canada                                                                                                    | • | British Columbia         | ▼ ] [ | T9V 4N6                                       |
|                                                                                                    |   |                          |       |                                               |
| anization (Puerto Rico Only)                                                                                                    |   |                          |       |                                               |
| panization (Puerto Rico Only)                                                                                                    |   |                          |       |                                               |
| anization (Puerto Rico Only)                                                                                                    |   |                          |       |                                               |
| anization (Puerto Rico Only) Is this location at an international address?                                                                                                    |   |                          |       |                                               |
| anization (Puerto Rico Only)<br>Is this location at an international address?<br>mational Address                                                                                                    |   |                          |       |                                               |
| anization (Puerto Rico Only)<br>Is this location at an international address?<br>instional Address<br>123 international                                                                                                    |   |                          |       |                                               |
| anization (Puerto Rico Only)<br>Is this location at an international address?<br>Irrational Address<br>23 international<br>ganization Type                                                                                                    |   |                          |       |                                               |
| anization (Puerto Rico Only) Is this location at an international address? Irrational Address I23 international ganization Type tranization Type                                                                                                    |   |                          |       |                                               |
| anization (Puerto Rico Only) Is this location at an international address? Is this location at an international address Iz3 international Iganization Type Iganization Type                                                                                                    |   |                          |       |                                               |
| anization (Puerto Rico Only) Is this location at an international address? anational Address 223 international ganization Type ganization Type arganization Syse argae Business argae address argae address argae ad |   |                          |       |                                               |
| anization (Puerto Rico Only) Is this location at an international address? amational Address I23 international ganization Type ganization Type arge Business parization Subtype                                                                                                    |   |                          |       |                                               |

Once all required fields have been completed and confirmed on the Organization information sections, applicants will select *Next* to proceed to the remainder of the Credit Application Submission.

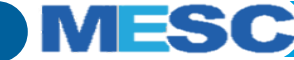

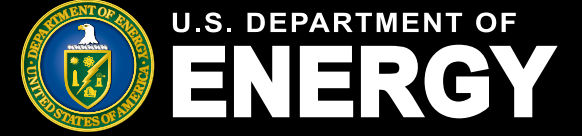

# How to Submit a Credit Application

After an applicant selects the *Apply Now* button available on the encouraged Concept Paper, the applicant will confirm the prepopulated information from the Concept Paper for the required General Facility Information and press *Next* when complete.

Required fields carried over from the Concept Paper include:

- General Facility Information:
  - Project Title
  - Abstract
  - Topic
  - Qualifying Advanced Energy Project Type
  - Qualifying Advanced Energy Project
     Subtype
  - Is your Project in an energy community?

#### Facility Address:

- Facility Street Address
- City
- State, Province, Region
- Facility Zip code
- Country
- **GPS Coordinates of Facility** 
  - Latitude
  - Longitude

|                                                                                                    |                                                                                                    | OMB Control Number: 1545 -                                    |
|----------------------------------------------------------------------------------------------------|----------------------------------------------------------------------------------------------------|---------------------------------------------------------------|
|                                                                                                    |                                                                                                    |                                                               |
| General Facility Information                                                                                                    |                                                                                                    | Steps                                                         |
|                                                                                                    |                                                                                                    |                                                               |
| Project Title                                                                                                    |                                                                                                    | Cirgunzation information                                      |
| Test                                                                                                    |                                                                                                    | General Facility Information                                  |
| Abstract                                                                                                    |                                                                                                    |                                                               |
| Lorem ipsum dolor sit arreit, consectetuer adipiscing elit. Aenear<br>montes, nascetur ridiculus mus. Donec quam felis, utilicies nec.                                                                                                    | commodo lígula eget dolor. Aenean massa. Cum sociis natoque penatibus et magnis dis<br>pellentesque eu, pretium quís, | Business Point of Contact     Administrative Point of Contact |
|                                                                                                    |                                                                                                    | A                                                             |
| 7. Industrial Decembrative Destarts                                                                                                    |                                                                                                    | <ul> <li>Key Personnel Information</li> </ul>                 |
| a. and an a constraint of special                                                                                                    |                                                                                                    | Funding Cost and Documentation                                |
| Qualifying Advanced Energy Project Type                                                                                                    |                                                                                                    |                                                               |
| II. Installation of Carbon Capture, Transport, Utilization, and Sto                                                                                                    | age Systems [48C(c)(1)(A)(6)(II)]                                                                                     | •                                                             |
| Qualifying Advanced Energy Project Subtype                                                                                                    |                                                                                                    |                                                               |
| Carbon Capture Ublication and Storage (CCUS)                                                                                                    |                                                                                                    |                                                               |
| > 1988<br>H Ba<br>Will your project reduces GHG by 28%? ●<br>H 198<br>Acility Address                                                                                                    |                                                                                                    |                                                               |
| Intelly Servery Manual Servery Servery Ser                                                                                                    |                                                                                                    |                                                               |
| Inity Saw<br>Inity Description<br>Tably Direct Advance<br>BIDS Code et<br>unity Street Advance 2<br>201<br>City<br>City<br>City<br>City<br>City<br>City<br>City<br>City                                                                                                    |                                                                                                    |                                                               |
| Inter Advess Inter Advess Inter |                                                                                                    | A                                                             |
| Intity Name Analy Description Analy Description ATSD Code of ATSD Code of ATSD Code | *Stale, Province, Region                                                                                              | *Facity Zp                                                    |
| Inter New Inter Second Inter Second Inter Se | *State, Prevince, Region<br>♥ ↓ Abbama                                                                                | *Pacity Zp<br>20109                                           |
| Inter Service Service  | *State, Province, Region<br>▼ Alabama                                                                                 | +Pacility Zp<br>▼ 20109                                       |
| Inter New Set Second Second Se | *Bate, Province, Region<br>♥ Alabama                                                                                  | <ul> <li>Facility Zp</li> <li>✓ 20109</li> </ul>              |
| while free  while free years and the second second  | *Bate: Province; Region<br>✔ Alabama<br>*Longtude ●                                                                   | Facility Zp<br>▼<br>20109                                     |
| Antip Street Advects Antip Street Advects Antip Street Advects Antip Street Advects Antip Street Advects Antip Street Advects Antip Street Advects Antip Street Advects Antip Street Advects Antip Street Advects Antip Street Advects Antip Street Advects Antip Street Advects Advects Advec | •Stata, Province, Region     ▲     Alabama     •Longlude     ●     145 1234552                                        | *Fability Zp<br>▼ 20109                                       |
| Inter New Section 2015 Section 2015 Section  | *State, Province, Region<br>Alabama<br>*Longitude<br>145.1234652                                                      | *Pacity Zp<br>• Dialog                                        |

Once all required fields have been completed and confirmed on the General Facility information sections, applicants will select *Next* to proceed to the remainder of the Credit Application Submission.

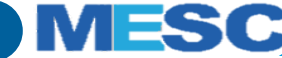

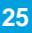

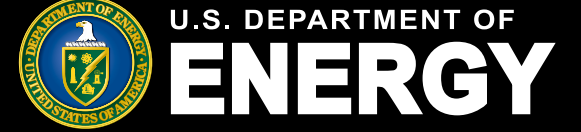

## How to Submit a Credit Application

After submitting the General Facility Information, the applicant will be prompted to submit the Business Point of Contact Information in the following page. This section **will not** be automatically populated from the Concept Paper and will be required to submit a credit application.

| CUI//SP-TAX                                                                          | OMB Control Number: 1545 - 2151                              |
|--------------------------------------------------------------------------------------|--------------------------------------------------------------|
| Business Point of Contact                                                            | Steps                                                        |
| Salutation *First Name *Last Name                                                    | <ul> <li>Organization Information</li> </ul>                 |
| Error: First Name is required.                                                       | General Facility Information                                 |
| Tite                                                                                 | Administrative Point of Contact                              |
| *Email                                                                               | Key Personnel Information     Funding Cost and Documentation |
| * Street Address                                                                     |                                                              |
| Street Address 2                                                                     |                                                              |
| *City                                                                                |                                                              |
| *Country *State, Province, Region *Zip                                               |                                                              |
| Urbanization (Puerto Rico Only)                                                      |                                                              |
| *Is your Business Point of Contact also your Administrative Point of Contact? Ves No |                                                              |
| Previous Next                                                                        |                                                              |

Required fields include:

- Business Point of Contact:
  - First and Last Name
  - Phone Number
  - Email
  - Street Address
  - City
  - State, Province, Region
  - Zip code
  - Country
  - · Is your Business Point of Contact also your Administrative Point of Contact ?
    - Selecting '**Yes**' will prepopulate the following section with the same information entered for this Business Point of Contact

Once all required fields have been completed in the Business Point of Contact information section, the new users will select *Next* to proceed to the remainder of the Credit Application Submission.

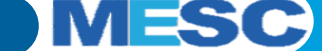

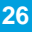

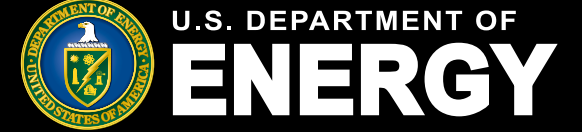

### How to Submit a Credit Application

After submitting the Business Point of Contact Information, the applicant will be prompted to submit the Administrative Point of Contact Information in the following page.

| Administrative Point of Contact     Subution     * First Name     * East     * East     * East     * Phone     * Phone     * Phone     * Phone     * Phone     * The     * Phone     * Phone     * Phone     * Phone     * Phone     * Phone     * Phone     * Phone     * Phone     * Phone     * Phone     * Phone     * Phone     * Phone     * Christ Name     * Street Address     * The street Address     * The street Address     * The street Address     * The street Address     * The street Address     * The street Address        * Chrip   * street Address           * Chrip   * street Address              * Chrip   * Street Address   * United States   * United States   * United States   * United States   * United States | CUI//SP-TAX                                                                                                    |                                        |               | OMB Control Number: 1545 - 2151                                                                                                    |
|----------------------------------------------------------------------------------------------------|----------------------------------------------------------------------------------------------------|----------------------------------------|---------------|----------------------------------------------------------------------------------------------------|
| Street Address 2  City  and dego  Country  State, Province, Region  Zip  United States  United States  Urbanization (Puerto Rico Only)                                                                                                    | Administrative Point of Contact Salutation *First Name Test Tite (111) 222-3333 *Email test@test.com *Street Address 111 test way | *Last Name Tester                      |               | Steps Organization Information General Facility Information Business Point of Contact Administrative Point of Contact Key Personnel Information Funding Cost and Documentation |
|                                                                                                    | Steet Address 2   City  San diego  Country  United States  Urbanization (Puerto Rico Only)                                        | *State, Province, Region<br>California | *Zip<br>92101 |                                                                                                    |

Required fields include:

#### Administrative Point of Contact:

- First and Last Name
- Phone Number
- Email
- Street Address
- City
- State, Province, Region
- Zip code
- Country

Once all required fields have been completed in the Business Point of Contact information section, the new users will select *Next* to proceed to the remainder of the Credit Application Submission.

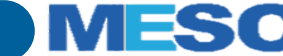

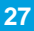

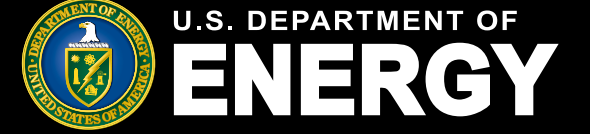

# How to Submit a Credit Application

After submitting the Administrative Point of Contact Information, the applicant will be prompted to submit the Key Personnel Information for each organization in the following page.

| CUI//SP-TAX                                                                                                    |                                                                                        | OMB Control Number: 1545 - 2151                         |
|----------------------------------------------------------------------------------------------------|----------------------------------------------------------------------------------------|---------------------------------------------------------|
| Key Personnel Information<br>————<br>The Concept Paper requires Key Personnel Information to be submitted for each org<br>'Add Key Personnel' and fill out the required fields. | anization. To Add Key Personnel information, the applicant will select the "+" next to | Steps Organization Information Organization Information |
| Salutation • First Name                                                                                                    | * Last Name                                                                            | General Facility Information                            |
| Title                                                                                                    | * Phone                                                                                | <ul> <li>Contact Information</li> </ul>                 |
|                                                                                                    |                                                                                        | • Key Personnel Information                             |
| * Email                                                                                                    |                                                                                        | <ul> <li>Funding Cost and Documentation</li> </ul>      |
| Key Personnel                                                                                                    |                                                                                        |                                                         |
|                                                                                                    | Previous Next                                                                          |                                                         |

To add an additional Key Personnel, select the + and fill out the required information.

Adding and removing contributor(s) on a credit application will follow the same process as the Concept Paper. See page 20.

Once all required fields have been completed in the Key Personnel information sections, the new users will select *Next* to proceed to the remainder of the Credit Application Submission.

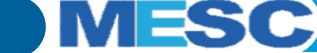

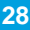

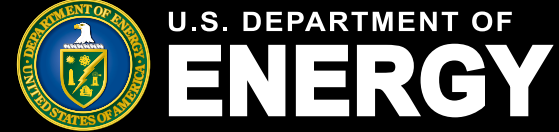

**Applicant User Guide – August 2024 Release** 

# How to Submit a Credit Application

After submitting the Key Personnel Information, the applicant will be prompted to submit the Funding Cost and Documentation the following page.

Required fields include:

- · Qualified Investment for this Project
- · Do you intend to meet the PWA requirements?

Required Credit Application files to upload include:

- 48C Application Narrative (pdf)
- 48C Workforce and Community Engagement Narrative (pdf)
- Business Entity Certification (pdf)
- 48C Data Sheet (xlxs)

| CUI/SP-TAX                                                                                                    | OMB Control Number: 1545 - 2151                                                                                                    |  |  |  |  |
|----------------------------------------------------------------------------------------------------|----------------------------------------------------------------------------------------------------|--|--|--|--|
|                                                                                                    | Chara -                                                                                                    |  |  |  |  |
| Funding Cost and Documentation                                                                                                    | Steps                                                                                                    |  |  |  |  |
| 2024.0041                                                                                                    | Organization Information                                                                                                    |  |  |  |  |
| *Oralified Investment for this Brokert                                                                                                    |                                                                                                    |  |  |  |  |
| \$ 12 356 565 00                                                                                                    | General Facility Information                                                                                                    |  |  |  |  |
| In a second de most RNA annulamente 2                                                                                                    | Business Point of Contact                                                                                                    |  |  |  |  |
| Yes                                                                                                    |                                                                                                    |  |  |  |  |
| ○ No                                                                                                    | Inload your Rusiness Entity Certification                                                                                                    |  |  |  |  |
| Credit Rate                                                                                                    | - File Format PDF                                                                                                    |  |  |  |  |
| 0.3                                                                                                    | Maximum Pages: NA                                                                                                    |  |  |  |  |
| Requested Credit Amount                                                                                                    |                                                                                                    |  |  |  |  |
| \$ 3,706,969.50                                                                                                    | * File Name: [ControlNumber]-BusinessEntityCertification.pdf                                                                                                    |  |  |  |  |
|                                                                                                    | Upload Files     Or drop files                                                                                                    |  |  |  |  |
|                                                                                                    | Error: File Name: [ControlNumber]-BusinessEntityGertification.pdf is required.                                                                                                    |  |  |  |  |
| Required File Upload Components:                                                                                                    | Upload your 48C Data Sheet.<br>e fie would be named, "12? • File Format. MS Excel<br>• Maximum Pages: NA                                                                                                    |  |  |  |  |
| Ear sil files "IC antrolliumhad should be registed by the annication's control number. For example, for a control number of 1234, the file would be named." |                                                                                                    |  |  |  |  |
| ConceptPaper.pdf.                                                                                                    |                                                                                                    |  |  |  |  |
| Upload your 48C Application Narrative.                                                                                                    | * Elle Name: IControlNumbed, DataShaet view                                                                                                    |  |  |  |  |
| File Format: PDF                                                                                                    | * File Name: [ControlNumber]-DataSheet.xtsx                                                                                                    |  |  |  |  |
| Maximum Pages: 30                                                                                                    | ⊥ Upload Files Or drop files                                                                                                    |  |  |  |  |
| *File Name: [ControlNumber]-48CApplication.pdf                                                                                                    | Error:File Name: [ControlNumber]-DataSheet.xlsx is required.                                                                                                    |  |  |  |  |
| 1 Upload Files Or drop files                                                                                                    | Upload your Appendix Files.                                                                                                    |  |  |  |  |
|                                                                                                    | Appendix Materials (Required for All Project Types):                                                                                                    |  |  |  |  |
| Upload your 48C Workforce and Community Enagagment Narrative.                                                                                               | <ul> <li>File Name: [ControlNumber][FileTitle] [format]</li> </ul>                                                                                                    |  |  |  |  |
| File Format: PDF     Maximum Pages: 5                                                                                                    | (e.g. 1234-Appendix-1.pdf)     Cashfigur Medal                                                                                                    |  |  |  |  |
|                                                                                                    | Castmov Model     Operations and Maintenance Agreements     Letter of Approval from the controlling shareholders or board of directors                                                                                                    |  |  |  |  |
| *File Name: [ControlNumber]-App-WCE.pdf                                                                                                    |                                                                                                    |  |  |  |  |
| 1 Upload Files Or drop files                                                                                                    | Engineering, Procurement and Construction contract                                                                                                    |  |  |  |  |
|                                                                                                    | <ul> <li>Site plan and evidence of ownership or control, such as a deed or an executed contract         <ul> <li>Audited Financial Statements for the most recently ended three fiscal years (or other documents providing evidence of corporate health)</li> </ul> </li> </ul> |  |  |  |  |
|                                                                                                    | List of Permits                                                                                                    |  |  |  |  |
|                                                                                                    | <ul> <li>Equity or Debt Funding Commitments or Expressions of Interest</li> </ul>                                                                                                    |  |  |  |  |
| After uploading files, if there is a revision or                                                                                                    | Letters from Potential Customers     Discussors     Discussors                                                                                                    |  |  |  |  |
|                                                                                                    | Cragnams, Schemaucs, and/or images of the proposed facility     Workforce and Community Engagement Agreements                                                                                                    |  |  |  |  |
| new tile to upload, applicants will have to follow                                                                                                    | <ul> <li>Resumes for key management and senior personnel for the project</li> </ul>                                                                                                    |  |  |  |  |
|                                                                                                    | Appendix Materials (Depending on Project Type):                                                                                                    |  |  |  |  |
| the steps below.                                                                                                    | <ul> <li>If the project involves process improvement. Copy of internal or external analysis or engineering studies.</li> </ul>                                                                                                    |  |  |  |  |

- 1. Navigate to the Credit Application record
- 2. Select the **Project Information** tab
- 3. Scroll down to the Files section
- 4. Select **Upload Files** to include any new files

Once all required fields have been completed in the Funding Cost and Documentation section and the files are uploaded, the new users will select *Next* to proceed to the remainder of the Credit Application Submission.

File Format: Various Maximum Pages: NA

1. Upload Files Or drop files

ne: [ControlNumber][FileTitle].[format]

e Name: (ControlNumber)(FileTitle).(format) is requ

carbon intensity of the product compared to the industry standard.

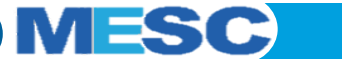

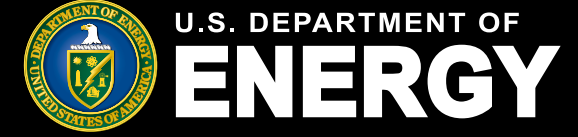

## How to Submit a Credit Application

After completing the Funding Cost and Documentation, the applicant will be redirected to the new Credit Application record in the 48C Applicant Portal.

| CUI//SP-TAX                                                                                  | OMB Control Number: 1545 - 2151                                          |
|----------------------------------------------------------------------------------------------|--------------------------------------------------------------------------|
| Credit Application<br>2024-0006                                                              |                                                                          |
| Topic Application Stage<br>2. Industrial Decarbonization Projects Application for Allocation |                                                                          |
| In progress Submitted Under Review Allocation App                                            | o Certified Placed in Serv Allocation Rev Allocation Not Withdrawn       |
| Organization Details Project Information Requireme                                           | nts Notification & Tasks Attachments Additional Stages More $\checkmark$ |
|                                                                                              | Edit                                                                     |
|                                                                                              |                                                                          |
| Organization Information                                                                     |                                                                          |
| Applying Contact Name<br><u>Nana Test Registered</u>                                         | Parent Organization                                                      |
| Organization Name                                                                            | Organization Email                                                       |
| Nana Test Account                                                                            | nana.mensah@accenturefederal.com                                         |
| <u>1231231234</u>                                                                            |                                                                          |
|                                                                                              |                                                                          |

After reviewing the Organization details, you can navigate to *Project Information* tab and scroll to the bottom of the credit application record and press *Submit* to submit your credit application.

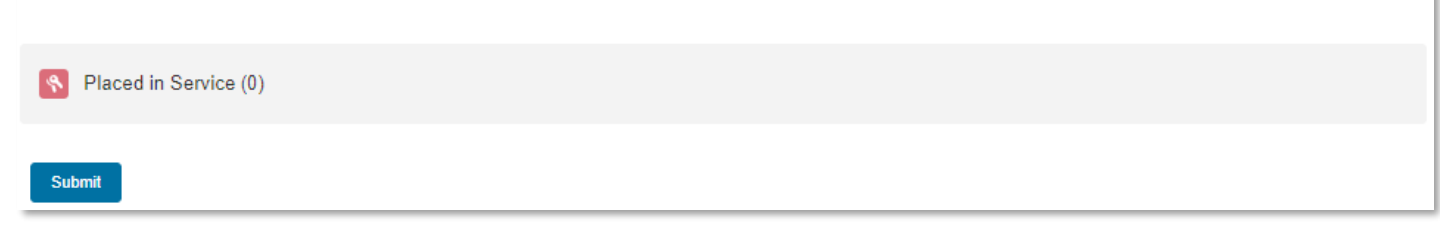

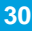

View All

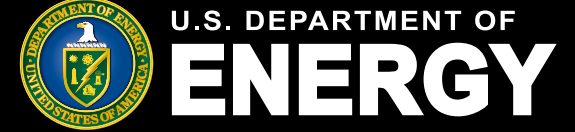

**Applicant User Guide – August 2024 Release** 

# **Credit Application Submission Attestations**

After submitting the Full Application, applicants will be prompted to check the required attestations and select the *Confirm* button to successfully submit their full application.

| pplication Attestations!                                                                                                    |                                                                                                    |
|----------------------------------------------------------------------------------------------------|----------------------------------------------------------------------------------------------------|
| The Denstment of Energy(DDE) is collection concert occurs and anotications on babalif of the Johanna S                                                                                                    | The time needed to complete and submit a concept paper and an application will vary depending on individual circumstances. The estimated average time is: 136 minutes for<br>recordkeeping and reporting for the concept papers, and 626 minutes for recordkeeping and reporting for the application process.                                                                                                    |
| The depending of the second processing of the penders and penders and penders and the second processing of the second penders and the second penders and the second penders and the second penders and the second penders and penders and | •                                                                                                    |
| credits. This information may also be disclosed to the Department of Justice for civil and criminal litigation to carry out their tax laws We may also disclose this information to other countries under a tax treaty to f                                                                                                    |                                                                                                    |
| to federal law enforcement and intelligence agencies to combat terrorism. Other disclosures of return info<br>published in two IRS Privacy Act System of Records Notices(SORNs); Treasury / IRS 24 030, Customer<br>at 80 Fed Rec. 54962 - 54063/Sed 8, 2015 and Treasury / IRS 24 046, Customer Accound Data Engine                                                                                                    | I have reviewed and agree to the terms and conditions of this announcement:<br>IRS and Treasury provide guidance on the Qualifying Advanced Energy Project Credit Linternal Revenue Service                                                                                                    |
| 54084(Sept. 8, 2015) Any additional records which are not maintained under the above IRS SORNs will<br>Records for Research Projects, Science Education, and Related Activities, published at 74 Fed Reg. 994                                                                                                    | •                                                                                                    |
| •□                                                                                                    |                                                                                                    |
| Providing this information is voluntary but necessary to process your concept paper and application. If yo<br>you must provide all requested information. Failure to provide complete information may delay or preven<br>information may subject you to penalties.                                                                                                    | Penalty of Perjury: I declare that I am authorized to legally bind Meeeee. Under penalties of perjury, I declare that I have examined this submission, including any<br>accompanying documents, and, to the best of my knowledge and belief, all of the facts contained herein are true, correct, and complete. I authorize the Department of Energy,<br>its contractors and reviewers to verify the information provided in this submission. Such verification may include, but is not limited to, conducting independent research via<br>public maps, the internet, publicly available sources, and other sources.                                                                                                    |
| •□                                                                                                    | •□                                                                                                    |
| *                                                                                                    | * WARNING this system contains Controlled Unclassified Information (CUI) **                                                                                                    |
| You are not required to respond to a collection of information that is subject to the Papervork Reduction 1<br>OMB number for this collection of information is 1545 - 2151 Books or records relating to tax matters mu<br>administration of any Internal Revenue law.                                                                                                    | his system may contain government information, which is restricted to authorized users ONLY. Unauthorized access, use, misuse, or modification of this computer system or of the<br>lata contained herein or in transit toffrom this system constitutes a violation of Title 18, United States Code, Section 1003, and may subject the individual to criminal and civil<br>veralities pursuant to Title 26, United States Code, Section 7213, 7213 (the Traxparet Rowing) Protection Act), and 7431. This system and equipment are subject to monitoring<br>o ensure proper performance of applicable security features or procedures. Such monitoring may result in the acquisition, recording, and analysis of all data being communicated,<br>ransmitted, processed, or stored in this system by a user. If monitoring reveals possible evidence of criminal activity, such evidence may be provided to Law Enforcement<br>Personnel. |
| The time needed to complete and submit a concept paper and an application will vary depending on init<br>recordisection and reporting for the concept paper and 65 minutes for recordisection and reporting for                                                                                                    | WYONE USING THIS SYSTEM EXPRESSLY CONSENTS TO SUCH MONITORING.<br>This is a Department of Energy (DOE) computer system. DOE computer systems are provided for the processing of official U.S. Government information only. All data contained<br>within                                                                                                    |
| ·····                                                                                                    | JOE computer systems is owned by the DOE, and may be audited, intercepted, recorded, read, copied, or captured in any manner and disclosed in any manner, by authorized<br>versonnel.                                                                                                    |
|                                                                                                    | 'HERE IS NO RIGHT OF PRIVACY IN THIS SYSTEM. System personnel may disclose any potential evidence of crime found on DOE computer systems to appropriate<br>authorities.                                                                                                    |
|                                                                                                    | JSE OF THIS SYSTEM BY ANY USER, AUTHORIZED OR UNAUTHORIZED, CONSTITUTES CONSENT TO THIS AUDITING, INTERCEPTION, RECORDING, READING,<br>20PVING,<br>APTURING, and DISCLOSURE OF COMPUTER ACTIVITY.                                                                                                    |

After completing the final required attestations, a submission confirmation message pop up on applicants' record screen.

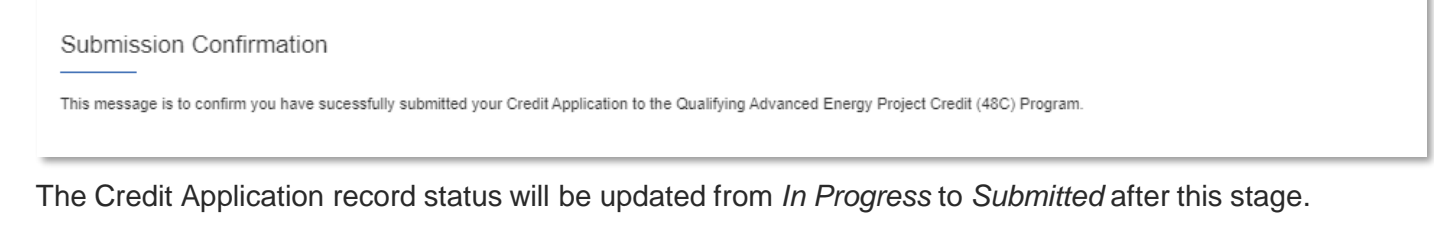

Certified

Placed in Serv

Allocation Rev

Allocation Not .

Withdrawn

Allocation App

Under Review

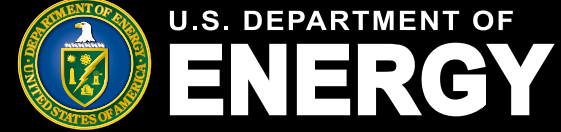

**Applicant User Guide – August 2024 Release** 

# How to Edit your Credit Application after submission

After submitting or starting the Credit Application, applicants will have the ability to edit their applicant to make any adjustments prior to passing the submission deadline provided by the Department of Energy. They can do so by following the steps:

- 1. Go to the My Applications tab
- 2. Select the submitted Credit Application's control number that you want to edit
- 3. Select the *Edit* button
- 4. Update/Edit the desired fields
- 5. Navigate to the Project Information tab inside of the Credit Application record
- 6. Scroll to the bottom of the page and press Submit

|   | View and manage e                   | existing applications.                    |                   |                    |                     |                  |
|---|-------------------------------------|-------------------------------------------|-------------------|--------------------|---------------------|------------------|
|   | Concept Papers All Ap               | plications                                |                   |                    |                     |                  |
|   | 48C Applications ▼                  |                                           |                   |                    |                     |                  |
| り | 16 items • Sorted by Control Number | per • Filtered by All credit applications | Organization      | Application Status | Appli V App V       |                  |
|   | 1 2024-0006                         | 2. Industrial Decarb                      | Nana Test Account | In progress        | Applicati 7/31/2024 | Nana Test Regist |
|   | 2 2024-0010                         | 1. Clean Energy M                         | Nana Test Account | In progress        | Applicati 7/31/2024 | Nana Test Regist |
|   | 3 2024-0011                         | 2. Industrial Decarb                      | Nana Test Account | Submitted          | Applicati 7/30/2024 | Nana Test Regist |
|   | 4 2024-0016                         | 2. Industrial Decarb                      | ParentOrg1        | Submitted          | Applicati           | Nana Test Regist |
|   |                                     |                                           |                   |                    | OMB Control Nu      | mber: 1545 - 2   |

MESC

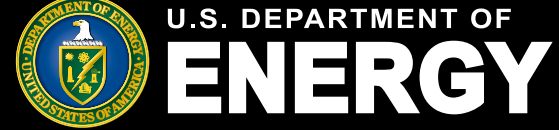

**Applicant User Guide – August 2024 Release** 

# How to Edit your Credit Application after Submission

After submitting the Credit Application, applicants will have the ability to edit their applicant to make any adjustments. They can do so by following the steps:

- 1. Go to the My Applications tab
- 2. Select the submitted Credit Application's control number
- 3. Select the Edit button
- 4. Update/Edit the desired fields
- 5. Navigate to the Project Information tab inside of the Credit Application record
- 6. Scroll to the bottom of the page and press Submit

| <u>А</u> | CUI//SP-TAX                                                                                                    | OMB Control Number: 1545 - 2151         |
|----------|----------------------------------------------------------------------------------------------------|-----------------------------------------|
| 5.       | Organization Information         Pase do not change any organizational data associated with your TN.         Pare do not change any organizational data associated with your TN.         Pare do not change any organizational data associated with your TN.         Pare do not change any organizational data associated with your TN.         Pare do not change any organizational data associated with your TN.         Pare do not change any organizational data associated with your TN.         Pare do not change any organizational data associated with your TN.         Pare do not change any organizational data associated with your TN.         Programization Tama         (12) 123-1234         Pare do not Tax Information         Pare do not Tax Information         Pare do not Tax Information         Pare do not Tax Information         Pare do not tax Information         Pare do not tax Information         Pare do not tax Information         Pare do not tax Information         Pare do not tax Information         Pare do not tax Information         Pare do not tax Information         Pare do not tax Information         Pare do not tax Information         Pare do not tax Information         Pare do not tax Information | Steps                                   |
|          | Creat Application         2024-0011         Topic       Application Stage         2. Industrial Decarbonization Projects       Application for Allocation                                                                                                    | Allocation Rev Allocation Not Withdrawn |
|          | Organization Details <b>Project Information</b> Requirements Notification & Tasks A                                                                                                    | ttachments Additional Stages More 🗸     |
| 6.       | Placed in Service (0) Submit                                                                                                    |                                         |

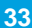

MESO

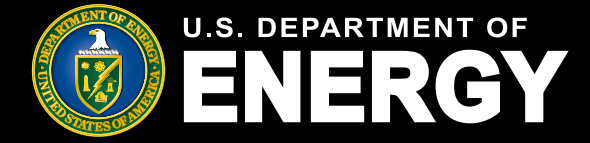

## How to View the Application Decision

Once you are logged into the Applicant Portal, you can use the tabs at the top of the page to navigate throughout the Portal.

- 1. Select Notifications tab
- 2. Search the list of tasks. If you have a new decision, the subject of the task should contain "Allocation decision available." Select the task to view additional details for the respective task.
- 3. After selecting a task, you will see the *Subject* and *Comments* related to the task
- 4. Select the *Related to* link to open the application to then view Application Decision Letter

| 1  | Noti          | ification                      | IS                          |                         |                      |                                    |                        |                 |       |                     |     |
|----|---------------|--------------------------------|-----------------------------|-------------------------|----------------------|------------------------------------|------------------------|-----------------|-------|---------------------|-----|
| v  | liew and      | d manage notifi                | cations, inclue             | ling requests           | for additional       | information from our               | review team and        | other official  | commu | nications.          |     |
|    |               |                                |                             |                         |                      |                                    |                        |                 |       |                     |     |
| A  | II Tasks      | • •                            |                             |                         |                      |                                    |                        |                 |       |                     |     |
| 50 | 0+ items • So | orted by Create Date • Filtern | ed by All tasks - Closed, I | Recurring Parent, Due D | late                 |                                    |                        |                 | Q Sea | rch this list       | 寒 * |
|    | S             | ubject                         |                             |                         |                      | ~                                  | Name ~                 | Related To V    | S V   | Create Date 4       | ~   |
|    | 1 R           | le: Qualifying Advanced E      | nergy (48C) Project Cr      | edit Program Control 1  | Number a0J3S000001t4 | pd - Allocation Decision Available | ECO48C Community Test1 | a0J3S000001t4pd | Open  | 2/4/2024, 10:35 AM  | -   |
|    | 2 R           | le: Qualifying Advanced E      | nergy (48C) Project Cr      | edit Program Control 1  | Number a0J3S000001s3 | 51 - Debrief Request Submitted     | ECO48C Community Test1 | a0J3S000001sZ5I | Open  | 2/2/2024, 3:49 PM   |     |
|    | 3 R           | le: Qualifying Advanced E      | nergy (48C) Project Cr      | edit Program Control I  | Number a0J3S000001sz | qD - Debrief Request Complete      | ECO48C Community Test1 | a0J3S000001szqD | Open  | 1/31/2024, 2:47 PM  |     |
|    | 4 R           | le: Qualifying Advanced E      | nergy (48C) Project Cr      | edit Program Control I  | Number a0J3S000001sz | qD - Debrief Request Submitted     | ECO48C Community Test1 | a0J3S000001szqD | Open  | 1/31/2024, 2:42 PM  |     |
|    | 5 R           | le: Qualifying Advanced E      | nergy (48C) Project Cr      | edit Program Control I  | Number a0J3S000001sz | pY - Allocation Decision Availa    | ECO48C Community Test1 | a0J3S000001szpY | Open  | 1/31/2024, 2:38 PM  |     |
|    | 6 R           | le: Qualifying Advanced E      | nergy (48C) Project Cr      | edit Program Control N  | Number a0J3S000001sz | qD - Allocation Decision Availa    | ECO48C Community Test1 | a0J3S000001szqD | Open  | 1/31/2024, 2:38 PM  |     |
|    | 7 R           | le: Qualifying Advanced E      | nergy (48C) Project Cr      | edit Program Control N  | Number a0J3S000001sz | oL - Allocation Decision Available | ECO48C Community Test1 | a0J3S000001szoL | Open  | 1/31/2024, 12:14 PM | M   |
|    | a R           | le: Qualifying Advanced E      | nergy (48C) Project Cr      | edit Program Control I  | Number a0J3S000001m  | dN - Allocation Decision Available | ECO48C Community Test1 | a0J3S000001mdN  | Open  | 1/31/2024, 12:00 PN | M   |
|    | 9 R           | le: Qualifying Advanced E      | nergy (48C) Project Cr      | edit Program Control I  | Number a0J3S000001sy | Vr - Debrief Request Complete      | ECO48C Community Test1 | a0J3S000001syVr | Open  | 1/30/2024, 4:03 PM  |     |
|    | 10 B          | le: Qualifying Advanced E      | nergy (48C) Project Cr      | edit Program Control I  | Number a0J3S000001sy | Vr - Debrief Request Submitted     | ECO48C Community Test1 | a0J3S000001syVr | Open  | 1/30/2024, 4:01 PM  |     |
|    |               |                                |                             |                         |                      |                                    |                        |                 |       |                     |     |

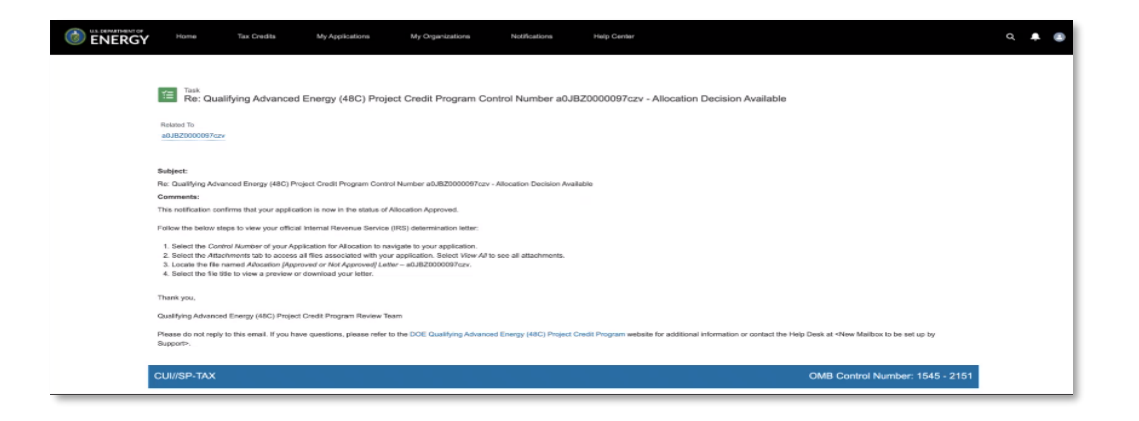

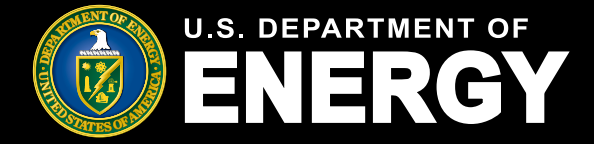

# How to View the Application Decision

- 1. Select the Attachments tab to view the files associated with the application
- 2. Select a file in the *Attachments* tab to view or download the pdf of the official Allocation Decision Letter issued by the IRS

| Horre | Tex Credita                 | My Applications         | My Organizations         | Notifications             | Help Center                        |                      |           |
|-------|-----------------------------|-------------------------|--------------------------|---------------------------|------------------------------------|----------------------|-----------|
|       |                             |                         |                          |                           |                                    |                      |           |
|       | a0JBZ00                     | cation<br>000095s4I     |                          |                           |                                    |                      |           |
|       | Topic.<br>1. Clean Energy N | fanufacturing and Recyc | Son<br>Ing Projects Allo | us<br>cation Not Approved | Application Stat<br>Application fo | n<br>Allocation      |           |
|       | You have received           | a debrief.              |                          |                           |                                    |                      |           |
|       | DR-1013                     |                         |                          |                           |                                    |                      |           |
|       |                             | $\rightarrow$           | ~                        | Unqualified               |                                    | Nuturing             | Closed    |
|       | Organization Deta           | ils Project Informat    | on Requirements          | Notifications & Tasks     | Attachments                        | Withdraw Application |           |
|       | Files (1)                   |                         |                          |                           |                                    |                      | Add Files |
|       | Title                       |                         | Dwmer                    | Last Mod                  | ified                              | Size                 |           |
|       | ECO48C A                    | ocation Denial Letter   | Mariasa Machid-Ortega    | 1/11/2024                 | , 9.32 AM                          | 42K8                 |           |
|       |                             |                         |                          |                           |                                    |                      | Wew All   |

| Circlet Application<br>2023-1516<br>Toric<br>1. Clean Energy Manufa           | Department of the Treasury<br>Internal Revenue Service Large<br>Business & International<br>Division                                                                                                    | For your reference<br>Letter number: 6605 Date: January 29, 2024                                                                                                    |                         |
|-------------------------------------------------------------------------------|----------------------------------------------------------------------------------------------------|----------------------------------------------------------------------------------------------------|-------------------------|
| To request a debrief, selec<br>Approved", Once a debrief                      |                                                                                                    |                                                                                                    | atus is "Allocation Not |
|                                                                               | We received your a                                                                                                    | pplication.                                                                                                    | Request Debrief         |
| ~                                                                             | You submitted an application 48C control number 2023-<br>on November 15, 2023 for a Qualifying Advanced Energ<br>Revenue Code Section 48C(e) for the facility located at<br>geographic position 20.12345, 80.65432.                                                                                                    | 1516, on behalf of Skyscraper Technologies,<br>y Project Credit Allocation under Internal<br>11111 Sugar Way, Mining Virginia 22222, and                                                                                                    | Withdrawn               |
| Organization Details                                                          | The Department of Energy (DOE) conducted a technical<br>this facility and provided a recommendation to the Intern<br>declined your request for a \$300,000 allocation for the fa<br>DOE's recommendation,                                                                                                    | review of your Section 48C(e) application for<br>al Revenue Service (IRS). The IRS has<br>acility described in this letter after considering                                                                                                    | Add Files               |
| Title       ECO48C Allocation       ECO48C Allocation       ECO48C Allocation | An applicant may request a debriefing with DOE regardli<br>application. Requests for a debriefing must be received i<br>page in the eXCHANGE portal, or any successor portal,<br>later than 30 business days from the date of this denial li<br>provide DOE's impression of the strengths and weaknes<br>applicants to improve applications for future rounds of th<br>credit allocation programs. Debriefing isn't available to a<br>discouragement. | ng its review of the Section 48C(e)<br>by the DOE through the application record<br>by selecting the "Debrief Request" option no<br>etter. The sole purpose of the debriefing is to<br>ses of the declined application to enable<br>e Section 48C(e) program or Section 48C<br>pplicants that received a letter of |                         |
| ECO48C Allocation                                                             | Additional inform                                                                                                    | nation                                                                                                    |                         |
| ECO48C Allocation                                                             | Receiving this letter doesn't determine your tax liability.<br>Section 7605(b) or any other IRS administrative provisio<br>inspecting books of account or credits.<br>If you have a general question about the Qualifying Adv<br>Section 40CQ with Crearin sections for provide the                                                                                                    | This denial doesn't preclude the IRS (under<br>ns) from later examining your tax return or<br>anced Energy Project Credit Program under<br>advanced energy project aredit 400                                                                                                    |                         |
|                                                                               | Security Acuter, visit creedyddwrmastruccherddainyng<br>program<br>You may also call 202-586-9786 from 9 a.m. to 5 p.m. Ei                                                                                                    | auvan.covenenyy-project-Credit-48C-                                                                                                    |                         |

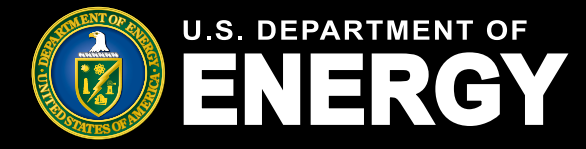

# How to Request a Debrief from DOE

If you have submitted an application that has not been approved for an allocation, you can request a debrief from the Department of Energy. *Applicants can only request a debrief if their application is 'Allocation Not Approved'. The request must be submitted 30 days within the IRS decision letter being issued. If you have received a letter of encouragement, you cannot request a debrief.* 

- 1. Select the My Applications tab
- 2. In My Applications, select the All Applications tab
- 3. Select the Control number corresponding to the applicable *Allocation Not Approved* Application
- 4. After selecting the correct application, the applicant will see the option to request a debrief just above the chevron on the upper right side of the page.

| Tax Credits | -         | My Applications          | My Organ      | izations           | Notificatio       | ons          | Help Center             |   |                            |   |                     |              |            |       |     |  |
|-------------|-----------|--------------------------|---------------|--------------------|-------------------|--------------|-------------------------|---|----------------------------|---|---------------------|--------------|------------|-------|-----|--|
|             | Мy        | / Applic                 | atio          | ns                 |                   |              |                         |   |                            |   |                     |              |            |       |     |  |
|             | View      | and manage e:            | xisting a     | pplicatior         | ns.               |              |                         |   |                            |   |                     |              |            |       |     |  |
|             | Concep    | ot Papers All App        | lications     |                    |                   |              |                         |   |                            |   |                     |              |            |       |     |  |
|             |           | Credit Applications      | ns 🔻 🚺        |                    |                   |              |                         |   |                            |   |                     |              |            |       | New |  |
|             | 3 items • | Sorted by Control Number | Filtered by N | ly credit applicat | tions - Record Ty | ype • Update | ed a few seconds ago    |   |                            |   | Q. Search this list |              | \$ ×       | П • С | 6 7 |  |
|             |           | Control Number 1         | $\sim$        | Topic              | ✓ Orga            | nization     | . V Application Status  | ~ | Application Stage          | ~ | Application D V     | Applying Cor | itact      |       | ~   |  |
|             | 1         | 2023-1223                |               |                    |                   |              | Allocation Not Approved |   | Application for Allocation |   |                     | ECO48C Con   | munity Tes | 11    |     |  |
|             | 2         | Credit Application       |               |                    |                   |              |                         |   | Application for Allocation |   |                     |              |            |       |     |  |
|             |           |                          |               |                    |                   |              |                         |   |                            |   |                     |              |            |       |     |  |

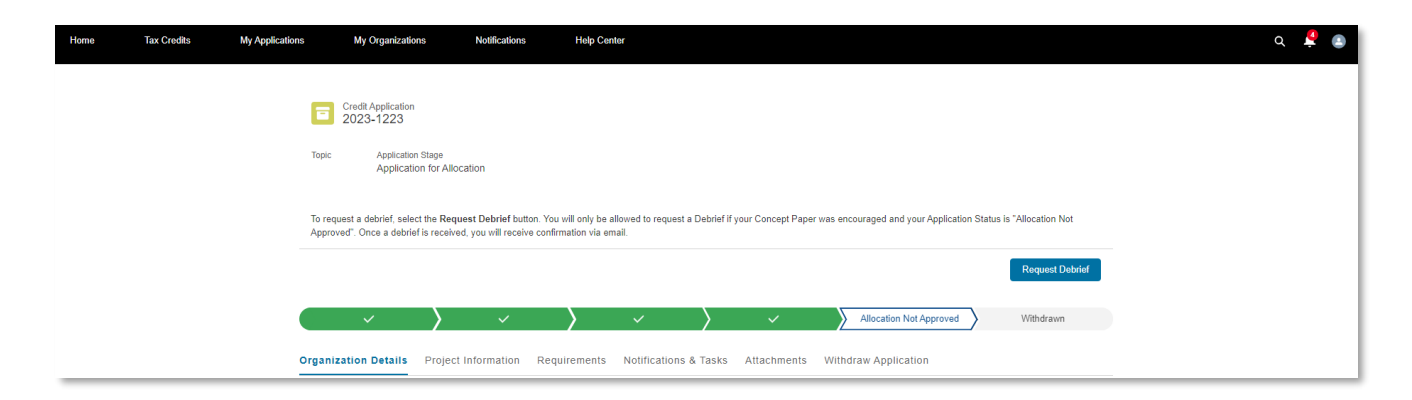

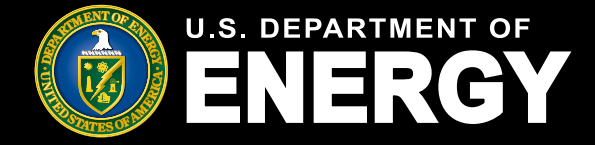

## How to Request a Debrief from DOE

- 1. Select the blue Request Debrief button above the status chevrons on the right
- 2. Select the blue Confirm button to send a Debrief Request to DOE
- 3. Once confirmed, the applicant will receive a message stating "You have requested a debrief."

| ~ >                                  | ~ >                 | × _                  |                      |                         |           |         |
|--------------------------------------|---------------------|----------------------|----------------------|-------------------------|-----------|---------|
| enterting Betelle - Destant I        |                     |                      |                      | Allocation Not Approved | Withdrawn |         |
| anization Details Project i          | nformation Requirer | nents Notifications  | & Tasks Attachments  | Withdraw Application    |           |         |
|                                      |                     |                      |                      |                         |           |         |
|                                      |                     |                      |                      |                         |           |         |
|                                      |                     |                      |                      |                         |           |         |
| Confirm Debrief Deguest              |                     |                      |                      |                         |           |         |
| Are you sure you'd like to request a | debrief?            |                      |                      |                         |           |         |
|                                      |                     |                      |                      |                         |           |         |
|                                      |                     |                      |                      |                         | Cancel    | Confirm |
|                                      |                     |                      |                      |                         |           |         |
|                                      |                     |                      |                      |                         |           |         |
| · /                                  | ~                   | / ~                  | / ~                  | Allocation Not Approv   | vvitndrav | vn      |
|                                      |                     |                      |                      |                         |           |         |
| rganization Details Project          | t Information Requi | rements Notification | ns & Tasks Attachmen | ts Withdraw Application |           |         |
|                                      |                     |                      |                      |                         |           |         |
|                                      |                     |                      |                      |                         |           |         |

Organization Details Project Information Requirements Notifications & Tasks Attachments Withdraw Application

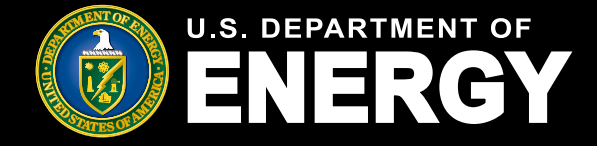

### How to View your Debrief letter

If you submitted a debrief request, you will receive a debrief letter from DOE when the debrief is confirmed. Once the letter is posted on the Applicant Portal, you will receive a notification with "Debrief Request Complete" in the subject.

- 1. Select the Notifications tab, or the Notifications bell
- 2. Select the notification containing "Debrief Request Complete" in the Subject
- 3. After selecting the correct notification, select the task under Related To

# Notifications

View and manage notifications, including requests for additional information from our review team and other official communications.

#### All Tasks 🔻 🖡 Q Search this list. \$ - II -50+ items . Sorted by Create Date . Filtered by All tasks - Closed, Recurring Parent, Due Date . Updated a few seconds ago ✓ Name Related To S... V Create Date 🦊 🗸 🗸 Subject $\sim$ 1/31/2024, 2:47 PM Re: Qualifying Advanced Energy (48C) Project Credit Program Control Number a0J3S000001szgD - Debrief Request Complete ECO48C Community Test1 a0J3S000001szqD Open 1 2 Re: Qualifying Advanced Energy (48C) Project Credit Program Control Number a0J3S000001szgD - Debrief Reguest Submitted ECO48C Community Test1 a0.I3S000001szdD Open 1/31/2024, 2:42 PM 3 Re: Qualifying Advanced Energy (48C) Project Credit Program Control Number a0J3S000001szpY - Allocation Decision Available ECO48C Community Test1 a0J3S000001szpY Open 1/31/2024, 2:36 PM Open 1/31/2024, 2:36 PM 4 Re: Qualifying Advanced Energy (48C) Project Credit Program Control Number a0J3S000001szgD - Allocation Decision Available ECO48C Community Test1 a0J3S000001szqD 5 Re: Qualifying Advanced Energy (48C) Project Credit Program Control Number a0J3S000001szoL - Allocation Decision Available ECO48C Community Test1 a0J3S000001szoL Open 1/31/2024, 12:14 PM

ĭ≡

Re: Qualifying Advanced Energy (48C) Project Credit Program Control Number a0J3S000001szqD - Debrief Request Complete

Related To a0J3S000001szqD

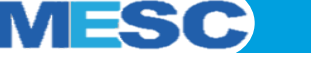

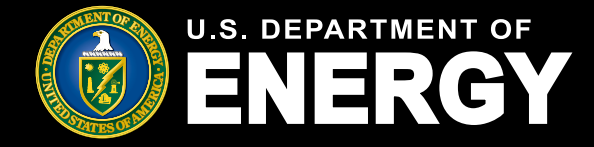

## How to View your Debrief letter

- 1. Under the middle of the page, you should see the message "You have received a debrief" along with a link that is associated with a Debrief Request control number. Select the respective control number (*DR-XXXX*).
- 2. The *Files* tab will appear, with a Debrief Letter available as an attachment. Select the document labeled *Debrief Letter*.

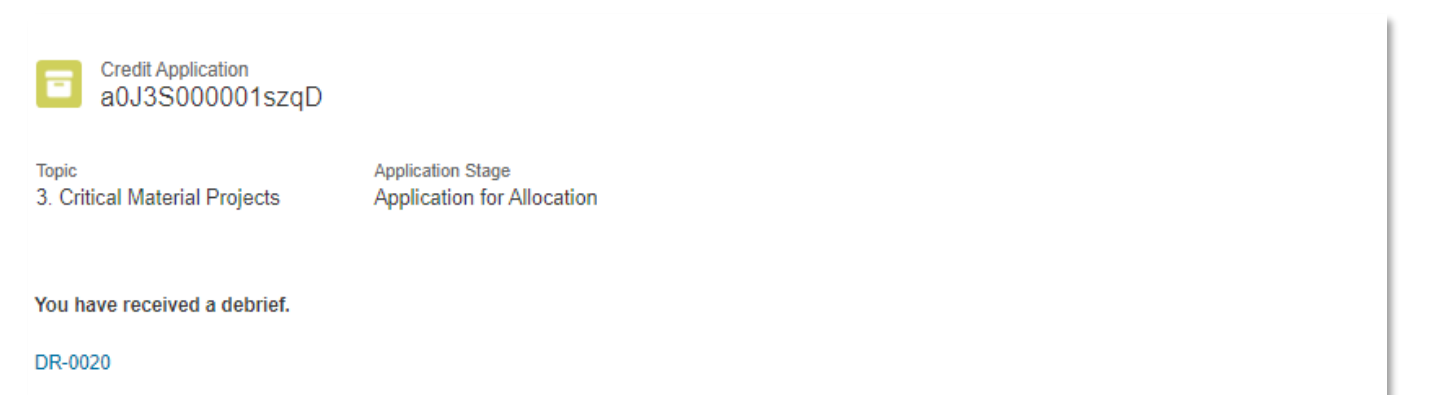

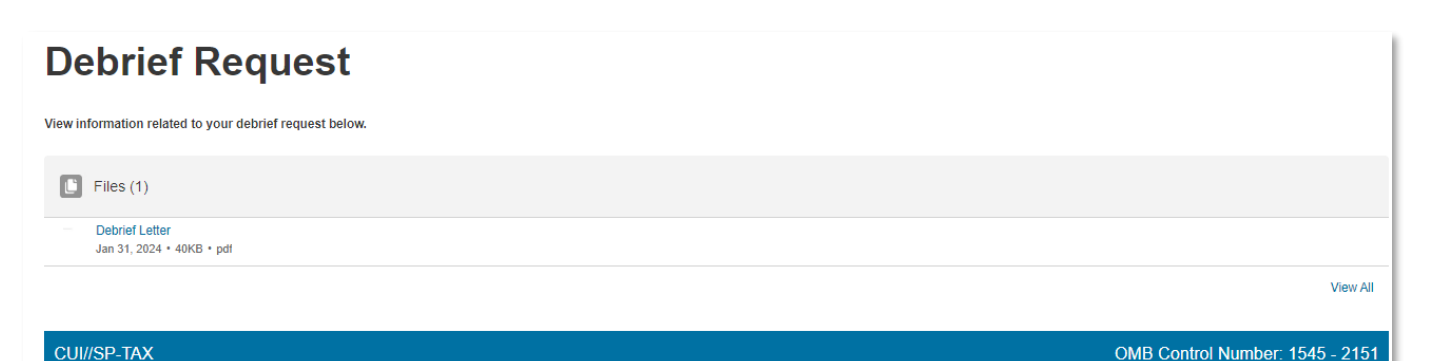

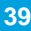

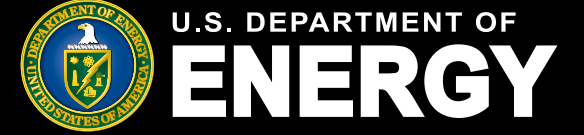

# Submit your Application to the Certification Stage

If your application that has been approved for an allocation, you can submit your application to the Department of Energy allowing the review team to determine if your application will advance to the Certification stage. *The Certification button will only be visible to Applicants for 2 years after their application status changes to "Allocation Approved."* 

- 1. Select the Notifications tab, or the Notifications bell
- 2. Select the notification containing "New Certification Status update" in the Subject
- 3. After selecting the correct notification, select the task under Related To
- 4. Select the Application Certification button
- 5. You will be prompted to a *Certification Documentation* screen where you will be required to upload the required documents

### Notifications

View and manage notifications, including requests for additional information from our review team and other official communications.

#### All Tasks 🔻 👎

| 32 items • | Sorted by Subject + Filtered by All tasks - Closed, Recurring Parent, Due Date                                                                    |   | Q Search this list        |            | \$     |
|------------|----------------------------------------------------------------------------------------------------|---|---------------------------|------------|--------|
|            | Subject ↑                                                                                                    | ~ | Name v                    | Related To | ~      |
| 1          | Re: Control Number a0JBZ00000A7ael - New Certification Status update in the Qualifying Advanced Energy Project Credit (48C) Program Online Portal |   | Test Applicant Registered | a0JBZ0000  | 0A7ael |
| 2          | Re: Control Number a0JBZ00000A7AjC - New Certification Status update in the Qualifying Advanced Energy Project Credit (48C) Program Online Portal |   | Test Applicant Registered | a0JBZ0000  | 0A7AjC |
| 3          | Re: Control Number a0JBZ00000A7BA6 - New Certification Status update in the Qualifying Advanced Energy Project Credit (48C) Program Online Portal |   | Test Applicant Registered | a0JBZ0000  | 0A7BA6 |
| 4          | Re: Control Number a0JBZ00000A7X10 - New Certification Status update in the Qualifying Advanced Energy Project Credit (48C) Program Online Portal |   | Test Applicant Registered | a0JBZ0000  | 0A7X10 |

Task Re: Control Number a0JBZ00000A7ael - New Certification Status update in the Qualifying Advanced Energy Project Credit (48C) Program Online Portal

Related To a0JBZ00000A7ael

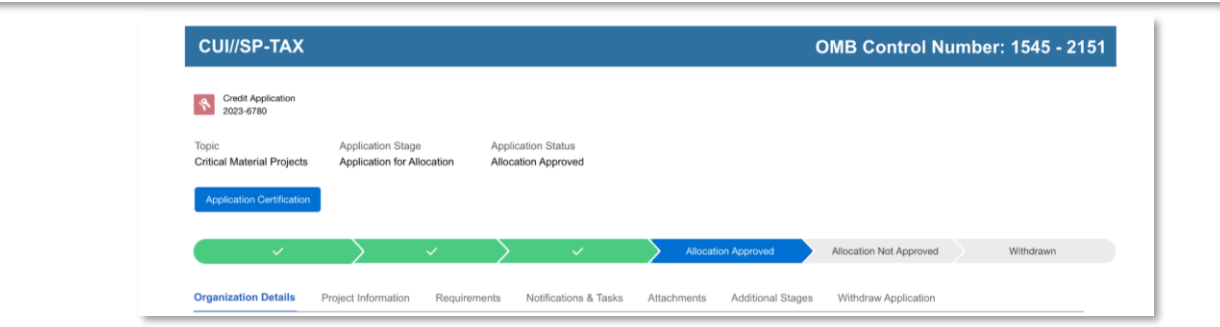

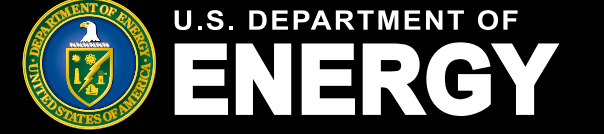

# Submit your Application to the Certification Stage

If your application that has been approved for an allocation, you can submit your Certification application to the Department of Energy allowing the review team to determine if your application will advance to the Certification stage. *The Certification button will only be visible to Applicants for 2 years after their application status changes to Allocation Approved.* 

- 5. You will be prompted to a *Certification Documentation* screen where you will be required to answer questions and upload documents
- 6. After answering the required questions and uploading the required files, select the Next

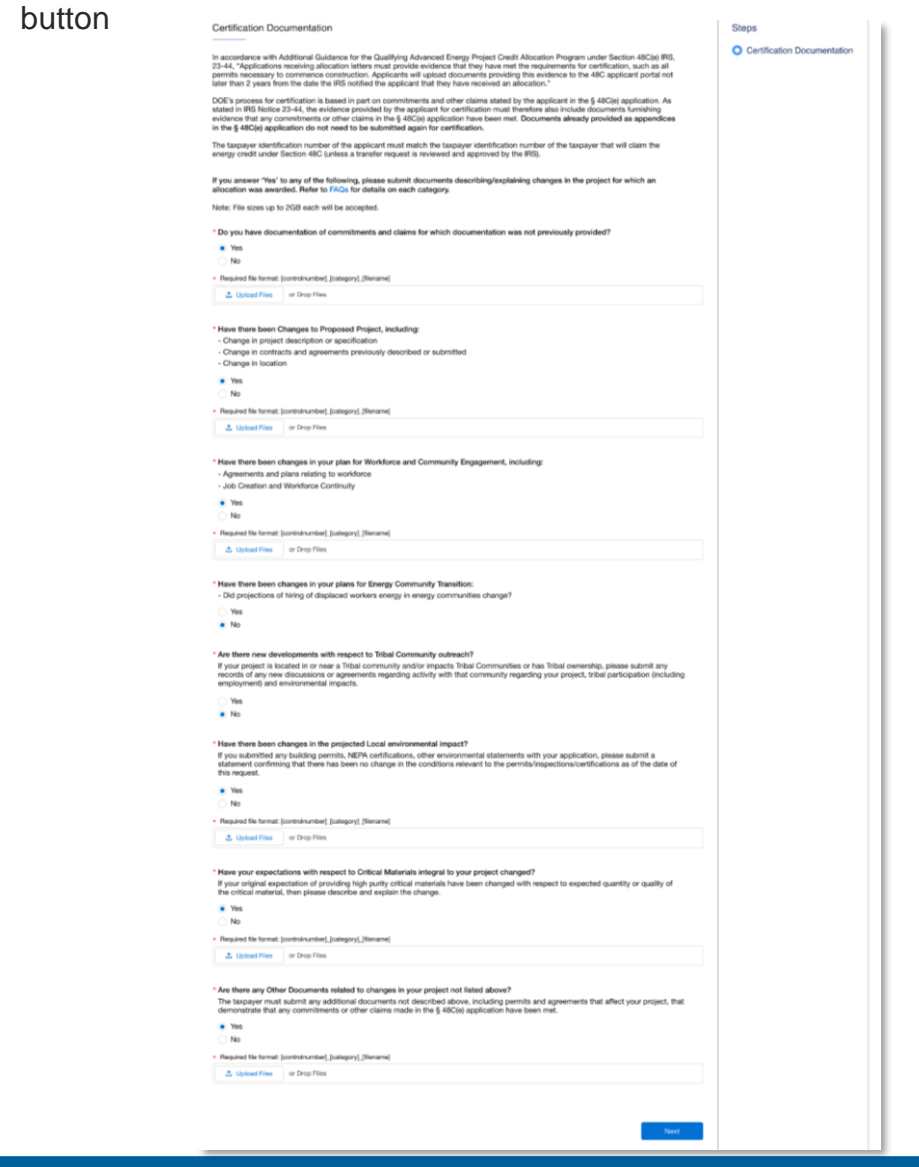

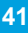

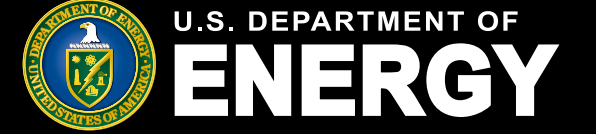

# Submit your Application to the Certification Stage

If your application that has been approved for an allocation, you can submit your application to the Department of Energy allowing the review team to determine if your application will advance to the Certification stage. *The Certification button will only be visible to Applicants for 2 years after their application status changes to Allocation Approved.* 

- 7. After submitting the required certification documentation, you will be required to upload a self-attestation document to request certification for your 48C Credit Application. Select *Upload Files* to upload your attestation.
- 8. Press the Submit button to submit your attestation and your application for certification

| Submit the required                                                                                                    | self-attestation documentation here to request certification for your 48C Credit Application. Refer to Certification FAQs for additional information.                                                                                                    |
|----------------------------------------------------------------------------------------------------|----------------------------------------------------------------------------------------------------|
| ♣ Upload Files                                                                                                    | or Drop Files                                                                                                    |
|                                                                                                    |                                                                                                    |
| WARNING this syste                                                                                                    | em contains Controlled Unclassified Information (CUI) **                                                                                                    |
| is system may conta                                                                                                    |                                                                                                    |
| ata contained herein<br>malties pursuant to 1<br>ensure proper perfo<br>insmitted, processed                                                                                                    | an government mormation, which is restricted to autonized users vinkt, unauronized access, use, misuse, or modification of this computer system or of the<br>or in transit tork mis system constitutes a violation of Title 18, United States Code, Section 1030, and may subject the individual to criminal and civil<br>Title 26, United States Code, Sections 7213, 7213A (the Taxpayer Browsing Protection Act), and 7431. This system and equipment are subject to monitoring<br>imance of applicable security features or procedures. Such monitoring may result in the acquisition, recording, and analysis of all data being communicated,<br>J, or stored in this system by a use. If monitoring reveals possible evidence of criminal activity, such evidence may be provided to Law Enforcement Personnel.                                                                                                    |
| ata contained herein<br>enalties pursuant to T<br>ensure proper perfor<br>ansmitted, processed<br>vyONE USING THIS<br>his is a Department o<br>DE computer system<br>dERE IS NO RIGHT (<br>SE OF THIS SYSTEM<br>APTURING, and DISI | an government miormation, which is restricted to autonized users virult, unauronized access, use, misuae, or modification of this computer system or of the<br>ori transit toriron this system constitutes a violation of Title 18, United States Code, Section 1030, and may subject the individual to criminal and civil<br>Title 26, United States Code, Sections 7213, 72134 (the Taxpayer Browsing Protection Act, and 7431. This system rand equipment are subject to monitoring<br>immance of applicable security features or procedures. Such monitoring may result in the acquisation, recording, and analysis of all data being communicated,<br>d, or stored in this system by a user. If monitoring reveals possible evidence of criminal activity, such evidence may be provided to Law Enforcement Personnel.<br>I SYSTEM EXPRESSIY CONSENTS TO SUCH MONITORING,<br>I Grenzy (DC) computer system. DCE computer systems are provided for the processing of official U.S. Government information only. All data contained within<br>sis owned by the DC9 computer system such motion y disclose any polential evidence of crime found on DCE computer systems paramented.<br>PPRIVACY IN ENS SYSTEM. System personnel may disclose any polential evidence of crime found on DCE computer systems controlled for the processing of drivid and the DSE soft appropriate autorities.<br>A DY ANY USER, AUTHORIZED OF UNAUTHORIZED, CONSTITUTES CONSENT TO THIS AUDITING, INTERCEPTION, RECORDING, READING, COPYING,<br>LOSURE OF COMPUTER ACTIVITY. |
| tata contained herein<br>enalties pursuant to 1<br>ensure proper perfo<br>ansmitted, processek<br>VYONE USING THIS<br>is is a Department o<br>DE computer system<br>IERE IS NO RIGHT (<br>SE OF THIS SYSTEM<br>VPTURING, and DISI  | an government mormation, which a restricted to autonized users UVLX. Unauronized access, use, misuse, or modification of this computer system or of the<br>ori transit torrigon this system constitutes a violation of Title 18, United States Code, Stection 1030, and may subject the individual to criminal and civil<br>Title 26, United States Code, Sections 7213, 7213A (the Taxpayer Browsing Protection Act, and 7431. This system rand equipment are subject to monitoring<br>immance of applicable security features or procedures. Such monitoring may result in the acquisation, recording, and analysis of all data being communicated,<br>d, or stored in this system Dy a user. If monitoring reveals possible evidence of criminal activity, such evidence may be provided to Law Enforcement Personnel.<br>ISYSTEM EXPRESSUL CONSENTS TO SUCH MONITORING.<br>If Sinstry (DOE) computer system, DOE computer systems are provided for the processing of efficial U.S. Government information only, All data contained within<br>sis control by the DOE, and may be audied, Interpreted, recorded, and, copid, or contravel and information only, All data contained authoring<br>PP NAV USER. AUTHORIZE DOE is unally exauthorized personnel.<br>I AP NAV USER, AUTHORIZE DOE UNAUTHORIZED, CONSTITUTES CONSENT TO THIS AUDITING, INTERCEPTION, RECORDING, READING, COPYING,<br>CLOSURE OF COMPUTER ACTIVITY.                                                                                                    |

To view the requirements of the attestation documentation, please visit <u>Appendix B</u> of Notice 2024-36.

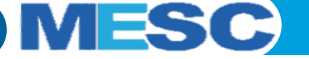

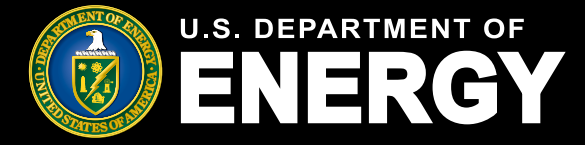

# How to View the Certification Letter

- 1. Select the My Applications tab
- 2. Select the *All Applications* tab and select the Control number of the Application whose Certification decision is available
- 3. After selecting the record, select the *Additional Stages* tab. You should view the *Certifications* tab with the Certification Record (CERT-XXXX) associated to the application.
- 4. Select the *Certification* Record
- 5. After selecting the *Certification* Record, you can view the Certification attachments associated with the application
- 6. Select the file containing "Certification Confirmed Letter" to view your Certification Letter

| Му         | Application                                                                                                    | ons                                                                                                    |                                                                                                    |                                                                     |                                                                              |                                                                                   |                                                                |                                          |        |  |  |
|------------|----------------------------------------------------------------------------------------------------|----------------------------------------------------------------------------------------------------|----------------------------------------------------------------------------------------------------|---------------------------------------------------------------------|------------------------------------------------------------------------------|-----------------------------------------------------------------------------------|----------------------------------------------------------------|------------------------------------------|--------|--|--|
| View       | and manage existing                                                                                                    | applications.                                                                                                    |                                                                                                    |                                                                     |                                                                              |                                                                                   |                                                                |                                          |        |  |  |
| Concep     | t Papers All Applications                                                                                                    |                                                                                                    |                                                                                                    |                                                                     |                                                                              |                                                                                   |                                                                |                                          |        |  |  |
| 48C Ar     | pplications 👻 🖡                                                                                                    |                                                                                                    |                                                                                                    |                                                                     |                                                                              |                                                                                   | ٩                                                              | Search this list                         | ±<br>± |  |  |
| 32 items • | Sorted by Application Date • Filtered                                                                                                    | by All credit applications - Record Type                                                                                                    |                                                                                                    |                                                                     |                                                                              |                                                                                   |                                                                |                                          |        |  |  |
|            | Control Number V Top                                                                                                    | NC                                                                                                    | ~                                                                                                    | Test Account Allor                                                  | cation Approved                                                              | Application Stage     Application for Allocation                                  | Appli * \                                                      | Test Applying Contact V                  |        |  |  |
| 2          | a0.JBZ00000A8Tpl 1.0                                                                                                    | lean Energy Manufacturing and Re                                                                                                    | cycling Projects                                                                                                    | Test Account Alloc                                                  | cation Approved                                                              | Application for Allocation                                                        | 4/26/2024                                                      | Test Applicant Registered                |        |  |  |
| 3          | a0JBZ00000A8TrJ 2. In                                                                                                    | ndustrial Decarbonization Projects                                                                                                    | -,;                                                                                                    | Test Account Alloc                                                  | cation Approved                                                              | Application for Allocation                                                        | 4/26/2024                                                      | Test Applicant Registered                |        |  |  |
|            | CUI//SP-TAX                                                                                                    |                                                                                                    |                                                                                                    |                                                                     |                                                                              | O                                                                                 | /IB Control Nu                                                 | mber: 1545 - 2151                        |        |  |  |
|            | CUII//SP-TAX                                                                                                    | BTOF<br>Applicati<br>on Projects Applica                                                                                                    | on Stage<br>lion for Allocation                                                                                               |                                                                     |                                                                              | 10                                                                                | /B Control Nu                                                  | mber: 1545 - 2151                        |        |  |  |
|            | CUII//SP-TAX<br>Credit Application<br>a0JBZ00000Ad<br>Topic<br>2. Industrial Decarbonizati                                                                                                    | BToF Application Projects Application                                                                                                    | on Stage<br>Bon for Allocation                                                                                                |                                                                     | Allocation Approve                                                           | Of<br>Allocation Not /                                                            | AB Control Nu                                                  | mber: 1545 - 2151<br>Withdrawn           |        |  |  |
|            | CUII//SP-TAX                                                                                                    | 3ToF Applicat                                                                                                    | on Stage<br>tion for Allocation                                                                                               | Notification                                                        | Allocation Approve<br>& Tasks /                                              | of<br>Allocation Not /<br>Attachments Add                                         | AB Control Nu                                                  | mber: 1545 - 2151<br>Withdrawn           |        |  |  |
|            | CUII//SP-TAX<br>Credit Application<br>a0JBZ00000Ai<br>Topic<br>2. Industrial Decarbonizati<br>V<br>Organization Details<br>If you have received a Certifi<br>Once submitted, your Placed                                         | 3ToF Applicat<br>on Projects Applica<br>Project Information<br>cation letter for your qualified<br>in Service details will appear                      | on Stage<br>tion for Allocation<br>Requirements<br>energy facility that it<br>in this section, other                          | Notification a<br>s placed in service, y<br>rwise this section wil  | Allocation Approve<br>& Tasks //<br>you will be able to<br>ill remain empty. | ed Allocation Not /<br>Attachments Add                                            | AB Control Nu<br>Approved<br>Itional Stages<br>ie application. | mber: 1545 - 2151<br>Withdrawn<br>More ~ |        |  |  |
|            | CULI/SP-TAX<br>Credit Application<br>a0JBZ00000Ai<br>Topic<br>2. Industrial Decarbonizati<br>Organization Details<br>If you have received a Certific<br>Once submitted, your Placed<br>Certifications (1)                        | 3ToF Application Projects Application Project Information<br>Project Information<br>cation letter for your qualified<br>in Service details will appear | on Stage<br>tion for Allocation<br>Requirements<br>energy facility that is<br>in this section, other                          | Notification i<br>s placed in service, y<br>wise this section wil   | Allocation Approve<br>& Tasks //<br>you will be able to<br>ill remain empty. | ed Allocation Not /<br>Attachments Add                                            | AB Control Nu<br>opproved<br>itional Stages<br>ie application. | Withdrawn<br>More ~                      |        |  |  |
|            | CULI/SP-TAX<br>Credit Application<br>a0JBZ00000Ai<br>Topic<br>2. Industrial Decarbonizati<br>Creditication Details<br>If you have received a Certifit<br>Once submitted, your Placed<br>Certifications (1)<br>Certification Name | 3ToF Applicat<br>on Projects Applica<br>Project Information<br>cation letter for your qualified<br>in Service details will appear                      | on Stage<br>tion for Allocation<br>Requirements<br>energy facility that is<br>in this section, other<br>Certification Stature | Notification 4<br>s placed in service, y<br>rwise this section will | Allocation Approve<br>& Tasks //<br>you will be able to<br>ill remain empty. | Allocation Not Attachments Add<br>Attachments Add<br>o submit a Placed in Service | IB Control Nu<br>upproved<br>itional Stages<br>ie application. | Withdrawn<br>More V                      |        |  |  |

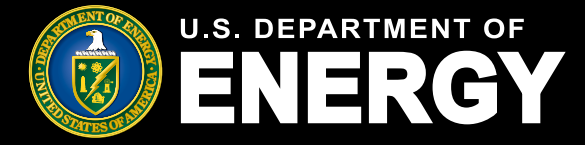

# How to View the Certification Letter

- 1. Select the My Applications tab
- 2. Select the *All Applications* tab and select the Control number of the Application whose Certification decision is available
- 3. After selecting the record, select the *Additional Stages* tab. You should view the *Certifications* tab with the Certification Record (CERT-XXXX) associated to the application.
- 4. Select the *Certification* Record
- 5. After selecting the *Certification* Record, you can view the Certification attachments associated with the application
- 6. Select the file containing "Certification Confirmed Letter" to view your Certification Letter

| CUI//SP-TAX                                                                                                    |                                      | ОМ                                                                                       | B Control Number: 1545 - 2151                                                                                                    |
|----------------------------------------------------------------------------------------------------|--------------------------------------|------------------------------------------------------------------------------------------|----------------------------------------------------------------------------------------------------|
| Certification<br>CERT-0176<br>Credit Application Topic Application Stage<br>a0JBZ00000A8ToF 2. Industrial Decarbonization Projects Certification | Certification Status<br>Certified    |                                                                                          |                                                                                                    |
| $\langle \cdot \rangle \rangle \rangle \rangle \rangle$                                                                                          | Certified                            | Allocation Revoked                                                                       |                                                                                                    |
| Certification Attachments Notifications & Tasks Withdraw<br>Files (3)                                                                            |                                      | Department of the Treasury<br>Internal Revenue Service<br>Large Business & International | For your reference<br>Letter number: 6599 Date: April 26, 2024                                                                                                    |
| Title         Owner           EC048C Certification Confirmed Letter-a0JB         48C IRS Examiner                                                | Last Modified<br>4/26/2024, 11:47 AM | IRS Division                                                                             |                                                                                                    |
| ControlNumber]-CP-WCE Test Applicant Registered                                                                                                  | 4/26/2024, 11:44 AM                  | We received your c                                                                       | ertification documentation.                                                                                                    |
| ControlNumberj-CP-WCE Test Applicant Registered                                                                                                  | 4/26/2024, 11.44 AM                  | <text><text><text><text></text></text></text></text>                                     | Test Acceut, or 2024-04-26 fuelang to 48C control number-<br>hope Alabama 10000, geographic position 12.12312, 1231233<br>48C(e) documentation and determined the certification<br>(within two years from the allocation approval letter dated day<br>to the date of the certification control letter dated day<br>to the date of the certification control letter dated day<br>to certification of the free date of the date of the date<br>of certification certification letter Test Accourt, must no<br>portal that the property has been placed in service. You mu<br>ury that the Prevalling Wages and Apprenticeship (PWA)<br>ce 2023-18.<br>and in service may cause the credit claimed to be revoked. Failur<br>5.07 of Norlies 2023-28 to the end of the Section 44<br>control 46 certification claimed to be revoked. Failur<br>5.07 of Norlies 2023-18 will cause you to claim the Section 4<br>control 40 certification of the eligible property is placed in<br>explaine of Investment Cleicht.<br>This acceptance doesn't preclude the IRS (under Section 7606<br>amining your tax return or inspecting books or records or credi<br>anced Energy Project Credit Program under Section 48C(e), v<br>more credit-48c program. |
|                                                                                                    |                                      |                                                                                          | Letter: 6599 ( 4<br>Catalog Number                                                                                                    |

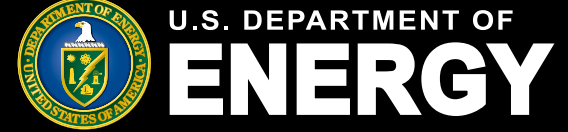

Applicant User Guide – August 2024 Release

# How to Submit your Application to Placed in Service

If your application is certified, you can submit your application to the Department of Energy to the Placed in Service phase of the 48C Program. The application will need to be Placed in Service within 2 years of your application being Certified.

- 1. Select the Notifications tab, or the Notifications bell
- 2. Select the notification containing "New Certification Status update" in the Subject
- 3. After selecting the notification stating your application is *Certified*, select the task under Related To.
- 4. Select the Application Placed in Service button

# Notifications

View and manage notifications, including requests for additional information from our review team and other official communications.

| All Task       | All Tasks 🔻 🖡                                                                                                    |                        |   |     |  |  |
|----------------|----------------------------------------------------------------------------------------------------|------------------------|---|-----|--|--|
| 30 items • S   | Sorted by Create Date • Filtered by All tasks - Closed, Recurring Parent, Due Date                                                                                                    | Q certification status | 3 | ¢ - |  |  |
| ຄ              | Subject                                                                                                    |                        |   |     |  |  |
| 乙。             | Re: Control Number a0JOC000000djhE - New Certification Status update in the Qualifying Advanced Energy Project Credit (48C) Program Online Portal                                                                                                    |                        |   |     |  |  |
| 2              | Re: Control Number a0JOC000000djhE - New Certification Status update in the Qualifying Advanced Energy Project Credit (48C) Program Online Portal                                                                                                    |                        |   |     |  |  |
| 3              | Re: Control Number a0JOC000000di0H - New Certification Status update in the Qualifying Advanced Energy Project Credit (48C) Program Online Porta                                                                                                    | I                      |   |     |  |  |
| 4              | Re: Control Number a0JOC000000di0H - New Certification Status update in the Qualifying Advanced Energy Project Credit (48C) Program Online Porta                                                                                                    | I                      | _ |     |  |  |
| Relate<br>a0JB | Task<br>Re: Control Number a0JBZ00000A7ael - New Certification Status update in the Qualifying Advanced Energy Project Credit (48C) Program Online Portal                                                                                                    |                        |   |     |  |  |
|                | CU///SP-TAX       OMB Control Number: 1545 - 2151         Image: Current Application Strategy and Documentation Strategy and Documentation Strategy and Recycling Projects       Application Strategy Application Strategy Applicati |                        |   | -   |  |  |
|                | IS Department of Energy   Office of Manufacturing & Energy Supply Chain                                                                                                    | ESC                    | 4 | 5   |  |  |

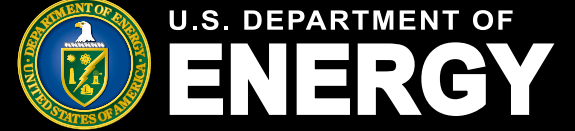

# How to Submit your Application to Placed in Service

After selecting the *Application Placed in Service* button, the applicant will be presented with a series of attestations that need to be confirmed by the applicant.

- 5. Check the attestation checkboxes for each of the Placed in Service attestations presented that apply to your application by clicking on the checkboxes
- 6. Select the Confirm button

|                                                                                                    | Placed In Service Attestations                                                                                                    |                                                                                                    | Steps                                                                               |
|----------------------------------------------------------------------------------------------------|----------------------------------------------------------------------------------------------------|----------------------------------------------------------------------------------------------------|-------------------------------------------------------------------------------------|
| 5                                                                                                    | I, Certification Tester, for OrgName involving project a0JOC000000baVc attest to the followin                                                                                                    | lg:                                                                                                    | Placed In Service Attestations     Placed In Service Attestations                   |
|                                                                                                    | Authority to Bind the Taxpayer Attestation:                                                                                                    |                                                                                                    |                                                                                     |
|                                                                                                    | * Under penalties of perjury I declare that I have authority to sign this document on be                                                                                                    | shalf of the taxpayer.                                                                                                    |                                                                                     |
|                                                                                                    | Placed-in Service Attestation: The eligible property is placed in service because either,<br>practice, the period for depreciation with respect to such eligible property has begun; or th<br>condition or state of readiness and availability for a specifically assigned function, whethe<br>production of income. The awardee also must report if there has been a significant chang<br>application. A significant change is any change a reasonable person would conclude migi<br>recommending or ranking the project or the IRS in issuing the Allocation Letter had the ag<br>when considering the § 48C(e) application. Moving the project to a census tract different<br>paper and § 48C(e) application is a significant change. | under the taxpayer's depreciation<br>the eligible property is placed in a<br>r in a trade or business or in the<br>pe in plans from the 48C(e)<br>th ave influenced DOE in<br>ency known about the change<br>than the tract stated in the concept |                                                                                     |
|                                                                                                    | * Under penalties of perjury I certify that the property has been placed in service.                                                                                                    |                                                                                                    |                                                                                     |
|                                                                                                    | No Double Benefit Attestation:                                                                                                    | Prevailing Wage and Apprentice                                                                                                    | eship (PWA) Attestation: In order to cla<br>y the PWA requirements with respect to  |
| * Under penalties of perjury I certify that the taxpayer did not claim a credit for the s<br>48, 48A, 48B, 48E, 45Q, or 45V. |                                                                                                    | establishment of a qualifying adva<br>Section 5.07 of Notice 2023-18, a                                                                                                    | anced energy project before such projec<br>taxpayer must confirm that the prevailin |

Prevailing Wage Attestation: Pursuant to § 48C(e)(5)(A), to meet the prevailing wage ensure that any laborers and mechanics employed by the taxpayer or any contractor or expansion, or establishment of a manufacturing facility that is part of a qualifying advar at rates not less than the prevailing rates for construction. alteration, or repair of a simili.

such project is located as most recently determined by the Secretary of Labor. See sec 73580 (Nov. 30, 2022) and any subsequent guidance, for additional information regardi Prevailing Wage and Apprenticeship (PWA) Attestation: In order to claim the §48C(e) credit at the 30% credit rate, a taxpayer must satisfy the PWA requirements with respect to the re-equipping, expansion, or establishment of a qualifying advanced energy project before such project is placed in service. Pursuant to Section 5.07 of Notice 2023-18, a taxpayer must confirm that the prevailing wage requirements under §48C(e)(5) and the apprenticeship requirements under §48C(e)(6) were satisfied with respect to the reequipping, expansion, or establishment of a qualifying advanced energy project. For more information on the PWA requirements, see the IRS <u>Prevailing wage and apprenticeship requirements | Internal Revenue Service</u> (<u>irs.gov</u>) website You may also choose to consult with a tax advisor.

Under penalties of perjury, I certify that the taxpayer did satisfy the prevailing wage requirements described in §48C(e)(5), the apprenticeship requirements described in §48C(e)(6), and applicable guidance with respect to the re-equipping, expansion, or establishment of the §48C project.

Applicants will be required to select only one Prevailing Wage attestation. Applicants will be presented with 2 options to select but are required to select only one attestation, not both.

Under penalties of perjury, I certify that the taxpayer did not satisfy the prevailing wage requirements described in §48C(e)(5), the apprenticeship requirements described in §48C(e)(6), and applicable guidance with respect to the re-equipping, expansion, or establishment of the §480 project.

ME

Confirm

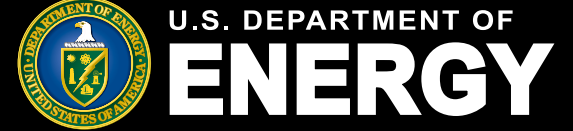

**Applicant User Guide – August 2024 Release** 

# How to Submit your Application to Placed in Service

After completing the Placed in Service attestations, the applicant will be presented with a screen requiring the applicant to upload a self attestation document.

- 7. Select the Upload Files button
- 8. Select the self attestation document to upload
- 9. Select the Confirm button
- 10. After uploading the self attestation document, select the *Done* button containing the name of your document.

|              | Placed In Service Attestations                                                                                                    | Steps       |                                                                  |
|--------------|----------------------------------------------------------------------------------------------------|-------------|------------------------------------------------------------------|
|              | I, Certification Tester, for OrgName involving project a0JOC00000baVc attest to the following:<br>Please submit a self attesting document here with the following included attestation, signature and date:                                                              | 0<br> <br>0 | Placed In Service Attestations<br>Placed In Service Attestations |
| 7            | Under penalties of perjury, I declare that I have examined the information contained in these affirmative statements and the documents that substantiate these affirmative statements, and to the best of my knowledge and belief, they are true, correct, and complete. |             |                                                                  |
| U            | O tupload Files Or drop files                                                                                                    |             |                                                                  |
| Upload Files |                                                                                                    |             |                                                                  |
|              | Test doc.pdf                                                                                                    |             |                                                                  |
|              | 1 of 1 file uploaded                                                                                                    |             |                                                                  |

After completing the attestations, the applicant can view their Placed in Service record and Placed in Service status by navigating to the *Additional Stages* tab in the credit application.

| Certifications (1)     |                          |                      |          |
|------------------------|--------------------------|----------------------|----------|
| Certification Name     | Certification Status     | Applying Contact     |          |
| CERT-0030              | Certified                | Certification Tester |          |
|                        |                          |                      | View All |
| Placed in Service (1)  |                          |                      |          |
| Placed in Service Name | Placed in Service Status | Applying Contact     |          |
| a0POC000003jmY9        | Submitted                | Certification Tester |          |
|                        |                          |                      | View All |

MESC

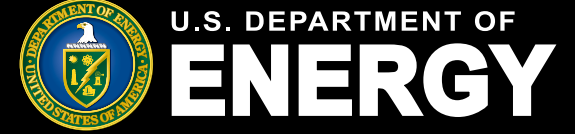

# How to respond to a Placed in Service Requirement

If a DOE Program Manager requires additional information regarding the application that is Placed in Service, the Program Manager will create a requirement for the applicant to reply to and submit additional information or provide an explanation regarding their application. Applicants will follow the steps below to respond to a Placed in Service Requirement:

- 1. Select the Notifications tab, or the Notifications bell
- 2. Select the notification containing "Additional Information Required" in the Subject
- 3. After selecting the notification, select the Placed in Service Requirement button
- 4. Upload any requested documentation in the Upload Files button
- 5. Provide any context to your requirement response in the text field under the Files section
- 6. Press the Submit button

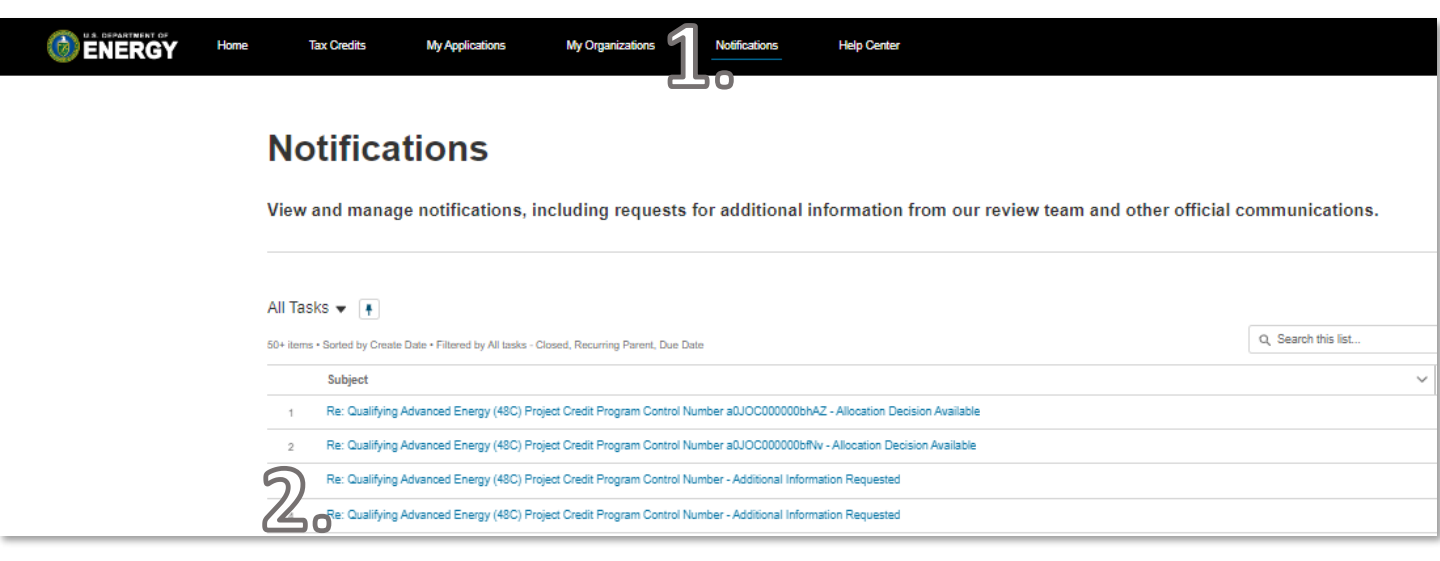

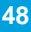

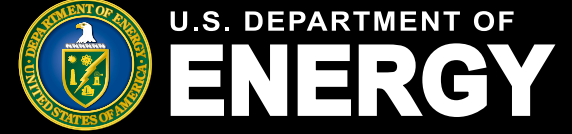

# How to respond to a Placed in Service Requirement

If a DOE Program Manager requires additional information regarding the application that is Placed in Service, the Program Manager will create a requirement for the applicant to reply to and submit additional information or provide an explanation regarding their application. Applicants will follow the steps below to respond to a Placed in Service Requirement:

- 1. Select the Notifications tab, or the Notifications bell
- 2. Select the notification containing "Additional Information Required" in the Subject
- 3. After selecting the notification, select the *Placed in Service Requirement* button
- 4. Upload any requested documentation in the Upload Files button
- 5. Provide any context to your requirement response in the text field under the Files section
- 6. Press the Submit button

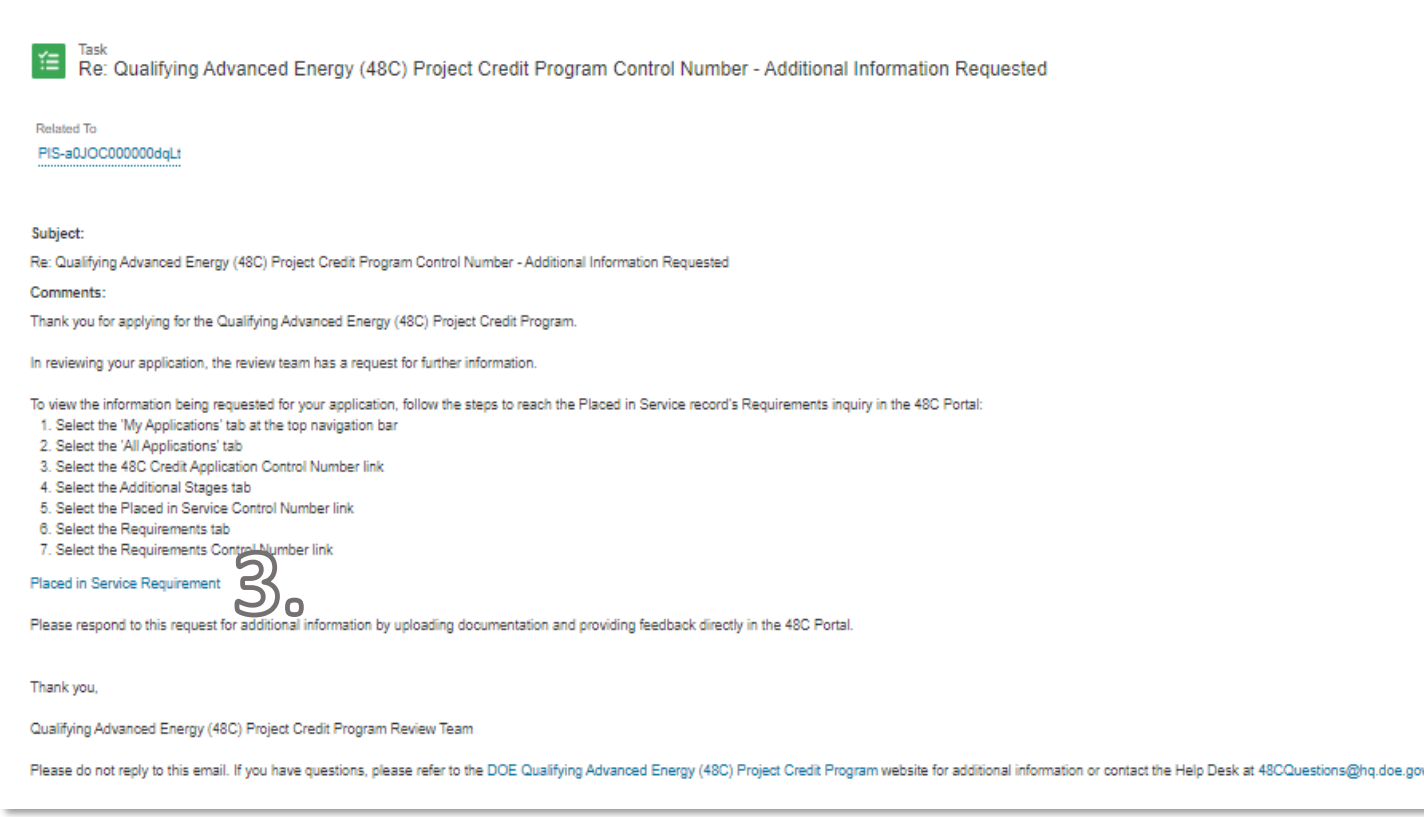

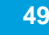

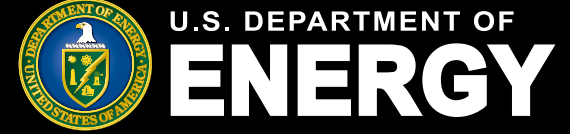

# How to respond to a Placed in Service Requirement

If a DOE Program Manager requires additional information regarding the application that is Placed in Service, the Program Manager will create a requirement for the applicant to reply to and submit additional information or provide an explanation regarding their application. Applicants will follow the steps below to respond to a Placed in Service Requirement:

- 1. Select the Notifications tab, or the Notifications bell
- 2. Select the notification containing "Additional Information Required" in the Subject
- 3. After selecting the notification, select the Placed in Service Requirement button
- 4. Upload any requested documentation in the Upload Files button
- 5. Provide any context to your requirement response in the text field under the Files section
- 6. Press the Submit button

|    | Requirement<br>PIS-a0JOC000000dqLt Requirement                                                                                       |                                                                                            |  |  |  |
|----|----------------------------------------------------------------------------------------------------|--------------------------------------------------------------------------------------------|--|--|--|
|    | Due Date Status<br>Open                                                                                                    |                                                                                            |  |  |  |
|    | Requirement Name<br>PIS-s0JOC000000dqLt Requirement                                                                                  |                                                                                            |  |  |  |
|    | Status<br>Open                                                                                                    |                                                                                            |  |  |  |
|    | Related Entity<br>Placed in Service                                                                                                  |                                                                                            |  |  |  |
|    | ✓ Requirement Details                                                                                                    |                                                                                            |  |  |  |
|    | Primary Contact<br>Centification Tester                                                                                              | Completed Date                                                                             |  |  |  |
|    | Due Date                                                                                                    |                                                                                            |  |  |  |
|    | ✓ Requirements                                                                                                    |                                                                                            |  |  |  |
|    | Requirements test                                                                                                    |                                                                                            |  |  |  |
|    | Applicant Comment                                                                                                    |                                                                                            |  |  |  |
| Д. | 1 Upload Files Or drop files                                                                                                    |                                                                                            |  |  |  |
|    | <b>Files</b> (0)                                                                                                    |                                                                                            |  |  |  |
|    | Review the Requirements outlined above under Requirement Details and submit any addition<br>discontinued.                            | nal information requested no later than the due date provided, or your application will be |  |  |  |
| _  | To submit additional attachments, select Upload Files and choose the file you wish to attach, enter any comments, and select Submit. |                                                                                            |  |  |  |
| 5. | * Kindly provide your comments:                                                                                                    |                                                                                            |  |  |  |
| 0  |                                                                                                    | 6                                                                                          |  |  |  |
|    |                                                                                                    |                                                                                            |  |  |  |